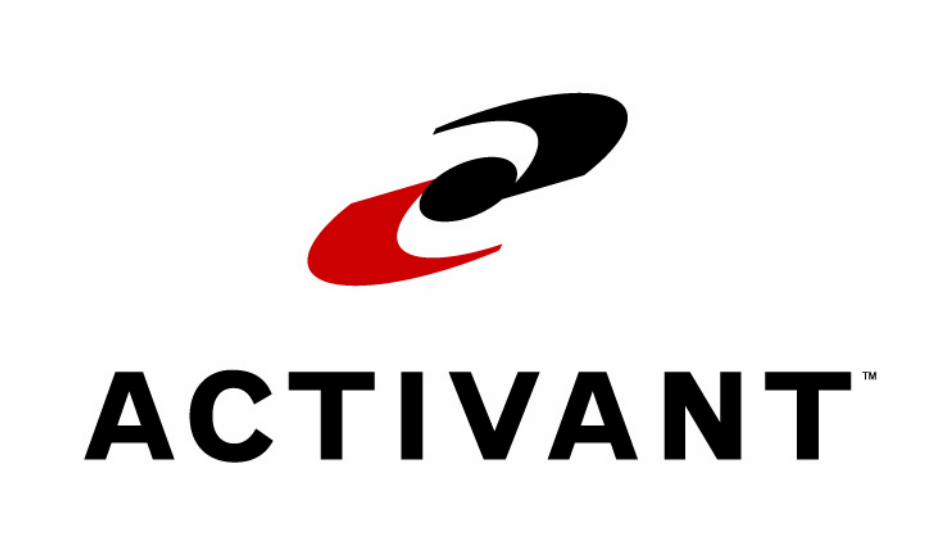

## Vision<sup>™</sup> Release Notes

Release 7.4 EP9001 Rev. L May 2006 The Systems House, The Systems House logo, Vision, TSH Vision, Vision SupplyPoint, VSP+, PartExpert, and AConneX are either registered trademarks or trademarks of Activant Solutions Inc. in the United States and other countries.

All other company or product names are trademarks and/or registered trademarks of their respective companies.

This guide contains information pertaining to Activant Vision<sup>™</sup> 7.4.

This guide and the software this guide describes are furnished under the terms and conditions of a license agreement. Parts of the software are separably licensed. It is against the law to copy the software on any medium, or to enable any software options, except as specifically permitted under the associated license agreements.

No part of this guide may be copied or transmitted in any form or by any means without the prior written permission of Activant Solutions Inc. Information in this guide is subject to change without notice, and the illustrations and screens which appear in this guide may differ from the actual software provided to you.

Copyright © 2006 Activant Solutions Inc. All rights reserved.

Activant Solutions Inc. 804 Las Cimas Parkway Austin, TX 78746 (800) 678-5266 x5910 www.activant.com

EP9001, Rev L May 2006

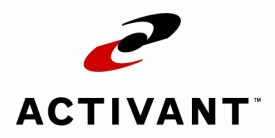

# Contents

| Introduction.                           | 5<br>    |
|-----------------------------------------|----------|
| Customer Relationship Management        | 7        |
| CRM Follow-up Messages                  |          |
| Customer Service                        | 9        |
| New Automotive Invoice Form             |          |
| Default Customer Service Representative | 12       |
| Interchange for Alternate               | 15       |
| Non-Returnable Items                    |          |
| Global Pricing                          |          |
| Limit Gross Profit and Margin Display   |          |
|                                         |          |
| Affected Screens/Fields                 |          |
|                                         |          |
|                                         |          |
|                                         |          |
|                                         |          |
|                                         |          |
|                                         |          |
|                                         |          |
| Keved Part Number on Invoice            | וט<br>ממ |
|                                         |          |

| Purchasing                                                                                                    | 35 |
|----------------------------------------------------------------------------------------------------|----|
| Direct Store Re-Order                                                                                                    |    |
| Replenishment Reserve Stock                                                                                                    |    |
| Line Changeover                                                                                                    |    |
| Lost Sales Improvements                                                                                                    |    |
| Usage Form Display                                                                                                    |    |
| Lost Sales Re-order Factor                                                                                                    |    |
| Order Entry Lost Sales Updating                                                                                                    |    |
| Product Usage Display                                                                                                    |    |
| Part Lookup by Vendor Part Number                                                                                                    | 45 |
| Build-to-Shelf Kit Enhancements                                                                                                    | 45 |
| Shelf Kit Component Report                                                                                                    |    |
| Immediate Usage Update                                                                                                    |    |
| Vendor Backorder                                                                                                    |    |
| Display                                                                                                    |    |
| Operation                                                                                                    |    |
| Entering Backordered Items In Receiving                                                                                                    | 50 |
| Checking Backordered Line Items and Quantities                                                                                                    | 51 |
| Stock Status Report                                                                                                    | 51 |
| Replenishment Summary Report                                                                                                    | 53 |
| Quick Pricing Maintenance         Master Installer Rebate         Setup         Rebate Cost Processing         Rebate Program Setup         Rebate Reporting         Alternate Item Substitution         Vision Setup         New Vision Behavior         VSP+ Setup         VSP+ Behavior         Cost for Kits on Future Pricing Report         Real-time Price Update         Quantity Pricing Breaks |    |
| Configuration                                                                                                    |    |
| Use                                                                                                    |    |
| VSP+ Use                                                                                                    |    |
| Warehouse                                                                                                    | 79 |
| Re-Print Packing List                                                                                                    |    |
|                                                                                                    |    |

| Accounts Payable.                                                                                                    | 81<br>                                 |
|----------------------------------------------------------------------------------------------------|----------------------------------------|
| Communications.<br>Computer/Telephony Interface<br>Setup<br>Entering Phone Numbers<br>CTI Behavior Setup<br>Remote Order Entry<br>Setup<br>Use<br>Bisync XT Electronic Data Interchange<br>Use<br>Setup                                                                                                    |                                        |
| VSP+ Custom Startup Page<br>VSP+ Hierarchical Searching<br>VSP+ Search Enhancements<br>VSP+ Custom Banner Image/Link<br>VSP+ Exception Message                                                                                                    |                                        |
| System Administration                                                                                                    | 103<br>103<br>104<br>105<br>106<br>106 |
| Supplementary Enhancements         Printer Selection in Order Entry         Kit Inventory Update         Multi-store Sales         Barcode Expert Import         Set-up         Import         On Demand Daily Combined Sales Report         Default Credit Card Number         Cash Type in General Ledger         Do Not Display Zero Balance Invoices |                                        |

| Index |
|-------|
|-------|

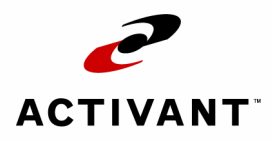

# Introduction

Activant Vision<sup>™</sup> 7.4 is the latest version of the popular comprehensive business management system. Activant Vision<sup>™</sup> was designed specifically for multi-tiered distributors in the automotive aftermarket by TSH software engineers and seasoned aftermarket pros.

Activant Vision<sup>™</sup> releases occur every three months, delivering new improvements to our users as fast as possible. Activant Vision<sup>™</sup> 7.4 includes several interesting new features and hundreds of bug fixes. These release notes demonstrate the changes in 7.4.

If you'd like to learn more about Activant Vision<sup>™</sup> in general, please contact your Activant sales representative. Activant Vision<sup>™</sup> has many uniquely advantageous features that distinguish it from other products.

Activant Vision<sup>™</sup> 7.4 includes all of the improvements made in Activant Vision<sup>™</sup> 7.1. If you'd like to learn more about those, please read the Activant Vision<sup>™</sup> 7.1 release notes.

- Who Should Use This Guide
- Typographical Conventions
- Where To Get Help

## Who Should Use This Guide

Managers should review the new features and enhancements before loading the upgrade.

This guide is useful for introducing personnel to the new features of Activant Vision<sup>™</sup> 7.4.

This guide also assumes knowledge of startup and shutdown procedures.

## **Typographical Conventions**

| Convention                | Description                                                                                                    |
|---------------------------|----------------------------------------------------------------------------------------------------|
| Entries and<br>Keystrokes | Entries that you make and keys that you press to perform a function at the terminal appear in boldface type inside angle brackets or single quotes. Consider these examples:<br>Press <b><cr></cr></b> .<br>Type <b>LOC<cr></cr></b> .<br>Type <b>'N'</b> . |
| Messages                  | The messages and prompts received from the system are presented in special type.<br>For example:<br>this record has been added                                                                                                    |
| Notes                     | Notes call attention to information that is especially important.<br>Notes look like this:<br><b>Note:</b> This is a note.                                                                                                    |

## Where To Get Help

| For Questions About                                                   | Do the Following                                                                                                    |
|-----------------------------------------------------------------------|----------------------------------------------------------------------------------------------------|
| An error message or solving a problem                                 | Check the online help or other system manuals. If you can't find the answer, call the Advice Line at <b>1 (847) 768-3100</b> or contact support at: http://isupport.activant.com |
| On-Site Training and Upgrade Services                                 | Contact your account manager or sales representative.                                                                                                    |
| Using the new features and<br>enhancements of Activant<br>Vision™ 7.4 | Check this guide. If you cannot find the answer, call the Advice Line at <b>1 (847) 768-3100</b> or e-mail support at:<br>http://isupport.activant.com                           |

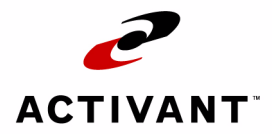

# Customer Relationship Management

### **CRM Follow-up Messages**

Customer Relationship Management (CRM) messages can be lost in the shuffle. In previous versions, users were only notified of new CRM messages when they were on the home page, leading to infrequent updates. In Activant Vision<sup>™</sup> 7.4, urgent CRM messages are more prominent and notify the user immediately, whichever screen they happen to be using on the computer. Also, Vision can now show you that unread messages exist even after the initial notification.

When a CRM message is received by Vision, a small message will be displayed on the lower right hand corner of the user's screen. This message will display for a few seconds and then fade out.

Notification Message:

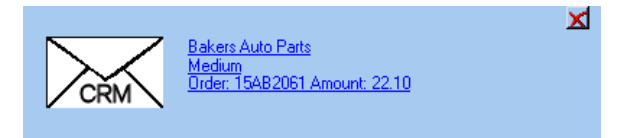

Clicking on the message link will bring up Vision and show the home page.

An icon will also be displayed in the system tray when a message has arrived. Double clicking, or right clicking and choosing 'Open Vision Home Page', will bring the Vision application to the front and change to the Home Page view.

#### Activation

Each user will have the ability to turn on or off desktop alerts for different message priorities. To configure your desktop alerts, press the "Display Options" button on the home page.

The new Desktop Alerts box allows you to check next to the CRM message priorities for which you want to receive desktop alerts:

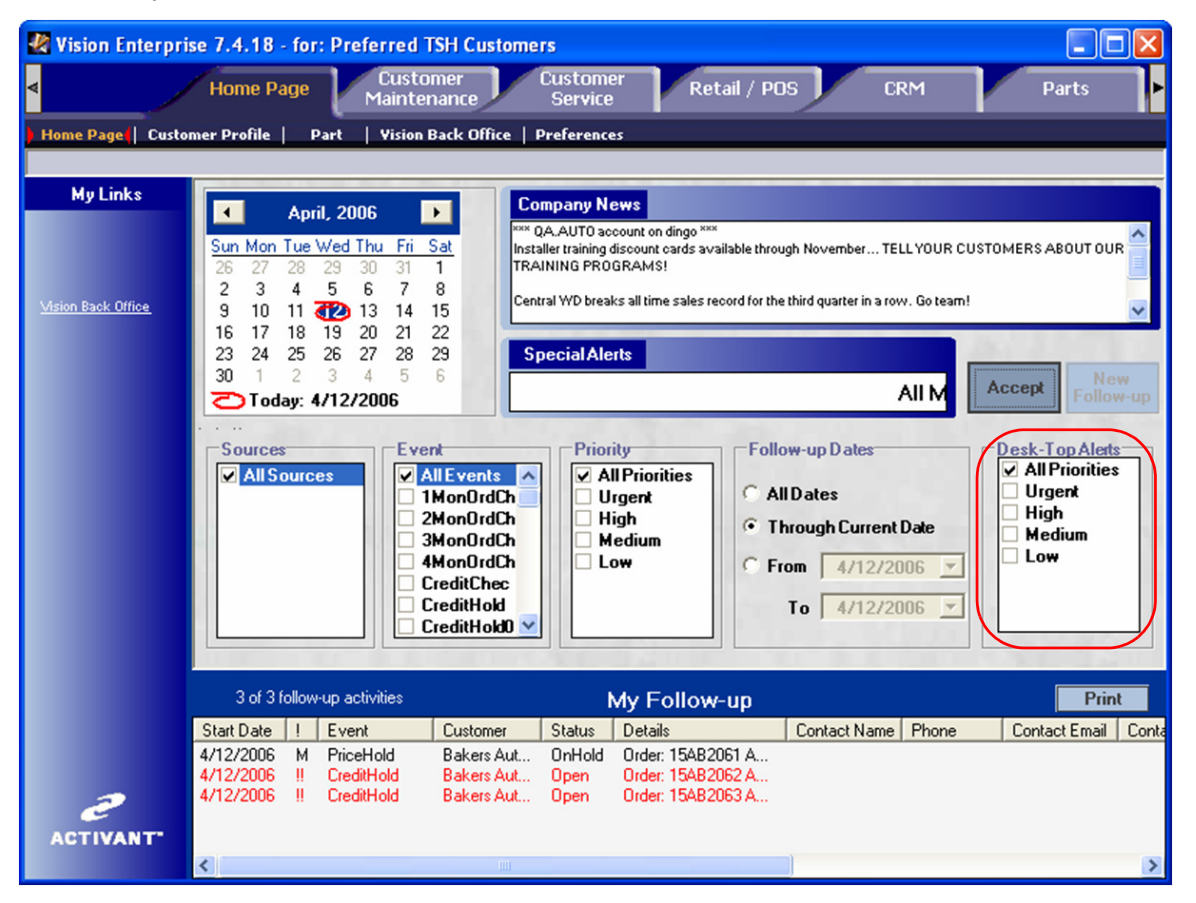

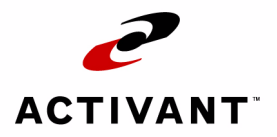

# **Customer Service**

## **New Automotive Invoice Form**

The laser-printed automotive invoice form has been updated. Activant Vision™ 7.4 now:

- Prints the web site address,
- Prints the Customer Service Rep. instead of the Salesperson,
- Prints order date and time,
- Adds a space between the manufacturer code and the part number,
- Prints only the Part Description (instead of the long description),
- · Single-spaces the part listing,
- and Prints the core unit price if it exists for the part.

Here is a sample copy of the new invoice:

| systems house                                                            |                                                                                                    | Store 308 Ft. Myers<br>8th Street Northwest<br>Ft Myers, FL 38224<br>www.activant.com |                    |                  | Invoice<br>No. 08110300<br>Page |                                                    |                                                               |                                                                   |                                                |                            |
|--------------------------------------------------------------------------|----------------------------------------------------------------------------------------------------|---------------------------------------------------------------------------------------|--------------------|------------------|---------------------------------|----------------------------------------------------|---------------------------------------------------------------|-------------------------------------------------------------------|------------------------------------------------|----------------------------|
| CUSTOMER N                                                               | UMBER                                                                                               | Invoice NUMBE                                                                         | 18                 | Invoice DATE     |                                 | PACKIN                                             | IG SLIP                                                       | TER                                                               | vis                                            | WHSE                       |
| 883                                                                      |                                                                                                    | 08110300                                                                              |                    | 03/02/06         |                                 | 08AB1                                              | 754001                                                        | Net                                                               | 10                                             | 080                        |
| BILL <sup>*</sup><br>Vis<br>22:<br>Su<br>De<br>IIIIII                    | TO:<br>sion PD (883)<br>50 E Devon Ave<br>ite 149<br>s Plaines, IL 6<br>huhdhadhadha<br>Dept:       | 2<br>0018<br>ollooddd<br>001 Vision PD (                                              | (883) Conta        | ict/Phone: /847  | -390-630                        | SHIPPEI<br>Vision<br>2250 E<br>Suite 1-<br>Des Pla | D TO:<br>PD (883)<br>Devon Ave<br>49<br>49<br>49 aines, IL 60 | 0018                                                              |                                                |                            |
| YOUR PO NUMBER                                                           |                                                                                                    | ORDER DATE                                                                            |                    | CSR              | _                               |                                                    | INPPED VIA                                                    | 0                                                                 | ATONS                                          | OPER                       |
| AND DO DO DO                                                             | 03/0                                                                                                | 2/06, 10:47:29                                                                        |                    | 000001 House     | Account                         |                                                    | 000080 A                                                      |                                                                   | 1                                              | CSR                        |
| тем<br>ACD 15-2883<br>ACD 15-3883<br>ACD 15-8883                         | 12356978 COI<br>22545191 FIT<br>52499881 BLC<br>EXCISE TAX<br>DELIVERY C<br>TOTAL PURCHA<br>1051.33 | DESCRIPTION<br>MPRESSOR<br>TING W/<br>WER MOT<br>HARGE<br>SE PREIGHT<br>0.00          | 76X. PCT<br>7.000% | TAX AMT<br>68.46 | 1<br>2<br>3<br>INVOICT<br>1115  | 0 0 0 0 0 0 0 0 0 0 0 0 0 0 0 0 0 0 0              | 1<br>2<br>3<br>PAYMENTS<br>0.00                               | нат<br>94028<br>518.160<br>110.240<br>79.780<br>ВАLANCE<br>1119.7 | 0.000<br>0.000<br>0.000<br>48.90<br>24.45<br>9 | 518.16<br>220.48<br>239.34 |
| You may dedu<br>                                                         | ct \$19.56 if you<br>CUSTOMER<br>Vision PD                                                          | a pay by 04/10/<br>NAME<br>(883)                                                      | 06.                | PLEAS<br>FOR P   | SE R<br>ROI                     | ETU<br>PER                                         | rn t<br>Prog                                                  | THIS I                                                            | PORT                                           | ION                        |
| CUSTOMER M                                                               | MBER PAC                                                                                            | KING SUP In                                                                           | ORTIO200           | B DATE           | TOL                             | AL PURCHA                                          | SE FREI                                                       | GHT TA)                                                           | PAYN                                           |                            |
| Vision Enterpris<br>2250 East Devor<br>Des Plaines, IL<br>Illulluulluurd | e<br>1 Avenue<br>50018<br>Iladilaallaalla                                                           | ullanlılıl                                                                            | 0010300            | In               | voic                            | e BAL                                              | ANCE                                                          | DUE:                                                              | 1119.7                                         | 9                          |

#### Setup

If you have a custom invoice set up, nothing needs to be changed.

If you do not have a custom invoice, follow this procedure:

# **1** Go to the Vision Configuration tab, System Configuration form, Dealer Information folder, Softcoded Programs sub-folder:

| 🗶 Vision Enterprise 7.4.4 - 1                    | for: Preferred TSH Customers      |                                |                                    |
|--------------------------------------------------|-----------------------------------|--------------------------------|------------------------------------|
| CRM Par<br>Management Manage                     | t Accounts<br>ment Payable        | Accounts<br>Receivable Pricing | Purchasing Vision<br>Configuration |
| System Configuration (Security                   | y Maintenance   Active Users   Vi | ision File Transfer            |                                    |
| 🖂 🗂 CDM Information                              |                                   |                                |                                    |
| CHM Information     Customer Information         |                                   | Program name                   | Template                           |
| 🖹 🛅 Dealer Information                           | Costing                           | COSTING                        |                                    |
| Dealer Settings                                  | Pricing                           | PRICING                        |                                    |
| Dealer Messages                                  | Order Audit Update                | LOG.ORDER.ACTIVITY             |                                    |
| Dealer Defaults                                  | Order Audit Inquiry               | SHOW.ORDER.ACTIVITY            |                                    |
| - 🛅 Software Gateways                            | Closed Order Update               | CLOSED.ORDER.XREF.UPD          |                                    |
| Inventory Settings                               | SIWO Closed Order Update          | EF.SIWO.CLOSED.ORDER.XREF.UPD  |                                    |
| Softcoded Programs                               | Dist. Dist.                       | INVERTIGATION COA              |                                    |
|                                                  | Laser Invoice Print Program       | INV.PRT.AUTO-XROFF             | INVOICE.AUTO                       |
| - 🛅 Furniture                                    | Statement Print Program           | OTATEMENTO                     |                                    |
| Machines                                         | Laser Statement Print Program     | STMT.PRT-XROFF                 | STATEMENT                          |
| GL Accounts                                      | Core Stmt Print Pgm               | CORE.STATEMENTS                |                                    |
| 🗖 ePartInsight Reporting Locatio                 | Laser Core Stmt Print Pgm         | CORE.STMT-XROFF                | CORE.STATEMENT                     |
| 🗄 🧰 Automotive Catalog                           | PBP Picker Print Pgm              | ORD.PRINT.PLAIN                |                                    |
| Miscellaneous Information     Reduct Information | PBP Laser Picker Print Pgm        | PICKLIST.PRINT.LASER           |                                    |
|                                                  | PBP No TagLaser PickerPgm         | PICKLIST.LASER.NOTAG           |                                    |
|                                                  | PBO Picker Print Pgm              | ORD.PRT                        |                                    |
|                                                  | PBO Laser Picker Print Pgm        | ORD.PRT-XROFF                  | NPW.PICKER                         |
|                                                  | Summary Picker Print Pgm          | SUMM.PICKER-RPT                |                                    |
|                                                  | AP Check Print Pam                | CHK.PBT                        |                                    |
|                                                  | Laser AP Check Print Pam          | AP.CHECK.LASER-NPW             |                                    |
|                                                  |                                   | ,                              |                                    |
| <                                                |                                   |                                | Accept Cancel                      |

- 2 Enter "INV.PRT.AUTO-XROFF" in the Program name field.
- **3** Enter "INVOICE.AUTO" in the Template field.
- **4** Click the "Accept" button.

#### **5** Enter the desired website in Company Maintenance, screen 4:

| COMPANY.HDR3                                        | 02/06/06 12:46:08 |  |
|-----------------------------------------------------|-------------------|--|
| Company Master File Mainten                         | ance Four         |  |
| Company #:01                                        |                   |  |
|                                                     |                   |  |
|                                                     |                   |  |
| 1. Curr GL Sls Fisc Mo.: 200411                     |                   |  |
| 2. Curr AR Fiscal Mo: 200511                        |                   |  |
| 3. Curr AP Fiscal Mo: 200410                        |                   |  |
| 4. Last AR Fiscal Mo: 200501                        |                   |  |
| 5. Last AP Fiscal Mo: 200409                        |                   |  |
| 6. First GL Period:                                 |                   |  |
| 7. Web Site: www.activant.com                       |                   |  |
| 6. First GL Period<br>7. Web Site: www.activant.com |                   |  |

## **Default Customer Service Representative**

Automotive users can now track orders by CSR (for commissions and other purposes). Activant Vision<sup>™</sup> 7.4 allows a user to have a default CSR. The first order placed when the user logs in will default to the CSR on the user record. Subsequent orders will default to whatever the previous CSR was. To make it easier to change, the CSR field will be moved from the order details area to the header area.

Office Supply users have this feature already, by defaulting the CSR from the customer record.

The Default CSR drop-down has been added to the Vision Configuration tab, Security Maintenance form, on the General sub-tab for Automotive:

| 🖑 Vision Enterprise 7.5.1 - for: Pref | erred TSH Customers                                         |
|---------------------------------------|-------------------------------------------------------------|
| Retail / POS CRM                      | Parts A/P Pricing Purchasing Configuration                  |
|                                       |                                                             |
| System Configuration Security Ma      | Intenance   Active Users   Vision File Transfer             |
| User Maintenance                      |                                                             |
| Angel Anderson                        | User ID bai Name Barry Johnson                              |
| 📑 Jim Leineweber                      | Court Bastisticas Danata                                    |
| - 📑 Barry Johnson                     | General Restrictions Remote                                 |
| Briggs Blackburn                      | GMK                                                         |
| Bill Bixby                            | Operator Code Control                                       |
| Brian Mcfarland                       | Invoice Queue (None)                                        |
| Brian Swanson                         | PD Print Outputs (None)                                     |
| Andrea Crosby                         |                                                             |
| Chuck Brodrick                        | Default Warehouse (None)                                    |
|                                       | Default CSB 000001 - House Account                          |
| Davis Anthony                         |                                                             |
| Donna Jacoby                          | Roles                                                       |
| Debbie Landers                        | Roles Available Roles Assigned Make roles same as           |
| 🔤 David Sander 📃                      | A IB User                                                   |
| 📑 Dave Tjaden                         | A/H Users Lustomer Service Associate                        |
| 🖃 Frank Stella                        | Accounts Payable Clerk Customer Service Representative      |
| Jaime Leineweber                      | Accounts Payable Manager General Role (assign to all users) |
| Jason Gibbs                           | Accounts Receivable Manage VSP functions                    |
| Jean Heckman                          | Automotive Catalog Administation Sales Manager              |
| Julius Uverbeck                       | Automotive Catalog Administration PDS Security Manager      |
| Ken Speaks                            | Automotive Catalog Remote User                              |
| Kevin Kay                             | Automotive Catalog User POS                                 |
| Kris Ryan                             | Contract Manager                                            |
|                                       | CorX Administrator                                          |
| Lisa Koyach                           |                                                             |
| Frank Leonardi                        |                                                             |
| Lisa Krebs                            | -Catalog URL Accept Cancel Delete                           |
|                                       |                                                             |

On the Current Order form for automotive, the CSR field defaults to the user's default CSR:

| Wision Enter                                                                                                    | prise 7.5.1 - for: Preferred TSH Customers                                                                                                    |
|----------------------------------------------------------------------------------------------------|----------------------------------------------------------------------------------------------------|
| Customer Pro                                                                                                    | ofile (F2)   Ship Tos (F3)   Current Order (F4)   Part (F5)   Catalog Parts (F6)   Customer History (F7)   Part History (F8)   Orde                                                                                                    |
| Customer: 2005<br>Customer<br>Ship To Name<br>Address 1<br>Address 2<br>Address 3<br>City State Zip<br>Map Location | 10 Precision Auto Repair > ShipTo: 001 - Precision Auto Repair > Company: 05 - St. Petes Central WD > Warehouse: 050 - MAIN PBP W0 0         200510       Contact       Image: Contact in the image: Company: 05 - St. Petes Central WD > Warehouse: 050 - MAIN PBP W0 0         Precision Auto Repair       Contact       Image: Contact in the image: Company: 05 - St. Petes Central WD > Warehouse: 050 - MAIN PBP W0 0         Precision Auto Repair       Phone / Ext       407-442-4998       Image: Contact in the image: Contact in the ima |
| Delivery<br>Method<br>Sale<br>C Inventory<br>Return<br>C Warranty<br>C Core                                         | Normal Delivery       CSR       000250 · LA House Account       Price Hold         Product       More       Discount Calculator       Price Hold       Accept Line         Line       Part Number       Ord       UOM       Unit Price       Unit Cost       Disc %       Override       Price Hold         Ship       B/O       Core Price       Core Cost       List Price       Price Source       Remove Line         Inv       Cncl       Ext Price       Ext Cost       Margin %       Local Stock         Vendor       Direct Ship       Return Tag       Dt       4/12/2006       Mo                                                                                                    |
| Line Action                                                                                                    | n Part Number Description Order Qty UOM Unit Price Core Price Ext Price                                                                                                    |

## **Interchange for Alternate**

In Activant Vision<sup>™</sup> 7.4, the Manufacturer Popularity Code, ABC code, Price and Gross Profit % have been added to the alternates tab control on the Part form in the Customer Service tab and to the product search results list view at the bottom.

| Vision Enterprise 7.4.23 - for: Preferred TSH                                                                                                    | Customers                                                |                                 |                                                             |                                                                                         |
|----------------------------------------------------------------------------------------------------|----------------------------------------------------------|---------------------------------|-------------------------------------------------------------|-----------------------------------------------------------------------------------------|
| Home Page Customer                                                                                                    | ce Customer<br>Service                                   | Retail / POS                    | CRM<br>Management                                           | Part<br>Management                                                                      |
| Customer Profile (F2)   Ship Tos (F3)   Current Order                                                                                                    | (F4) Part (F5) Catalog F                                 | arts (F6)   Customer            | r History (F7)   Part I                                     | History (F8)   Orde                                                                     |
| Customer: 7388 DAVE MCINNIS GARAGE > ShipTo: 001 - DA                                                                                                    | AVE MCINNIS GARAGE > Comp                                | any: 07 - Part Shop Exp         | press - Largo > Wareh                                       | nouse: 070 - Part Shop                                                                  |
| Parts Parts • All Words                                                                                                    | C Any Word                                               | 1 Record(s) Found               | Catalog                                                     | Options                                                                                 |
| Part # ACD15-5151                                                                                                    | Vendors Pricing & UON                                    | Price Levels                    | Oty Breaks Alte                                             | emates Cor                                                                              |
| Description 3033879 EXPANSION                                                                                                    | Part Number Description                                  | A.                              | ABC Code M                                                  | I. Price GP %                                                                           |
| <u>×</u>                                                                                                    | ACD15-512 5914631 FIL                                    | TER SCR D                       | N                                                           | / 1.590 48.43 %                                                                         |
| Order Message                                                                                                    | ACD15-5251 12327691 E                                    | XPANSION D                      | B - B Classification X                                      | 43.070 48.60 %                                                                          |
| Manufacturer AC Delco (ACD)                                                                                                    | ACD580-222 22400247 A                                    | BSORBER F                       |                                                             | 215.820 48.60 %                                                                         |
| Part Class 015 - Delco A/C Parts                                                                                                    |                                                          |                                 |                                                             |                                                                                         |
| Part Type 001 - Compressors                                                                                                    |                                                          |                                 |                                                             |                                                                                         |
| Minimum Sell UOM EA - 1 Cust Total 1.450                                                                                                    | 1                                                        |                                 |                                                             |                                                                                         |
| Cares Cald/Lass 0/0 Par Car Ot 0                                                                                                    | -                                                        |                                 |                                                             |                                                                                         |
| cores sold/Loan 0/0 Per Car Qty 0                                                                                                    | <u> </u>                                                 |                                 | 0.1                                                         | 101                                                                                     |
| Customer Part History Customer Core History                                                                                                    |                                                          |                                 | Quie                                                        | ck Order                                                                                |
| Customer Part History         Customer Core History           Last Date         Quantity         UOM         Last Price         Last Core                                                                                                    | re Pr Price Source Invoic                                | e No. Vendor                    | PO Numbe Quie                                               | ck Order<br>Intity UOM                                                                  |
| Customer Part History         Customer Core History           Last Date         Quantity         UOM         Last Price         Last Core                                                                                                    | re Pr Price Source Invoic                                | e No. Vendor                    | PO Numbe Quie                                               | ek Order<br>Intity UOM                                                                  |
| Customer Part History         Customer Core History           Last Date         Quantity         UOM         Last Price         Last Core                                                                                                    | re Pr Price Source Invoic                                | e No. Vendor                    | PO Numbe Quia                                               | ck Order                                                                                |
| Customer Part History Customer Core History Last Date Quantity UOM Last Price Last Cor                                                                                                    | re Pr Price Source Invoic                                | e No. Vendor                    | PO Numbe Quia                                               | ek Order<br>Initity UOM<br>EA- V<br>Add To Order                                        |
| Customer Part History     Customer Core History       Last Date     Quantity     UOM     Last Price     Last Cor       Image: Core Part Number     Description                                                                                                    | re Pr   Price Source   Invoic                            | e No. Vendor<br>Available       | PO Numbe<br>PO Numbe                                        | ck Order<br>Initity UOM<br>EA- V<br>Add To Order<br>Price Class                         |
| Customer Part History     Customer Core History       Last Date     Quantity     UOM     Last Price     Last Cor       Vinse     Part Number     Description       000     ACD 15-5151     3033879 EXPANSION                                                                                                    | re Pr   Price Source   Invoic<br>  Stock Type<br>  Stock | e No. Vendor<br>Available<br>85 | PO Numbe<br>PO Numbe<br>I<br>Ust Price UOM<br>120.340 EA.C3 | Add To Order Price Class S.PL Delco A/C Parts                                           |
| Customer Part History     Customer Core History       Last Date     Quantity     UOM     Last Price     Last Cor       Whse     Part Number     Description       050     ACD15-5151     3033879 EXPANSION                                                                                                    | re Pr   Price Source   Invoic<br>  Stock Type<br>  Stock | e No. Vendor<br>Available<br>85 | PO Numbe<br>PO Numbe<br>Ust Price UOM<br>120.340 EA.C:      | ck Order<br>Initity UOM<br>EA- V<br>Add To Order<br>Price Class<br>S,PL Delco A/C Parts |
| Customer Part History     Customer Core History       Last Date     Quantity     UOM     Last Price     Last Cor       Image: Image of the state of the state o | re Pr   Price Source   Invoic<br>  Stock Type<br>  Stock | e No. Vendor<br>Available<br>85 | PO Numbe<br>PO Numbe<br>Ust Price UOM<br>120.340 EA;C:      | ck Order<br>Initity UOM<br>EA- Y<br>Add To Order<br>Price Class<br>S,PL Delco A/C Parts |
| Customer Part History     Customer Core History       Last Date     Quantity     UOM     Last Price     Last Cor       Image: Image: I | re Pr   Price Source   Invoic<br>  Stock Type<br>  Stock | e No. Vendor<br>Available<br>85 | PO Numbe<br>PO Numbe<br>Ust Price UOM<br>120.340 EA.C       | ck Order<br>Initity UOM<br>EA- V<br>Add To Order<br>Price Class<br>S.PL Delco A/C Parts |
| Customer Part History     Customer Core History       Last Date     Quantity     UOM     Last Price     Last Cor       Image: Image: I | re Pr   Price Source   Invoic<br>  Stock Type<br>  Stock | e No. Vendor<br>Available<br>85 | PO Numbe<br>PO Numbe<br>Ust Price UOM<br>120.340 EA.C       | ck Order<br>Initity UOM<br>EA- Y<br>Add To Order<br>Price Class<br>S.PL Delco A/C Parts |
| Customer Part History     Customer Core History       Last Date     Quantity     UOM     Last Price     Last Cor       Whse     Part Number     Description       (P) 050     ACD 15-5151     3033879 EXPANSION                                                                                                    | re Pr Price Source Invoic                                | e No. Vendor<br>Available<br>85 | PO Numbe<br>PO Numbe<br>Ust Price UOM<br>120.340 EA.C       | ck Order<br>Initity UOM<br>EA- V<br>Add To Order<br>Price Class<br>S.PL Delco A/C Parts |

## **Non-Returnable Items**

Activant Vision<sup>™</sup> 7.4 can disallow customer returns on certain items and by certain customers. The part record now has three new check boxes that prohibit new inventory returns, defect (warranty) returns, and core returns.

| Wision Enterprise 7.4.8 -                   | for: Preferred TSH Cust                                           | omers                                            |                        |                          |                        |                     | _ 8 ×                  |
|---------------------------------------------|-------------------------------------------------------------------|--------------------------------------------------|------------------------|--------------------------|------------------------|---------------------|------------------------|
| <b>⊲</b> Hom                                | e Page Custom<br>Maintena                                         | er Customer<br>nce Service                       | Retail / POS           | CRM<br>Management        | Part<br>Management     | Accounts<br>Payable | Accounts<br>Receivable |
| Part Lookup 🌗 Main 🕴 UC                     | DM   Costs / Prices   Loc                                         | ations   Vendors   Conti                         | racts   Alternates   U | sage   ROP Factors   Kit |                        |                     |                        |
| Product: (ACDPK002) 8898557                 | 70 ATTACHMENS (872411)                                            |                                                  |                        |                          |                        |                     |                        |
| Part Number                                 | ACDPK002                                                          | Descrip                                          | tion 88985570 ATTAC    | HMENS                    | A.                     |                     |                        |
| Superseded                                  | r                                                                 |                                                  |                        |                          | *                      |                     |                        |
| By Number                                   | Г.                                                                | Doc. D                                           | esc                    | Sort Value               |                        |                     |                        |
| Interentingeaue                             |                                                                   |                                                  | Bearder Point          | Manufacturer             |                        |                     |                        |
| Part Class                                  | UU5 - Delco Shocks                                                | - Ec                                             | conomic Order Qtv      | Code ACD - AC            | Delco 💌                |                     |                        |
| Part Type                                   | 001 - Compressors                                                 | ▼ Sa                                             | fety Stock Multiple    | AvgLead                  | Time                   |                     |                        |
| Country of Origin                           |                                                                   |                                                  | Safety Stock Qty       | Popularity               | Code                   |                     |                        |
| OE Message Code                             | <none></none>                                                     | •                                                | Linepoint              | Create Date              | 06/18/2004             |                     |                        |
| Margin Indicator                            | F - Factory Part                                                  | <ul> <li>Replet</li> </ul>                       | nish Reserve Stock     | Last Sold Date           |                        |                     |                        |
| Catalog Page                                |                                                                   |                                                  | Delay Days             | Last Rcpt Date           |                        |                     |                        |
| Stocking Indicator                          | <stock></stock>                                                   | Y                                                | Per Car Qty            | Sales Qty Rpt ID         |                        |                     |                        |
| ABC Code                                    | <none></none>                                                     |                                                  | Avg Monthly Usage      | AMU Calc Factor          |                        |                     |                        |
| My Code                                     | <none></none>                                                     | - A                                              | liases ADI eFulfil     | Iment                    |                        |                     |                        |
| Deposit Part Number                         |                                                                   |                                                  | Alias Name             |                          |                        |                     |                        |
| Industry Code                               | ,<br>[                                                            | 8                                                | 8985570<br>K002        |                          |                        |                     |                        |
| Discontinued<br>InventoryUpdate<br>Recycled | Drop Ship 🔽<br>Backorder 🗖<br>Partial Ship 🔽<br>Mark for Deletion | Prohibit Returns<br>Inventoy<br>Warranty<br>Core |                        | Accept<br>Warehouse      | Cancel<br>Part Updates |                     |                        |

| Home Page Maintenant                            | e Service               | Retail / POS                            | CRM               | Parts                                 | A/P           |          | A/R           |
|-------------------------------------------------|-------------------------|-----------------------------------------|-------------------|---------------------------------------|---------------|----------|---------------|
| ustomer Profile   Master   Accounting   Pricing | Price Level Details 🌗 P | references <mark>(</mark>   ShipTo Main | ShipTo Pricing    | ShipTo Preferences                    | Billing Codes | Contacts | Cross Referer |
| omer: 200154 Bob's Paint and Body               |                         |                                         |                   |                                       |               |          |               |
| Order Processing                                | PO                      | Requirements                            |                   |                                       |               |          |               |
| Accepts Partial Shipments                       |                         | PO Required 🗔                           |                   |                                       |               |          |               |
| Accepts Backorders V Deskto                     | p Delivery              | PO Match Pattern                        |                   |                                       |               |          |               |
| Purchase Stockouts V Qty Break Prin             | ceEligible 🗹 🛛 Blank    | et PO Match Pattern                     |                   |                                       |               |          |               |
| from Wholesaler Prohib                          | iit Returns 🔽           | Blanket PO                              |                   |                                       |               |          |               |
| Complete Ship Normal Shipping                   | <b>_</b>                |                                         |                   | 100                                   |               |          |               |
| Billing Code Match Pattern                      |                         |                                         |                   |                                       |               |          |               |
| User Defined Field                              |                         |                                         |                   |                                       |               |          |               |
| Document Prints                                 | _                       | arder Ack nowledgements                 |                   |                                       |               |          |               |
| Invoice Discount Print Show Unly Net Price      | Back                    | order Acknowledgments                   | Never             |                                       |               |          |               |
|                                                 | Duci                    | Benort Card Group                       | Never             |                                       |               |          |               |
| Intoice Message                                 | Freight                 | Manifest Customer Link                  | (None>            | <u> </u>                              |               |          |               |
| Core Statement 🕅                                | rieign                  | manifest customer Link                  |                   |                                       |               |          |               |
| Monthly Reports                                 | Dep                     | artment By Location With                | in Ship To Number |                                       |               |          |               |
| Monthly Invoice Reports He                      | eading                  | Delimiter                               |                   |                                       |               |          |               |
| Monthly Billing Sort (None)                     |                         | Usage By Page 🛛                         |                   |                                       |               |          |               |
| Usage Report Company                            | •                       | Billing By Page                         |                   | 1 B - 1 S                             |               |          |               |
| Usage Report Frequency Monthly                  | •                       | Sales Qty Report                        | 11                | 10.0                                  |               |          |               |
| Consolidated Usage Cust #                       |                         |                                         |                   | 1 1 1 1 1 1 1 1 1 1 1 1 1 1 1 1 1 1 1 |               |          |               |
| Display Report Subtotals 🔽 Current Fiscal M     | Aonth 03 💌              |                                         |                   |                                       |               |          |               |
|                                                 |                         |                                         | Accept            | Cancel                                |               |          |               |
|                                                 |                         |                                         | Line Walter       |                                       |               |          |               |
|                                                 |                         |                                         |                   |                                       |               |          |               |
|                                                 |                         |                                         |                   |                                       |               |          |               |
|                                                 |                         |                                         |                   |                                       |               |          |               |
|                                                 |                         |                                         |                   |                                       |               |          |               |

The customer record has a new check box to prohibit returns.

The "OE RETURNABLE OVERRIDE" job function is allowed to return items even if the item is not returnable or the customer cannot return items. This job function is assigned to the CSRMGR Vision Role.

If the customer is configured not to allow returned items, the "C/M Pickup" and "C/M One Step" order types will not be available. Also, they will not be able to enter return lines on Standard Orders or Retail Orders.

If this customer ordinarily prohibits returns, there will be a red "Prohibit Returns" text box on the current order and the customer profile forms to warn the operator. It will be yellow if the user has the job function to override this.

| 🖉 Vision E         | Enterprise 7.4.24               | - for: Pre                | eferred TSI         | H Customers                 |                                       |                      |                  |             |            | 2 ×      |
|--------------------|---------------------------------|---------------------------|---------------------|-----------------------------|---------------------------------------|----------------------|------------------|-------------|------------|----------|
| 4                  | Home Page M                     | Customer<br>laintenance   | Customer<br>Service | Retail / POS                | CRM                                   | Parts                | A/P              |             | A/R        | 7        |
| Customer Pro       | ofile (F2)   Ship Tos (F3)  Cu  | rrent Order (F            | 1)   Part (F5)   C  | Catalog Parts (F6)   Custon | er History (F7)   Part                | History (F8)   Or    | der Inquiry (F9) | )   A/R Sum | mary   A/R | Detail   |
| Customer: 2001     | 54 Bob's Paint and Body > Ship1 | ' <b>o:</b> 001 - Bob's P | aint and Body > Co  | ompany: 15 - Chicago Centra | WD > Warehouse: 15                    | 0 - MAIN PBO WD      | 150              |             |            |          |
| 9 Customer         | 200154                          | В                         | Contact             |                             | Order Number                          | er 🦸                 | <b>q</b>         |             |            |          |
| Ship To Name       | Bob's Paint and Body            | 1                         | Phone / Ext         |                             | OrderType     OrderType     OrderType | New Order            |                  |             |            |          |
| Address 1          | 3241 Hyde Parkway               |                           | Special Instr       |                             | C One Step                            | Accept Order         |                  |             |            |          |
| Address 2          | Suite #133                      |                           | Billing Code        |                             | C/M Pickup                            | Daumonto             |                  |             |            |          |
| Address 3          |                                 | 1.04                      | Order Source        | 02 - C/S Phone-In           | C/M One Ster                          | <u>rayments</u>      |                  |             |            |          |
| City State Zip     | Chicago IL                      | 60606                     | Customer P0         |                             | C Quote                               |                      |                  |             |            |          |
| Map Location       | 580 - Common Carrier            | • Op                      | erator Hold 🥅 🗍     |                             | quoto                                 | Order <u>D</u> etail | 8                |             |            |          |
| Delivery<br>Method | Normal Delivery                 | -                         | CSR 0               | 000150 - Chicago House Acc  |                                       | IS                   |                  |             |            |          |
| Action             | Product More Disc               | ount Calcula              | tor                 |                             |                                       | 11111                |                  |             | 10.00      |          |
| G Sale             | Line Part N                     | umber Ord                 |                     | Rice Unit Cost Disc         | ° Querride                            | Price Hold           |                  |             |            |          |
| Return             |                                 |                           |                     |                             | Price                                 | Accept Line          | 1.000            |             |            |          |
| C Core             |                                 | A Ship                    | B/O Core            | Price Core Cost List P      | rice Price Source                     | . Remove Line        |                  |             |            |          |
|                    |                                 |                           | Carl Ent            | l l                         | - ~                                   |                      |                  |             |            |          |
|                    | Needer Direction                |                           |                     |                             | <u>n 4</u>                            | -Local Stock-        |                  |             |            |          |
|                    | Vendor Directoni                | Beh                       | un Lag              | Dt 4/12                     | 2/200E T Mo                           | Available            |                  |             |            |          |
|                    | J                               |                           | ann og j            |                             |                                       |                      |                  | 100         |            |          |
| Line Action        | n Part Number Des               | cription                  |                     | Order Qty                   | UOM Unit Price Cor                    | e Price Ext Pric     | ce ShipQty       | B/O Qty     | Inv Qty    | Cncl Qty |
|                    |                                 |                           |                     |                             |                                       |                      |                  |             |            |          |
|                    |                                 |                           |                     |                             |                                       |                      |                  |             |            |          |

During line entry, a red "Prohibit Returns" text box will appear near the Action group box if any return types are prohibited for the product entered. If you hover your mouse over the warning box, Vision will list which return types are prohibited.

| 🖉 Vision E            | Enterprise 7.4.24 - fo               | or: Preferred TS              | SH Customers                    |                       |                       |                         | - 2 🗙             |
|-----------------------|--------------------------------------|-------------------------------|---------------------------------|-----------------------|-----------------------|-------------------------|-------------------|
| A                     | Home Page Cust                       | tomer Custom<br>Service       | er Retail / POS                 | CRM                   | Parts                 | A/P                     | A/R               |
| Customer Pro          | ofile (F2)   Ship Tos (F3)  Current  | Order (F4) Part (F5)          | Catalog Parts (F6)   Customer   | History (F7)   Part H | listory (F8)   Order  | Inquiry (F9)   A/R Sumi | nary   A/R Detail |
| Customer: 2001        | 54 Bob's Paint and Body > ShipTo: 00 | 01 - Bob's Paint and Body > 0 | Company: 15 - Chicago Central V | VD > Warehouse: 150   | - MAIN PBO WD 150     |                         |                   |
| 9 Customer            | 200154                               | B Contact                     |                                 |                       |                       |                         |                   |
| Ship To Name          | Bob's Paint and Body                 | 😤 Phone / Ext                 |                                 | Standard              | <u>N</u> ew Order     |                         |                   |
| Address 1             | 3241 Hyde Parkway                    | Special Instr                 |                                 | C One Step            | Accept Order          |                         |                   |
| Address 2             | Suite #133                           | Billing Code                  |                                 | C C/M Pickup          | Payments              |                         |                   |
| Address 3             |                                      | Order Source                  | 02 - C/S Phone-In               | C C/M Une Step        |                       |                         |                   |
| City State Zip        | Chicago IL - 60                      | 0606 Customer PO              |                                 | CQuote                |                       |                         |                   |
| Map Location          | 580 - Common Carrier                 | Operator Hold 🗌               |                                 |                       | Order <u>D</u> etails |                         |                   |
| Method                | Normal Delivery                      | CSR                           | 000150 - Chicago House Acc 💌    |                       |                       |                         |                   |
| Action<br>© Sale      | Product More Discount                | t Calculator                  |                                 |                       | Price Hold 🗖          |                         |                   |
| C Inventory<br>Return | Line 001 Part Numbe                  | r Ord UOM Unit                | Price Unit Cost Disc %          | Override Price        | Accentline            |                         |                   |
| C Warranty            | 89017883 SPARKPLUG                   | Ship B/O Cor                  | e Price Core Cost List Price    | e Price Source        | Removeline            |                         |                   |
| PROHIBIT              | COOTTOOS OF ANICE EDU                |                               | 0.000 0.000 13.6                | 90 List Price         | TEMOTELINE            |                         |                   |
| RETURNS               |                                      | Inv Cncl Ext                  | t Price Ext Cost Margin         | *                     | -Local Stock-         |                         |                   |
|                       | Vendor Direct Ship                   |                               |                                 |                       | Available             |                         |                   |
|                       | ACDELCO (51040)                      | Return Tag                    | Dt 📕 4/12/2                     | 00E Mo                | 0                     |                         |                   |
| Line Action           | n Part Number Descripti              | on                            | Order Qty UC                    | IM Unit Price Core    | Price Ext Price       | Ship Qty B/O Qty        | Inv Qty Cncl Qty  |
|                       |                                      |                               |                                 |                       |                       |                         |                   |
| <                     |                                      |                               |                                 |                       |                       |                         | >                 |
| Ord Num: New Ord      | der Ord Date: 4/12/2006 Ord          | Lines: 0 Mdse: 0.00           | Tax: 0.00 Marg                  | n Pct: 0.0 Ord Tota   | al: \$0.00            |                         | 1                 |
|                       |                                      |                               |                                 |                       |                       |                         |                   |

The returns warning text box will be yellow if the user has the ability to override.

## **Global Pricing**

Activant Vision<sup>M</sup> 7.4 provides a method to update global pricing so that parts that are not carried at each location can still have valid prices. Global pricing adds the ability to have a part only at the global level and the ability to update pricing at the global level only.

On the dealer defaults form under dealer information, a new "Pricing" field is available where the user can select the pricing model for which to update the global product master file. The field is not required, thus "<None>" is a valid choice.

| 🖉 Vision Enterprise 7.4.8 - for: Prefe                        | ed TSH Customers                                                                                                    |
|---------------------------------------------------------------|----------------------------------------------------------------------------------------------------|
| Customer<br>Service Retail / PO                               | CRM Part Accounts Accounts Pricing Purchasing Vision<br>Management Management Payable Receivable Pricing Purchasing Configuration |
| System Configuration (Security Maint                          | ance   Active Users   Vision File Transfer                                                                                        |
|                                                               |                                                                                                    |
| CRM Information     Customer Information                      | - Printing Defaults                                                                                                    |
| Dealer Information                                            | Invoice Print Cycle During Shipping Process                                                                                       |
| Dealer Settings                                               | Pack List Run Type Never                                                                                                    |
| Dealer Messages (VSP)                                         | Priced Packing List 🔽 No. of Delivery Tickets 🛛                                                                                   |
| Dealer Defaults                                               | EOD Invoice ILDP03F Print Barcode                                                                                                 |
| - C Inventory Settings                                        | Print Keyed In Part                                                                                                    |
| Thermometer Settings     Softcoded Programs                   | Transfer Processing                                                                                                    |
| - C Supplies                                                  | Source 03 - Faxed-IN Orders                                                                                                    |
| - C Furniture                                                 | Vendor Invalid Vendor Number                                                                                                    |
| - Cariance Codes                                              | Service Shop Defaults                                                                                                    |
| - C GL Accounts                                               | Default Mfg. Code FRG - Frigette                                                                                                  |
| Cacation Schedules     Document Imaging Setting               | Misc Charge Code  (None>                                                                                                    |
| ePartInsight Reporting Location     Miscellaneous Information | Fee Warehouse                                                                                                    |
| Product Information                                           | Fee Watehouse FEE 4-4234                                                                                                    |
| 🗈 🛅 Warehouse                                                 | Fee Warkuse FEEFREIGHT                                                                                                    |
|                                                               | Pricing                                                                                                    |
|                                                               | Pricing Model WESTREGION - Stores West of                                                                                         |
|                                                               | Accent Cancel                                                                                                    |
|                                                               | Accola cancer                                                                                                    |
|                                                               |                                                                                                    |
|                                                               |                                                                                                    |
|                                                               |                                                                                                    |
|                                                               |                                                                                                    |
|                                                               |                                                                                                    |
|                                                               |                                                                                                    |

The end-of-day process now updates the pricing at the product master global level if a model name is specified in the dealer information.

## **Limit Gross Profit and Margin Display**

Your gross profit, costs, and gross margin are not things that you want everyone to know. With Activant Vision<sup>™</sup> 7.4, we have added two Job Functions and a Job Role to help you control who sees this important information.

These new job functions are OE SHOW GP/COST and OE SHOW GP/COST (POS) and the new job role is POSMGR.

Unless a user has these job functions, Vision will not show gross profit, cost, and gross margin information on the Home Page tab, Retail/POS tab or the Customer Service tab.

A new standard Vision role, POSMGR, has been created to limit display of these fields for Retail/POS users. This new role has all of the job functions as the POS role, with the addition of the "OE SHOW GP/COST (POS)" job function.

When a user without the new job role or functions accesses a screen with gross profit, cost, and gross margin information, the display containing the information is absent. When the information is displayed in a list, such as the order information line, that column is simply blank.

#### Activation

When you install Activant Vision<sup>™</sup> 7.4, users with the POS job role will not be able to view gross profit, cost, and gross margin information. To enable a user to view this information, set their job role to POSMGR.

Activant has added the OE SHOW GP/COST function to the following job roles:

- CSRIII
- CSRMGR
- CSRSUPER
- CREDITMGR

To enable other users to view gross profit, cost, and gross margin information, add the OE SHOW GP/COST function to their job roles.

#### **Affected Screens/Fields**

When a user doesn't have the OE SHOW GP/COST or OE SHOW GP/COST (POS) job function in their job role, the following items on the following pages are unavailable to them.

On the customer profile form (both in Customer Service and in Retail/POS):

- Avg. GP
- SIs Tgt/Mo.
- Customer Comparison thermometer

On the part lookup form:

Vendors tab

On the current order form:

- Unit cost, core cost, ext. cost, and margin % in the Line edit panel
- Unit cost, core cost, ext. cost, and margin % in the Line item list view
- · Margin Pct. in the Order status bar
- *Note:* In the Retail/POS tab, the margin percentage is not shown in the status bar if the order type is "Retail". This is existing Vision functionality.

On the order inquiry form (both in Customer Service and in Retail/POS):

- Unit Cost
- Core Cost
- Extended Cost

• GP%

On the home page tab under the "Monthly Order Pattern" group box:

- Avg GP
- SIs Tgt/Mo.

On the Sales History tab, the GP% option button is unavailable.

#### **New Screen Layouts**

When a user doesn't have the OE SHOW GP/COST or OE SHOW GP/COST (POS) job function in their job role, some items are absent from the screen, as discussed above.

Here are examples of the full access layout of several screens, and the restricted access layout of those same screens:

| 🖉 Vision Ente                            | rprise 7   | .3.12 - for  | : Preferre  | d TSH Cus        | tomers             |          |            |             |                    |            |                       |
|------------------------------------------|------------|--------------|-------------|------------------|--------------------|----------|------------|-------------|--------------------|------------|-----------------------|
| 4                                        | Н          | ome Page     | Cus<br>Main | tomer<br>tenance | Custom<br>Service  | er<br>e  | Retail / F | pos /       | CRM<br>Managemer   | it M       | Part<br>1anagement    |
| 🗃 Customer Pro                           | ofile (F2) | Ship Tos (I  | 3) Curren   | t Order (F4      | )   Part (F5)      | Catalog  | Parts (F6) | Customer I  | History (F7)       | Part Hi    | story (F8)   Orde 🕞   |
| > Warehouse:                             | 050 - FAD  | - WD         |             |                  |                    |          |            |             |                    |            |                       |
| Customer                                 |            |              |             | -                | Contact            |          |            | -           | Order              | Number     | <b>#</b>              |
| Ship To Name                             |            |              |             | (È               | Phone / Ext        |          |            |             | OrderTyp           | e          | <u>N</u> ew Order     |
| Address 1                                |            |              |             |                  | Special Instr      |          |            |             | C One Ci           | ard        | Accept Order          |
| Address 2                                |            |              |             |                  | Billing Code       |          |            |             |                    | ckun       |                       |
| Address 3                                |            |              |             | -                | Order Source       |          |            | -           | C/M 0              | ne Step    | Payments              |
| City State Zip                           |            |              |             |                  | Customer PO        |          |            |             | C Rebill           |            |                       |
| Map Location                             |            |              |             | Opt              | erator Hold 🥅      |          |            |             | C Quote            |            | Order <u>D</u> etails |
|                                          |            |              |             |                  | Delivery<br>Method |          |            | -           |                    |            |                       |
| Action<br>© Sale                         | Produc     | t More       | Discour     | nt Calculat      | or                 |          |            |             |                    |            | Price Hold            |
| <ul> <li>Inventory<br/>Beturn</li> </ul> | Line       |              | Part Numbe  | br0 re           | UOM Uni            | t Price  | Unit Cost  | Disc %      | _ Overrid<br>Price | e 🗖        | Accentline            |
| C Warranty                               |            |              |             | Ship             | B/O Co             | re Price | Core Cost  | List Price  | Price S            | ource      | Bemoveline            |
| Core                                     |            |              |             |                  |                    |          |            |             |                    |            | THEIROTE LINE         |
|                                          |            |              |             | ∐ Inv            | Cncl Ex            | t Price  | Ext Cost   | Margin %    | <u>.</u>           | ſ          | -Local Stock-         |
|                                          | Vende      | or D         | rectShip [  |                  |                    |          | J          | <br>        |                    | _          | Available             |
|                                          | J          |              |             | Netu             | irnTag             |          | Dt         | 10/25/20    | 05 <u>×</u> Moj    |            |                       |
| t F                                      | rice Sourc | e Price I    | .evel       | Unit Cost        | Core Cost          | Ext Cost | Margin %   | Direct Ship | Vendor             |            | Sourcing              |
|                                          |            |              |             |                  |                    |          |            |             |                    |            |                       |
|                                          |            |              |             |                  |                    |          |            |             |                    |            |                       |
|                                          |            |              |             |                  |                    |          |            |             |                    |            |                       |
| <                                        |            |              |             |                  |                    |          |            |             |                    |            | >                     |
| Ord Num: New Ord                         | der        | Ord Date: 10 | '25/2005 Or | d Lines: 0       | Mdse: 0.00         |          | Tax: 0.00  | Margin      | Pot: 0.0           | Ord Total: | \$0.00                |

Customer Service Current Order Screen with all fields:

| 🛿 Vision Enterprise 7.3.12 - for: Preferred TSH Customers |                |               |                 |               |                    |          |              |              |                        |                       |
|-----------------------------------------------------------|----------------|---------------|-----------------|---------------|--------------------|----------|--------------|--------------|------------------------|-----------------------|
| <b>a</b>                                                  | Hon            | ne Page       | Custo<br>Mainte | omer<br>nance | Custor<br>Servio   | ner<br>e | Retail / P   | os N         | CRM<br>1anagement      | Part<br>1anagement    |
| Customer Pro                                              | ofile (F2)   : | Ship Tos (F3  | )   Current (   | Order (F4)    | Part (F5)          | Catalo   | g Parts (F6) | Customer H   | listory (F7)   Part Hi | story (F8)   Orde 🕞   |
| > Warehouse: (                                            | 050 - FAD - V  | /D            |                 |               |                    |          |              |              |                        |                       |
| Customer                                                  |                |               |                 |               | Contac             | t 📃      |              | -            | Order Number           | <u>M</u>              |
| Ship To Name                                              |                |               |                 | ( <b>2</b>    | Phone / Ex         |          |              |              | OrderType              | New Order             |
| Address 1                                                 |                |               |                 |               | Special Inst       | í –      | ,            |              | Standard               | Accept Order          |
| Address 2                                                 |                |               |                 |               | Billing Code       |          |              |              | C C/M Pickup           |                       |
| Address 3                                                 |                |               |                 | 1             | Order Source       | •        |              | -            | C/M One Step           | Payments              |
| City State Zip                                            |                |               | -               |               | Customer PC        | í 📃      |              |              | C Rebill               |                       |
| Map Location                                              |                |               | -               | Ope           | rator Hold 🗖       |          |              |              | C Quote                | Order <u>D</u> etails |
|                                                           |                |               |                 |               | Delivery<br>Method |          |              | -            |                        |                       |
| Action                                                    | Product        | More          | Discount        | Calculato     | r                  |          |              |              |                        | Price Hold            |
| C Inventory                                               | Line           | Р             | art Number      | Ord           | UOM Ur             | it Price | 1            | Disc %       | Override               |                       |
| C Warranty                                                |                |               |                 | Chie          |                    | ro Drico |              | Link Daire a | Price Source           | Accept Line           |
| C Core                                                    |                |               | _               | Ship          |                    | ne Frice |              |              |                        | RemoveLine            |
|                                                           | J              |               | ~               | Inv           | Cncl E             | kt Price |              | ,<br>        |                        |                       |
|                                                           | Vendor         | Dire          | ct Ship 📕       | _             |                    |          |              |              |                        | Available             |
|                                                           | J              |               |                 | Retur         | n Tag              |          | Dt           | 10/25/20     | 05 <u>-</u> Mo         |                       |
| t P                                                       | rice Source    | Price Let     | vel U           | Init Cost     | Core Cost          | Ext Cos  | t Margin %   | Direct Ship  | Vendor                 | Sourcing              |
|                                                           |                |               |                 |               |                    |          |              |              | ·                      |                       |
|                                                           |                |               |                 | Fie           | elds are           | Blan     | k            |              |                        |                       |
|                                                           |                |               |                 |               |                    |          |              |              |                        |                       |
| <                                                         |                |               |                 |               |                    |          |              |              |                        | >                     |
| Ord Num: New Ord                                          | der Or         | d Date: 10/25 | 5/2005  Ord L   | ines: 0       | Mdse: 0.00         |          | Tax: 0.00    |              | Ord Total              | : \$0.00              |

Customer Service Current Order Screen, restricted access:

Customer Profile Screen, with all fields:

| 🛿 Vision Enterprise 7.3.12 - for: Preferred TSH Customer              |                                                                                 |
|-----------------------------------------------------------------------|---------------------------------------------------------------------------------|
| Home Page Customer Customer                                           | ustomer Retail / POS CRM Part<br>Service Retail / POS Management Management     |
| 🔄 ) Customer Profile (F2) (  Ship Tos (F3)   Current Order (F4)   Par | t (F5)   Catalog Parts (F6)   Customer History (F7)   Part History (F8)   Order |
| > Warehouse: 050 - FAD - WD                                           |                                                                                 |
| Customer                                                              | Search Dptions                                                                  |
| Customer Bill T o                                                     | Customer Since Customer Compare                                                 |
|                                                                       | Sales Rep Sales Profit                                                          |
|                                                                       | Avg Sales/Mo. Avg GP                                                            |
|                                                                       | AvgOrds/Mo. SIs Tgt/Mo.                                                         |
| Phone Fax                                                             | Last Order                                                                      |
| Contact Telephone Fax Number                                          | 12 Mo.Returns                                                                   |
|                                                                       | Sales Pricing A/R Reps Demographics                                             |
|                                                                       | Current Year                                                                    |
|                                                                       |                                                                                 |
| Recent CRM Notes Customer Notes                                       |                                                                                 |
|                                                                       |                                                                                 |
|                                                                       |                                                                                 |
|                                                                       |                                                                                 |
|                                                                       | Current - 12 Mos 13 - 24 Mos 25 - 36 Mos 37 - 48 Mos                            |
| Profile Cust No Active No. of ShipTo's Customer Name                  | Address City Phone Number                                                       |
|                                                                       |                                                                                 |
|                                                                       |                                                                                 |
|                                                                       |                                                                                 |
|                                                                       |                                                                                 |
|                                                                       |                                                                                 |
|                                                                       | >                                                                               |

| 🛿 Vision Enterprise 7.3.12 - for: Preferred TSH Customers                                                                                     |
|----------------------------------------------------------------------------------------------------|
| Home Page Customer Customer Retail / POS CRM Part Management Management Management                                                            |
| Customer Profile (F2)   Ship Tos (F3)   Current Order (F4)   Part (F5)   Catalog Parts (F6)   Customer History (F7)   Part History (F8)   Ord |
| > Warehouse: 050 - FAD - WD                                                                                                    |
| Customer <u>Search</u> Options                                                                                                    |
| Customer Bill To<br>Customer Bill To<br>Customer Since<br>Sales Rep<br>Open Bal - AR<br>Order<br>Avg Sales/Mo.<br>Avg Ords/Mo.                |
| Phone Fax Last Order Credit Core Warranty                                                                                                    |
| Contact Telephone Fax Number 12 Mo. Returns                                                                                                   |
| Sales Pricing A/H Heps Demographics                                                                                                    |
| Current Year                                                                                                    |
| Recent CRM Notes Customer Notes                                                                                                    |
|                                                                                                    |
|                                                                                                    |
|                                                                                                    |
| Current - 12 Mos 13 - 24 Mos 37 - 48 Mos                                                                                                    |
| Profile Cust No Active No. of ShipTo's Customer Name Address City Phone Numb                                                                  |
|                                                                                                    |
|                                                                                                    |
|                                                                                                    |
|                                                                                                    |
|                                                                                                    |

Customer Profile Screen, restricted access:

## Line Entry Credit Warning

Activant Vision<sup>M</sup> 7.4 now provides a warning to the user when a line is accepted if an "on-account" customer is on credit hold. When possible, the amount by which the credit limit has been exceeded will be included as part of the indication.

This information is shown by use of a warning box in the Current Order form and Customer Profile form on the Customer Service tab

Previously, Vision Order Entry waited until the order was accepted before determining whether or not the order might need to be placed on credit hold.

| 🛃 Vision Enterprise 7.4.      | .1 - for: Preferred TSH Customers       |                                              |                                       |
|-------------------------------|-----------------------------------------|----------------------------------------------|---------------------------------------|
| ◄ Hom                         | e Page Customer<br>Maintenance          | Customer<br>Service Retail / POS Ma          | CRM Part<br>Inagement Management      |
| 🛃 🕽 Customer Profile (F2) 🌓 S | Ship Tos (F3)   Current Order (F4)   Pa | rt (F5)   Catalog Parts (F6)   Customer His  | story (F7)   Part History (F8)   Orde |
| Customer: BRIANCO Brian Co    | Manufacturing > ShipTo: 005 - Ship From | WD > Company: 05 - Storage Central WD > V    | Warehouse: 050 - FAD - WD             |
| Custo                         | mer BRIANCO                             | ▼ <u>Search</u> 1 Rec                        | cord(s) Found.                        |
| Customer Bill To              |                                         | Customer Since 12/8/2003                     | EDIT HOLD Customer Compare            |
| Brian Co Manufacturing        |                                         | Sales Rep 001 - Sue Adelmann                 | Sales Profit                          |
| 2930 Kentshire Circle         |                                         | Open Bal - AR \$2,225.78 Orde                | r \$515,970.52                        |
| Naperville, IL 60564          |                                         | Avg Sales/Mo. \$55.17 Avg GF                 | P 60.8%                               |
|                               |                                         | Avg Ords/Mo. 659 SIs Tgt/Mo                  | . \$3234                              |
| Phone (630) 904-8756          | Fax (847) 768-3139                      | Last Order 05AB7337 12/30/200<br>Credit Core | \$31.92 Avg                           |
| Contact                       | Telephone Fax Number                    | 12 Mo.Returns \$0.00 \$0.00                  | \$0.00                                |
| Swanson, Brian                | (222) 333-9393 (303) 000-3393           | Sales Pricing A/R Reps                       | Demographics                          |
|                               |                                         | Monthly Sales History (\$)                   | - Current - 12 Mos Ano                |
|                               |                                         | Montally Sales History (#)                   | 343                                   |
| Recent CRM Notes              | Customer Notes                          |                                              | 166                                   |
| CRM Note 1 of 5               | <u>~</u>                                |                                              | 166                                   |
| 11/04/05 11:55 bswanson       |                                         | 72                                           |                                       |
| it di                         |                                         | 0 0 6 0 0                                    | 0 0 0 0 0                             |
| CRM Note 2 of 5               | _                                       | Comment 12 Mars 12 - 24 Mars 25              | - 26 Mag 27 - 49 Mag                  |
| 11/04/05 11:54 bswanson       | ×                                       | Current - 12 Mos 13-24 Mos 25                | - 30 MUS 37 - 40 MUS                  |
| Profile Cust No Active        | No. of ShipTo's Customer Name           | Address                                      | City Phone Number                     |
| A BRIANCO Yes                 | 7 Brian Co Manufacturir                 | g 2930 Kentshire Circle                      | Naperville (630) 904-8756             |
|                               |                                         |                                              |                                       |
|                               |                                         |                                              |                                       |
|                               |                                         |                                              |                                       |
|                               |                                         |                                              |                                       |
|                               |                                         |                                              |                                       |
| <                             |                                         |                                              | >                                     |
|                               |                                         |                                              |                                       |

Here is the new Customer Profile form with the credit-hold indicator shown:

| 🛃 Vision Ente   | erprise 7.4.1 - for: Preferred TSH Customers                                            |                             |                         |
|-----------------|-----------------------------------------------------------------------------------------|-----------------------------|-------------------------|
| × .             | Home Page Customer Customer Retail / POS                                                | CRM<br>Management           | Part<br>1anagement      |
| 🛃 Customer Pro  | ofile (F2)   Ship Tos (F3)   Current Order (F4)   Part (F5)   Catalog Parts (F6)   Cust | omer History (F7)   Part Hi | story (F8)   Orde       |
| Customer: BRIAN | NCO Brian Co Manufacturing > ShipTo: 005 - Ship From WD > Company: 05 - Storage Centra  | WD > Warehouse: 050 - F     | AD - WD                 |
| Customer        | BRIANCO A Contact Swanson, Brian J                                                      | Order Number                |                         |
| Ship To Name    | Ship From WD Phone / Ext 222-333-9393                                                   | OrderType                   | <u>N</u> ew Order       |
| Address 1       | 123 Oasis Ave Special Instr                                                             | C One Sten                  | Accept Order            |
| Address 2       | Billing Code                                                                            | C C/M Pickup                | Paymonto                |
| Address 3       | Order Source                                                                            | C C/M One Step              | Layments                |
| City State Zip  | St. Pete FL V 12230 Customer PO                                                         | C Rebill                    |                         |
| Map Location    | 100 - Tampa   Operator Hold                                                             | C Quote                     | Order Details           |
|                 | Delivery<br>Method Normal Delivery                                                      | CREDIT HOLD                 |                         |
| Action          | Product More Discount Calculator                                                        | AR Open Ba                  | alance Credit Hold (ove |
| Sale            | Line Part Number Ord UOM Unit Price Unit Cost Dis                                       | c <sup>*</sup> Override —   | Price Hold 📕            |
| Return          |                                                                                         | Price                       | Accept Line             |
| Core            | Ship B/O Core Price Core Cost List                                                      | Price Price Source          | Remove Line             |
|                 | lau Cast Ext Price Ext Cast Mar                                                         | nin *                       |                         |
|                 | Vender Direct Stin                                                                      |                             | -Local Stock            |
|                 | Return Tan                                                                              | 3/2006 T Mo                 | Available               |
|                 |                                                                                         |                             |                         |
|                 |                                                                                         |                             |                         |
| Line Action     | n   Part Number   Description   Order Qty                                               | UOM Unit Price Core F       | Price Ext Price         |
| Line Action     | n   Part Number   Description   Order Qty                                               | UOM Unit Price Core F       | Price Ext Price         |
| Line Action     | n   Part Number   Description   Order Qty                                               | UOM Unit Price Core f       | Price Ext Price         |
| Line Action     | n Part Number Description Order Qty                                                     | UOM Unit Price Core F       | Price Ext Price         |
| Line Action     | n Part Number Description Order Qty                                                     | UOM Unit Price Core f       | Price   Ext Price       |

Here is the new Current Order form with the credit hold indicator shown:

The yellow box shows the amount by which the customer is over their limit. To access this box, hover your mouse over the red credit hold indicator. This information is available on both the Current Order and the Customer Profile forms.

#### **Receipts for ROA Payments**

Activant Vision<sup>™</sup> 7.4 now has the capability to print receipts for Received-on-account payments.

Once the payment is validated and accepted by the backend, the receipt is directed to the printer defined via the Printer Settings dialog, which is accessed via right-clicking the Vision logo on the Home Page and choosing "Printers..." from the context menu.

### **Quick Drop-ship Orders**

Activant Vision<sup>TM</sup> 7.4 allows you to use the sourcing form to source items from another location for a customer order, then indicate that items should be drop-shipped to customer or picked up by customer at the store location

The sourcing form generates both the transfer order to the source warehouse and the customer order for the delivery, and allows you to specify delivery method: drop-ship, or pickup (will-call).

There are now 4 possible sourcing methods:

- Transfer This will be the default and will create a transfer order. This is what happened previously.
- Quick Drop Ship from the sourced warehouse. This will create a customer order, not a transfer order.
- Quick Drop Pickup Ship from the sourced warehouse. Create a customer order that is flagged as a will call/pick up order.
- Quick Drop Rush Ship from the sourced warehouse. Create a customer order that is flagged as a rush order.

To use the new sourcing methods, a new set of fields has been added to the sourcing form:

| Source Line                                                                                                    | × •                                                                                                    |
|----------------------------------------------------------------------------------------------------|----------------------------------------------------------------------------------------------------|
| Corder Line Information<br>Line Number 001<br>Part Number ACD15-3883<br>Description 22545191 FITTING W/<br>Superseded By | UOM     Order Qty     Ship Qty     BO Qty     Cancel Qty       EA     5     0     5     0       Sourced Qty     0     Remaining To Source Qty     5                                                                                                    |
| Part Purchase Order Information PO Number - Line Vendor Vendor Name Scheduled I                                          | Warehouse Availability           Whee         Name         Available To Source           050         MAIN PBP WD 050         500           080         STORE #08 FOR WD 050         162                                                                                                    |
| Warehouse Sourcing History Whse Name Requested Verified Canceled                                                         | Warehouse Sourcing         050 - MAIN PBP WD 050 •         5       Quick Drop •         Auto Verify Incoming Transfer       Quick Drop Pickup<br>Quick Drop Pickup<br>Quick Drop Rush<br>Transfer                                                                                                    |
| Purchase Order History PO Number - Line Direct Ship Vendor UOM PO Qty F                                                  | Image: Second Second |
|                                                                                                    | Supersede Remove Line Accept Line Exit                                                                                                    |

Select a warehouse from the drop-down list, enter a quantity, and select a sourcing method, as shown above.

Once a method is selected the customer order will not generate a transfer order. Instead, a separate customer order will be created for the warehouse selected in sourcing. The original order will reference the customer order in the line item message and the original order line will be marked with the sourcing type.

The sourcing type is noted on the order detail line in the Current Order form.

Once the sourcing is selected and the order is released, Vision shows the order numbers created:

| Customer Order 05AB7460 |                                                    |  |  |
|-------------------------|----------------------------------------------------|--|--|
| (f)                     | Customer Order # 05AB7460 has been created.        |  |  |
| $\checkmark$            | Warehouse Order(s) 03AB7461 have been transmitted. |  |  |
|                         | ()                                                 |  |  |

#### **Auto-Receive for Buyout POs**

There is a new check box on the sourcing form "Vendor Source for Purchase Order" to indicate that a PO should be automatically received at order entry time - for buyouts. To quickly verify receipt, the sourcing form "Warehouse Sourcing for Transfer Orders" has a new check box to indicate whether a transfer should be auto-verified. This allows more flexibility in the transfer process.

#### Configuration

Whether these checkboxes default to checked or un-checked is controlled in the Logistics form of each warehouse under the Vision Configuration tab. When checked, the boxes on the Source Line form default to checked. All warehouses will be default flagged to 'Auto

Verify Incoming Transfer'. These check-boxes can be un-checked for more intense scrutiny in shipping and reciept.

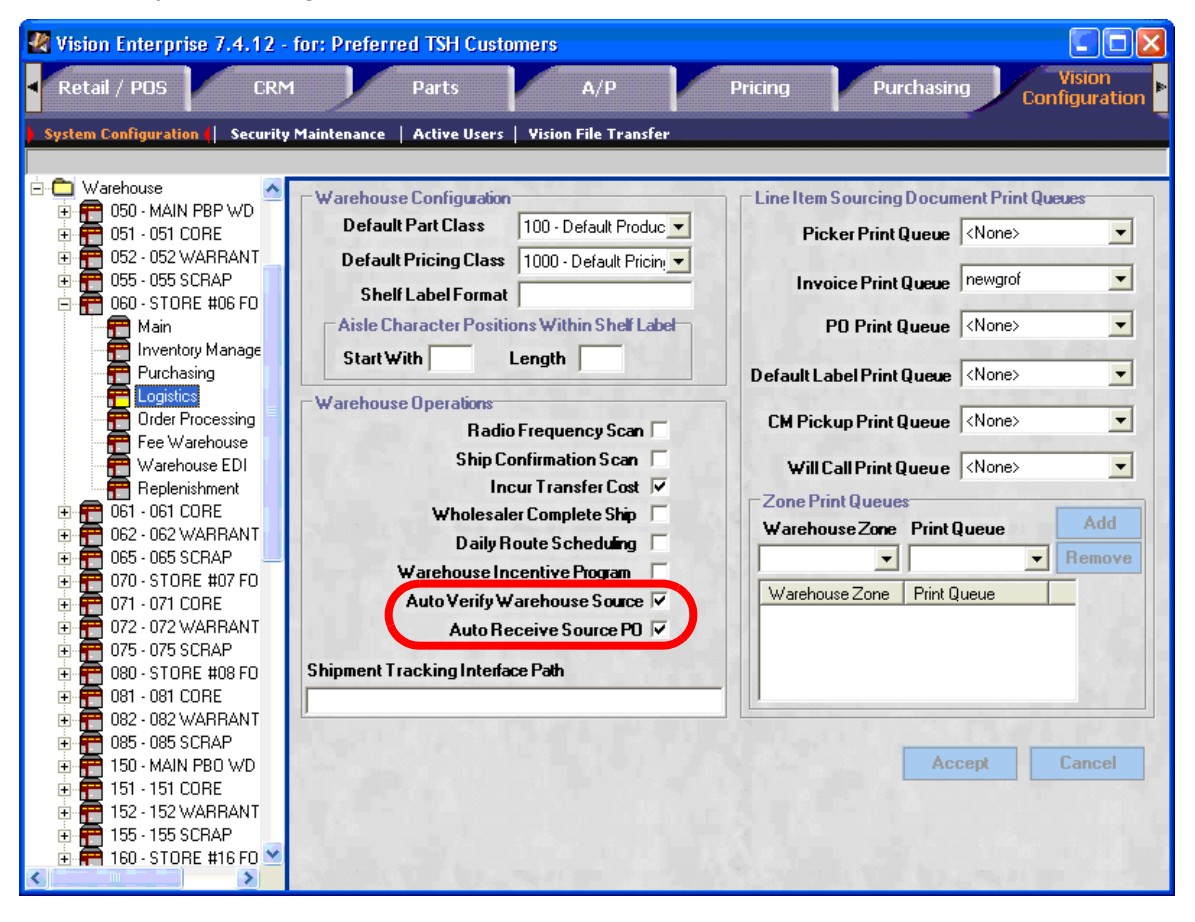

#### Use

| Source Line                                                                                                    | ×.                                                                                                    |  |  |  |  |
|----------------------------------------------------------------------------------------------------|----------------------------------------------------------------------------------------------------|--|--|--|--|
| Order Line Information<br>Line Number 001<br>Part Number ACD15-3883<br>Description 22545191 FITTING W/<br>Superseded By | UOM     Order Qty     Ship Qty     BO Qty     Cancel Qty       EA     5     0     5     0       Sourced Qty     0     Remaining To Source Qty     5    |  |  |  |  |
| □ □ □ □ □ □ □ □ □ □ □ □ □ □ □ □ □ □ □                                                                                   |                                                                                                    |  |  |  |  |
| PO Number - Line Vendor Vendor Name Scheduled I                                                                         | Whee         Name         Available To Source           050         MAIN PBP WD 050         500           080         STORE #08 FOR WD 050         162 |  |  |  |  |
| Warehouse Sourcing History       Whse Name       Requested Verified Canceled       Auto Verify Incoming Transfer        |                                                                                                    |  |  |  |  |
|                                                                                                    | Whse Name Qty Deliv                                                                                                    |  |  |  |  |
| Purchase Order History<br>PO Number - Line   Direct Ship   Vendor   UOM   PO Qty   F                                    | Force To Ship                                                                                                    |  |  |  |  |
|                                                                                                    | Generate BO Transfer From Replenishment Warehouse                                                                                                    |  |  |  |  |
|                                                                                                    | Supersede Remove Line Accept Line Exit                                                                                                    |  |  |  |  |

The new Auto Receive Source PO check-box is in the Source line box.

This new check-boxes default to "not checked".

#### **Overselling Inventory**

There are several situations where inventory may be present in the store, or otherwise available for sale, but not be available for sale in Activant Vision<sup>TM</sup>.

Three of the most common reasons are:

- Inventory is sitting on the dock but is not yet checked in.
- · Inventory is incorrect and shows zero.
- When the warehouse has a transfer in transit, the in-transit inventory is sold against before receipt.

Activant Vision<sup>™</sup> 7.4 has the ability to "Oversell" inventory for both retail and "standard" (two-step) orders.

When entering a line for a standard order, if the part is not available in sufficient quantity, the counterman can check the "Force to Ship" check box on the sourcing form.

Vision tracks the "forced to ship" items for a report similar to the "Retail Problems" report for oversold retail transactions. This report, the Force Ship report is printed every night during the end-of-day process. The report can also be run from the inventory reports menu (3.2.18) in the back office. It can be run for a specific date range and for a single warehouse at a time.

The overselling capability is optional, and can be activated by checking the "Oversell Inventory" check box in the dealer settings "Processing Options" group box.

#### **Keyed Part Number on Invoice**

Sometimes customers only recognize products that they ordered by their own product ID, which Vision stores. The difference in the ID isn't enough to qualify as a "Customer Product ID", but it is enough to differ from the product ID as it is stored in the product master record.

If selected, the Keyed-in Part Number is printed on the packing list, delivery ticket, and invoice.

To activate this capability for a customer, select the "Print Keyed in Product" check-box on the Vision Configuration Tab, System configuration form, Dealer information set, Dealer defaults subset, as shown below:

| 🌌 Vision Enterprise 7.4.1 - for: P                                                                                                    | Preferred TSH Customers                                                                                                    |                         |
|----------------------------------------------------------------------------------------------------|----------------------------------------------------------------------------------------------------|-------------------------|
| Product Accounts<br>Management Payable                                                                                                    | Accounts Pricing Purchasing WSP<br>Receivable Pricing Purchasing Management                                                   | Vision<br>Configuration |
| System Configuration Security Main                                                                                                    | tenance Active Users Vision File Transfer  Printing Defaults Invoice Print Cycle Daily Pack List Run Type During Verification |                         |
| Dealer Messages     Dealer Messages     Dealer Messages (VSP)     Dealer Defaults     Software Gateways     Inventory Settings     Thermometer Settings                                                                                                    | Priced Packing List No. of Delivery Tickets 2<br>EOD Invoice ILDP03F Print Barcode V<br>Print Keyed In Product V              |                         |
| G Supplies<br>G Furniture<br>Machines<br>C Variance Codes                                                                                                    | Transfer Order<br>Source<br>Consolidated PO<br>Vendor                                                                         |                         |
| Classical Control Control | Fee Warehouse         Commission Product         Fee Warehouse         Freight Product             Accept       Cancel        |                         |
|                                                                                                    | . 7                                                                                                    |                         |
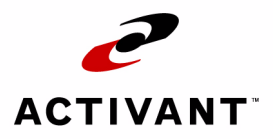

# Purchasing

# **Direct Store Re-Order**

The End-of-Day Replenishment process evaluates stocking levels for replenished warehouses and automatically generates the appropriate transfer orders. Activant Vision™ 7.4 has the capability to exclude specified warehouses from automatic end-of-day replenishment. Such warehouses can still be replenished with manually generated transfers. This exclusion process only applies to Replenishment Transfers.

Additionally, some warehouses purchase certain product classes directly from the vendor. Theses classes will now be excluded from replenishment transfer generation. Activant Vision<sup>™</sup> 7.4 allows specific product classes, by replenished warehouse, to be permanently excluded from replenishment from the warehouse and to be replenished directly from the primary vendor.

To exclude warehouses or product classes from automatic replenishment transfer, the replenishment form for each warehouse in Warehouse EDI under the System Configuration tab has been modified:

| 🖑 Vision Enterprise 7.4.4 - for: Preferred TSH Customers                        |   |
|---------------------------------------------------------------------------------|---|
| CRM Part Accounts Accounts Pricing Purchasing Configuration                     | • |
|                                                                                 |   |
| System Configuration Security Maintenance   Active Users   Vision File Transfer |   |
|                                                                                 |   |
| 🗈 📅 013 · Part Shop STP · 🛋 📅 Main                                              |   |
| H US-Part Shop SIP - Inventory Management                                       |   |
| DOP Dev Shara Funda                                                             |   |
|                                                                                 |   |
| Dig To 22 - Part Shop Tamp To Urder Processing                                  |   |
| E E U23 - Pat Shop Tamp                                                         |   |
| 🕀 🛱 025 - Part Shop Tamp                                                        |   |
| 🗄 🛱 029 - 029 TEST FEE 🔪 🧮 Heplenishment                                        |   |
| 📮 📻 030 - Part Shop Expre                                                       |   |
| 🖉 🕂 Main                                                                        |   |
| - 📅 Inventory Manage                                                            |   |
| - 🛱 Purchasing                                                                  |   |
|                                                                                 |   |
| - Hurder Processing                                                             |   |
| - The Warehouse                                                                 |   |
| Balanishmant                                                                    |   |
|                                                                                 |   |
| Die Gran Shop FTM -                                                             |   |
| 🗄 🚝 033 - Part Shop FTM -                                                       |   |
| 🕀 🛱 035 - Part Shop FTM -                                                       |   |
| 🕀 📅 039 - Centric Warehou                                                       |   |
| 🖶 📻 040 - Service Shop - S                                                      |   |
| 🖻 📅 041 - Service Shop SA                                                       |   |
| 🕀 📅 042 - Service Shop S4                                                       |   |
|                                                                                 |   |
|                                                                                 |   |
|                                                                                 |   |
|                                                                                 |   |

Below is the new Replenishment form with the two new controls (Part Classes to exclude and Create Replenishment at End of Day) and the two existing controls that were moved to it from the Main and Purchasing forms:

| 🛃 Vision Enterprise 7.4.23 - f                                                                                                    | or: Preferred TSH Customers                                                                                                    |
|----------------------------------------------------------------------------------------------------|----------------------------------------------------------------------------------------------------|
| Part Accoun<br>Management Pavabl                                                                                                    | ts Accounts Pricing Purchasing Vision System Admin                                                                                                    |
| Sustem Configuration                                                                                                    | Maintenance   Active lisers   Vision File Transfer                                                                                                    |
| Second Contriguindent Contrigu                                                                                                    |                                                                                                    |
| 053 - WD - GMA<br>055 - WD - SCRAP<br>056 - WD - HOLD<br>059 - 059 TEST FEE<br>060 - Part Shop Expre<br>061 - Part Shop PTR<br>062 - Part Shop PTR<br>065 - Part Shop PTR<br>065 - Part Shop PTR<br>070 - Part Shop Expre<br>Main<br>Inventory Manage<br>Purchasing<br>Logistics<br>Order Processing<br>Fee Warehouse EDI<br>Replenishment<br>071 - Part Shop Largo<br>072 - Part Shop Largo<br>072 - Part Shop Largo | Replenishment         Repl Whse       050 - FAD - WD         Part Classes       001 - Delco Electrical Parts         to Exclude       002 - Delco Bearings & Seals         From       003 - Delco Gauges & Cable         004 - Delco Radiators       005 - Delco Shocks         Transfer Excess       Image: Create Replenishment at End of Day |
| 075 - Part Shop Largo<br>080 - Part Shop Largo<br>081 - Part Shop STP<br>082 - Part Shop STP<br>083 - Part Shop - STP<br>085 - Part Shop - STP<br>085 - Part Shop - STP<br>090 - Part Shop - STP<br>091 - Part Shop - FTM<br>092 - Part Shop - FTM                                                                                                    | Accept                                                                                                    |

This form allows you to:

- set the replenishment warehouse for the location,
- exclude any part classes from automatic replenishment,
- and set the location to use the end-of-day replenishment process.

*Note:* The Excluded product classes will continue to be replenished via a vendor PO.

# **Replenishment Reserve Stock**

To prevent depletion of inventory at distribution warehouses, a replenishment stock reserve has been added to the ROP Factors form for Product Maintenance and Purchasing Management. This new field will only be enabled for Distribution Warehouses (warehouses that replenish other warehouses).

The reserve will reduce available quantity at the Distribution Warehouse by this reserved amount.

Each part now has a new attribute in Product Detail for Replenishment Reserve Stock

In Product Maintenance, the "Main" form will has a new field for replenishment reserve stock.

The following is the modified Part Maintenance form. Notice that the Replenishment Reserve Stock field has been added and the other text boxes shifted down with AMU Calc Factor moving to the right.

| 🖑 Vision Enterprise 7.4.4 - f               | for: Preferred TSH Customers                            |                       |                     |                                  |
|---------------------------------------------|---------------------------------------------------------|-----------------------|---------------------|----------------------------------|
| ◄ Hom                                       | e Page Customer<br>Maintenance                          | Customer<br>Service   | Retail / POS        | CRM Part<br>anagement Management |
| Part Lookup   Main(  UC                     | DM   Costs / Prices   Locations                         | Vendors   Contracts   | Alternates   Usage  | ROP Factors   Kit                |
| Product: (ACD15-5151) 30338                 | 79 EXPANSION (891441) > Warel                           | house: 050 - FAD - WD |                     |                                  |
| Part Number                                 | ACD15-5151                                              | Description           | 3033879 EXPANSION   | <u>^</u>                         |
| Superseded                                  |                                                         | •                     |                     | -                                |
| By Number                                   | <u> </u>                                                | Doc. Desc             | ,                   | Sort Value                       |
| Interchangeable                             |                                                         |                       | ·                   |                                  |
| Part Class                                  | 015 - Delco A/C Parts 📃 💌                               | F                     | Reorder Point 1200  |                                  |
| Dart Tuno                                   | 001 · Compressors                                       | Econor                | mic Order Qty 0     | AuglandTime                      |
| гантуре                                     |                                                         | Safety                | Stock Multiple 2.00 | Regleau Tille U                  |
| Country of Origin                           |                                                         | Saf                   | ety Stock Qty       | Popularity Lode A                |
| OE Message Code                             | <none></none>                                           |                       | Linepoint 1816      | Create Date 06/18/2004           |
| Margin Indicator                            | <none></none>                                           | Replenish F           | Reserve Stock 53    | Last Sold Date 01/09/2006        |
| Catalog Page                                |                                                         |                       | Delay Days          | Last Rcpt Date                   |
| Stocking Indicator                          | (Stock)                                                 | Ĩ                     | Per Car Qty         | Sales Qty Rpt ID                 |
|                                             |                                                         | Avg⊮                  | Ionthly Usage 0     | AMU Calc Factor 0.1667           |
| ABL LODE                                    | M - Manual Entry                                        | Aliasa                | ADI eFulfillment    |                                  |
| My Code                                     | <none></none>                                           | Allase                |                     |                                  |
| Deposit Part Number                         |                                                         | Alias N               | lame<br>70          |                                  |
| Industry Code                               |                                                         | 15-515                | 75<br>11            |                                  |
| Discontinued<br>InventoryUpdate<br>Recycled | ,<br>□ Drop Ship ☑<br>☑ Backorder ☑<br>□ Partial Ship ☑ |                       |                     | Accept Cancel                    |
|                                             | Mark for Deletion 🗖                                     |                       |                     | Warehouse Part Updates           |

The new ROP Factors form from the Part Management and Purchasing Management tabs. Note that the Reserve Stock was inserted into the grid and the ABC code size was reduced.

| Vision Enterprise 7.4.4 - for: Preferred TSH Customers       |                 |                 |         |                  |                  |                      |            |                      |   |
|--------------------------------------------------------------|-----------------|-----------------|---------|------------------|------------------|----------------------|------------|----------------------|---|
| Home Page Customer Customer Retail / POS CRM Part Management |                 |                 |         |                  |                  |                      |            |                      |   |
| Part Lookup   Main   UON                                     | 1   Costs / Pri | ices   Loc      | ations  | Vendors          | Contrac          | ts   Alternates   U  | sage 🚺     | ROP Factors Kit      |   |
| duct: (ACD15-5151) 3033879                                   | 9 EXPANSION (8  | 391441) > 1     | Warehou | <b>se:</b> 050 - | FAD - WD         |                      |            |                      |   |
| ROPFactors                                                   |                 |                 |         |                  |                  |                      |            |                      |   |
| Warehouse                                                    | Stock Type      | Safety<br>Stock | ROP     | Line<br>Point    | Reserve<br>Stock | ABC Code             | Del<br>Day | ay<br>ys Freeze Date |   |
| 001 - Service Central (YES W                                 | Stock           |                 |         |                  |                  | <none></none>        | -          | 2/ 9/2006 💌          | 1 |
| 010 - Part Shop Express - STP                                | Stock           |                 |         |                  |                  | C - C Classification | - 3        | 3 🛛 2/ 9/2006 💌      |   |
| 020 - Part Shop Express - Tam                                | Stock           | 0               | 1       | 0                |                  | C - C Classification | •          | 2/ 9/2006 💌          |   |
| 029 - 029 TEST FEE WHSE                                      | Stock           |                 |         |                  |                  | <none></none>        | •          | 2/ 9/2006 🔽          |   |
| 030 - Part Shop Express - FT                                 | Stock           |                 |         |                  |                  | C - C Classification | •          | 2/ 9/2006 🔽          |   |
| 040 - Service Shop - Sarasota                                | Stock           |                 |         | 22               |                  | <none></none>        | -          | 2/ 9/2006 🔽          |   |
| 050 - FAD - WD                                               | Stock           |                 | 1200    | 1816             | 53               | M - Manual Entry     | •          | 2/ 9/2006 🔽          |   |
| 070 - Part Shop Express - Larg                               | Stock           |                 |         |                  |                  | C - C Classification | -          | 2/ 9/2006 🔽          | - |
| Accept                                                       |                 |                 |         |                  |                  |                      |            |                      |   |
|                                                              |                 |                 |         |                  |                  |                      |            |                      |   |

### Line Changeover

On occasion a manufacturer line or product inventory is replaced or changed out with new line/product inventory. The analytical and historical tracking information associated with the old line/product may still be useful and might be applicable to the new line/ product.

When you wish to move the information from one line to a new line, use the Line Changeover application. From the "Main System Selector" Menu, select option 12 - File Maintenance. From here, Automotive systems should select menu option 3 - Product Related Files followed by menu option 9 - Line Changeover. Office Supplies systems should select menu option 12 - File Maintenance, menu option 3 - Product Related Files, followed by menu option 24 - Line Changeover.

#### **1** Vision prompts for the OLD and NEW Manufacturer (Mfg.) Code.

- **2** Then, you will be prompted for yes or no responses to the following:
  - **1.** Change Vendor Code
  - 2. Change Product Class
  - **3.** Change Pricing Class
- **3** If you chose to change one of the above for the subject manufacturer, Vision prompts you for following optional entries:
  - OLD and NEW Vendor Code
  - OLD and NEW Product Class Code
  - OLD and NEW Pricing Class Code

#### 4 Vision asks you to confirm your entries

| 🔜 Task 2396 - Line Changeov                     | er                                                                                                    |                   |
|-------------------------------------------------|----------------------------------------------------------------------------------------------------|-------------------|
| <pre>************************************</pre> | Applied:<br>Applied:<br>urer OLD: ACD<br>NEW: A1C<br>ndor OLD: 18746<br>NEW: 18749<br>lass OLD: 281<br>NEW: 280<br>lass OLD: 4130<br>NEW: 4120<br>ort (Y/N): | **<br>*<br>*<br>* |
| Ready                                           | Ln 16. Col 43                                                                                                    | CAP NUM           |

Press "**Y**" and **<Enter>** if the entries are correct. If you enter "**N**", Vision starts the program over at step 1.

#### **5** Finally, Vision asks you to enter the time to start the conversion process.

Enter a time in HH:MM format, or press <Enter> to start the process immediately.

However, choosing to run this process during normal business hours will have an impact on the system resources available to others. For this reason, we suggest having the process run during the night. Once the process completes, it is possible for an exception report to be generated. The user should check the printer destination or the hold file. The following is an example of what the exception report looks like:

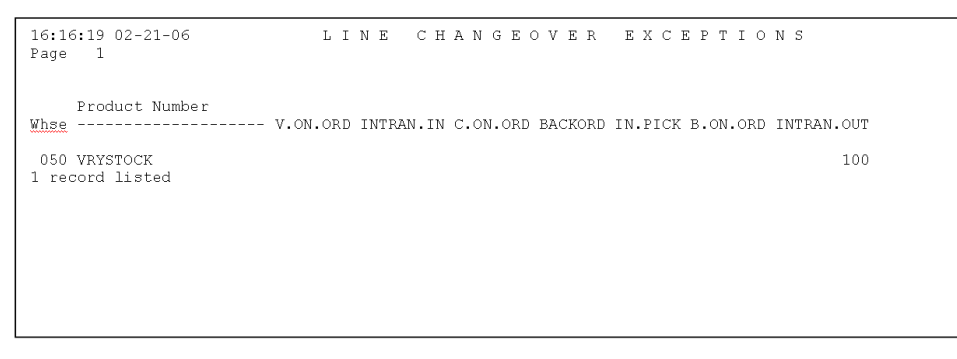

## **Lost Sales Improvements**

The lost sales system has several improvements in Activant Vision™ 7.4:

- Lost Sales are now recorded in the same detail as all other sales history; with a rolling 3 years worth of data.
- The Lost Sale information is now displayed on the usage form in the Part Management tab.
- Activant Vision<sup>™</sup> 7.4 has the ability to factor a percentage of lost sales into re-order point calculation by product class.
- The lost sales report now indicates whether a lost sale part is a stocked item.
- The lost sales report is run during the end-of-day process, an therefore the report has been removed from the Purchasing reports menu in Vision Back Office
- When an Order Entry part search fails, or any order or line item is canceled, Vision offers to help you record the failure or canceled item as a lost sale.

### Usage Form Display

| 🦑 V        | ision I  | Interprise 7.4.1  | - for: Preferr  | ed TSH Custome     | rs                |                   |                 |               |        |
|------------|----------|-------------------|-----------------|--------------------|-------------------|-------------------|-----------------|---------------|--------|
| v          |          | Home              | Page            | Customer           | Customer          | Retail / POS      | CRM             | ent Mana      | art    |
| <b>D</b> 2 | white    | un Main LUOM      | L ""            |                    |                   |                   |                 |               |        |
| Prod       | uct: (A( | D15-5151) 3033879 | EXPANSION (89   | 1441) > Warehouse  | endors   Contract | xpress - Tampa    | actors   Kit    |               |        |
|            | (        | ,,                |                 | ,                  |                   |                   |                 |               |        |
| [          | Descrip  | tion 3033879 EXP/ | ANSION          |                    |                   |                   |                 |               |        |
|            |          |                   |                 |                    |                   |                   |                 |               |        |
|            |          | Current Year      | Current Year    | Current Year       | Last Year         | Last Year         | Last Year       | Previous Year | Add    |
|            | Month    | Sales Usage       | Uvernae ųty     |                    | Sales Usage       | Uverride Uty      | Exempt Date     | Sales Usage   | Bemove |
|            |          |                   | 0 0 1201        | <u></u> 12/13/2003 |                   |                   |                 |               |        |
| M          | onth     | Y Sales Usage   L | L., L., LY Sale | s Usage L L., L.,  | Pr Sales Usage    | M LY Lost Sales   | LY Lost Sales 1 | PY Lost Sales |        |
| Jar        | n L      | 2                 |                 | U                  | U                 |                   |                 |               |        |
| Fe         | 0        | 0                 |                 | 0                  | 0                 |                   |                 |               |        |
| Ma         | 31       | 0                 |                 | 0                  | 0                 |                   |                 |               |        |
| AP<br>M-   |          | 0                 |                 | 0                  | 0                 |                   |                 |               |        |
| - Mic      | ay<br>n  | 0                 |                 | 0                  | 0                 |                   |                 |               |        |
| Ju         |          | 0                 |                 | 0                  | 0                 |                   |                 |               |        |
| Δυ         | ia.      | 0                 |                 | 0                  | 0                 |                   |                 |               |        |
| Se         | .g<br>:n | Ũ                 |                 | 0                  | Ű                 |                   |                 |               |        |
| 00         | r<br>st  | ŏ                 |                 | 0                  | Ő                 | 95                | 95              |               |        |
| No         | )V       | 0                 |                 | 0                  | 0                 | 3                 | 3               |               |        |
| De         | ec 🛛     | 0                 |                 | 0                  | 0                 |                   |                 |               |        |
|            |          |                   |                 |                    |                   |                   |                 |               |        |
|            |          |                   |                 |                    |                   |                   |                 |               |        |
|            |          |                   |                 |                    |                   |                   |                 |               |        |
|            |          |                   |                 |                    |                   |                   |                 |               |        |
|            |          |                   |                 |                    |                   |                   |                 |               |        |
|            |          |                   |                 |                    | br                | cent Can          | cel             |               |        |
|            |          |                   |                 |                    |                   | Can               |                 |               |        |
|            |          |                   |                 |                    | Wa                | arehouse Part Upd | ates            |               |        |
|            |          |                   |                 |                    |                   |                   |                 |               |        |
|            |          |                   |                 |                    |                   |                   |                 |               |        |
|            |          |                   |                 |                    |                   |                   |                 |               |        |
|            |          |                   |                 |                    |                   |                   |                 |               |        |

Here is an example of the new lost sales display on the usage form:

The columns are: Current Year (CY), Last Year (LY), and Previous Year (PY).

### **Lost Sales Re-order Factor**

Re-order Calculations can now include a portion of average lost sales. To do this, enter the percentage of lost sales to be included in the re-order calculations for each product class:

### **Order Entry Lost Sales Updating**

On the current order form in both the Customer Service tab and the Retail/POS tab, if a line is canceled in any way (I.E. The system cancels the line because the customer does not accept backorders, or the user chooses the "kill" option from the sourcing form), you can now right-click on the line item list view to enter the lost sales form.

On the current order form in both the Customer Service tab and the Retail/POS tab, if the user cancels the entire order, a message box is displayed asking if they want to update lost sales for all of the lines being canceled. The form will keep track of that answer and if the answer is yes, lost sales will record the canceled lines (stored as: "Canceled Order").

In the verification process (both scan and manual), lost sales is updated if a line is canceled.

On the part form and the current order form in the Customer Service tab and the Retail/ POS tab, if a part search (either at the Global level, or at the Warehouse level) does not match any items, ensure that the "No records matched all words in your selection" message is expanded to ask if you want to update lost sales:

| Product | Search Error                                                                     | X    |
|---------|----------------------------------------------------------------------------------|------|
| 2       | No records matched all words in your select<br>Do you want to update lost sales? | ion. |
|         | Yes No                                                                           |      |

The default is **No**. If you click the **Yes** button, Vision displays the lost sales form

# **Product Usage Display**

The Activant Vision<sup>™</sup> 7.4 Purchasing function now includes a display of:

- Quantity on Hand
- Re-order Quantity
- In Pick Quantity
- AMU (average monthly usage over the course of a 12 month period)
- Master Pack Quantity
- 6 months of buckets for Sales Qty and Lost Qty

This display is available in PO Line Entry, in the Vision back office, and can be toggled on and off by entering  $\mathbf{T}$  at the command prompt. Here is a sample screen with the display activated:

| 🗒 Task 2354 - PO Entry/Mainte           | nance,     | , displ    | ay Produ            | ct Usage           |                       |
|-----------------------------------------|------------|------------|---------------------|--------------------|-----------------------|
| Co 01 Whse 002 Vend S1035 - STEEL       | CASE ING   | 2          |                     | Order No           | H6532D                |
|                                         | Orig (     | )pnQty     | Unit                | Core Act           |                       |
| LN -Item Number- Red Date               | υτη ε      | 3Ο Ψτη     | LOST                | LOST INC           | I LONTRACT∦<br>∦/Date |
| 001 1000 Desc<br>001>4535331DP 07/19/04 | 3          | 3          | 346.380             | 0.000              | #/Date                |
| EA 453 CHAIR-OPNL, PNEU HGT, H          | 0          | 0          | 0.0.000             | 0,000              |                       |
| 002 BSBL36                              | 2          | 2          | 151.460             | 0.000              |                       |
| EA BIN-OVERHEAD STORAGE,LK,             |            |            |                     |                    |                       |
|                                         | 19         | 19         | 70.240              | 0,000              |                       |
| 004 GSGUEMH12X                          | q          | q          | 84.080              | 0.000              |                       |
| EA POWER INFEED-MULTI                   |            |            | 011000              | 01000              |                       |
| 005 GSGUH144X                           | 10         | 10         | 74.740              | 0,000              |                       |
| EA HARNESS-MODULAR,4                    |            |            |                     |                    |                       |
| 006 GSGURISSX                           | 19         | Part∦      | 4535331DP           | ROP QC             | н ø                   |
| 007 CSCHR2SSX                           | 10         |            | Z M/P<br>Sales Lost | I INFICK           | 34<br>:lost           |
| EA RECEPTACLE-15 AMP,LINE 2,            | - 1        | MTD `      |                     | 3AG0 13            | 4                     |
| 008 GSGUR3SSX                           | 19         | 1AGO       |                     | 4AGO E             |                       |
| EA RECEPTACLE-15 AMP,LINE 3,            |            | 2AGO       | 8                   | 5AGO 23            | 4                     |
|                                         |            | L          | Tet                 | -1. ¢/             | 6 /62 17              |
| Do you want to DELETE this line (V      | /SEE /0 /4 | (RTN) 12   | , 100               | <del>,d1: }4</del> | 0,402.17              |
| god want to been this fille (1          | , OLL/O/   | ST 117 7 3 | PO.LINE.            | CHG                |                       |
| ,<br>Ready                              | l          | .n 22, Co  | ol 48               |                    | NUM                   |

This display moves to avoid covering the active line.

# Part Lookup by Vendor Part Number

Activant Vision<sup>™</sup> 7.4 allows part lookup by vendor part number.

# **Build-to-Shelf Kit Enhancements**

Build-to-shelf Kits are combinations of parts that are taken out of inventory with a negative purchase order, packaged, and then put on the shelf as a kit with a purchase order. They speed up and simplify re-ordering and inventory planning, and make it easier for the store to supply commonly ordered sets of parts.

Activant Vision<sup>™</sup> 7.4 has two enhancements for the build-to-shelf kits feature:

- A Shelf Kit Component Report that shows all of the parts needed to make up a kit from inventory.
- Immediate Usage Update capability, to make sure that inventory is allocated to the kits immediately after they're built.

### **Shelf Kit Component Report**

The new Shelf Kit Component Report is available as a back office report via a new option on menu 12.3.12, Part File List Menu. It is report number 14, Shelf Kit Component Inventory Report.

After selecting the Shelf Kit Component Report, Vision requires you to enter the warehouse number and the Product ID of the kit to report on. You may report on all kits at the same time.

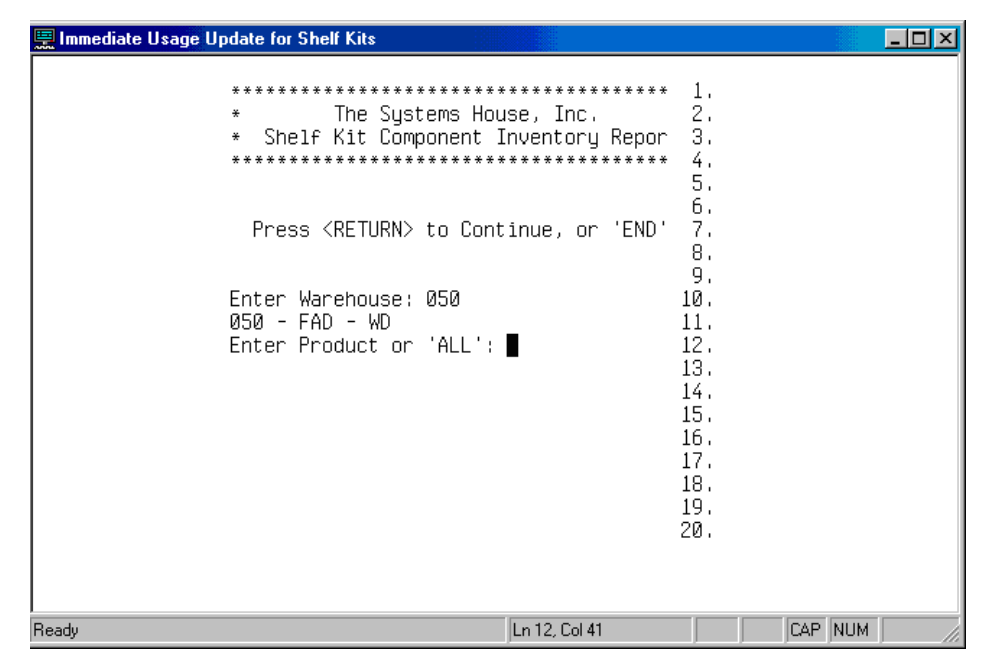

The report is generated and printed. It looks like this:

| 10:02:10 Dec 22 2005 | SHELF KIT COMPONENT INVEN | FORY REPORT | Page:     |
|----------------------|---------------------------|-------------|-----------|
| Whse: 050 - FAD - WD |                           |             |           |
|                      |                           | Required    | Available |
| Kit Master           | Kit Component             | Qty         | Cmpnt Qty |
|                      |                           |             |           |
| ACDKITAC             | ACD1243133                | 3           | (         |
|                      | ACD1022A                  | 3           | (         |
|                      | ACDMP2153                 | 2           | C         |
| BJSKITOA             | ACD172-1361               | 2           | 496       |
|                      | ACD172-2113               | 3           | 494       |
| CARKITCLUTCH         | ACD15-21140               | 15          | 4         |
|                      | ACD15-32181               | 5           | (         |
|                      | ACD6261130                | 10          | 0         |

### Immediate Usage Update

The Immediate Usage Update feature for build-to-shelf kits lets Vision update the inventory usage for the kits upon receiving the PO for them. This makes the inventory true and correct at all times.

To activate this feature, go to the Kit form on the Part Management tab, and click the new Immediate Usage Update check box:

| 🛃 Vision Enterprise 7.4.1 - for: P        | referred TSH Customers                                                  |
|-------------------------------------------|-------------------------------------------------------------------------|
| < Home Page                               | Customer Customer Retail / POS CRM Part                                 |
| Part Lookup   Main   UOM   Costs          | :/ Prices   Locations   Vendors   Contracts   Usage   ROP Factors   Kit |
| Product: (BJSSHELFKIT03) BJS Shelf Kit 03 | 3 (967265)                                                              |
| Description BJS Shelf Kit 03              |                                                                         |
| Part Kits                                 |                                                                         |
|                                           |                                                                         |
|                                           | Part Quantity Add Remove                                                |
|                                           | Part Quantity                                                           |
|                                           | ACD10-5031 1                                                            |
|                                           |                                                                         |
| Kit Type Build to shelf                   |                                                                         |
|                                           | -Component Alternates                                                   |
| Price based on -                          | Part Add Remove                                                         |
| components cost                           | Part Description                                                        |
| Default GP                                |                                                                         |
|                                           |                                                                         |
|                                           |                                                                         |
|                                           |                                                                         |
|                                           | Accept                                                                  |
|                                           | Warehouse Part Updates                                                  |

# Vendor Backorder

The ability to mark a PO line as On Vendor Backorder is available in Activant Vision<sup>™</sup> 7.4. This feature is available in both Purchase Order Maintenance and Purchase Order Receiving. As quantities are received that move the open purchase order quantity below the backorder quantity, the backorder quantity will be automatically reduced accordingly.

### Display

The On Vendor Backorder quantity is displayed in all part inquiry screens, for example, the Home Page tab, Part form:

| 🛿 Vision Enterprise 7.4.1 - for: Preferred TSH Customers |                        |                  |                  |                   |                  |             |  |
|----------------------------------------------------------|------------------------|------------------|------------------|-------------------|------------------|-------------|--|
| Home Page Customer Maintenand                            | custo<br>Serv          | mer Reta         | ail / POS        | CRM<br>Management | t Parl<br>Manage | t<br>ment   |  |
| Home Page   Customer Profile   Part 📢 Vision Back        | Office                 |                  |                  |                   |                  |             |  |
| > Warehouse: 050 - FAD - WD                              |                        |                  |                  |                   |                  | _           |  |
| Parts ACD79-6YR<br>• All Words                           | C Any Word             |                  | <u>S</u> earch 1 | Record(s) Found   | d. <u>O</u>      | ptions      |  |
| Part # ACD79-6YR                                         | Whse Stock             | Sales History    | Vendors I        | Pricing & UOM     | Price Level      | s ()        |  |
| Description 19001845 BATTERY,                            | Sellable Inv           | ventory 🔿 All Wa | arehouses        | Tot               | al Available 14  |             |  |
|                                                          | Whse Stock 1           | ype On Hand Ir   | Pick BackOrd     | Available Ver     | nd Order Vend B  | ackorder    |  |
| Order Message                                            | 001 Stock              | 0                | 0 0              | 0                 | 270              | 108         |  |
| Manufacturer AC Delco (ACD)                              | 030 Stock<br>050 Stock | 1                | 1 0              | 14                | 0<br>270         | 0<br>54     |  |
| Part Class 007 - Delco Batteries                         | 511 Stock              | 0                | Ó Ő              | 0                 | 0                | 0           |  |
| Part Type 001 - Compressors                              |                        |                  |                  |                   | _                |             |  |
| Minimum Sell UOM EA - 1 Cust Total 86.029                | C                      |                  |                  |                   |                  | 2           |  |
| Cores Sold / Loan 0 / 0 Per Car Qty 0                    |                        |                  | ,                |                   |                  |             |  |
| Customer Part History Customer Core History              |                        |                  |                  |                   |                  |             |  |
| Last Date Quantity UOM Last Price Last Cor               | e Pr Price Sou         | rce Invoice No.  | Vendor           | PO Numbe          |                  |             |  |
|                                                          |                        |                  |                  |                   |                  |             |  |
|                                                          |                        | )                |                  |                   |                  |             |  |
|                                                          |                        |                  |                  | <u>&gt;</u>       |                  |             |  |
| Whse Part Number Description                             |                        | Stock Type       | Available        | List Price        | UOM Price        | e Class     |  |
| 050 ACD79-6YR 19001845 BATTERY,                          |                        | Stock            | 14               | 86.029            | EA,PL Delo       | o Batteries |  |
|                                                          |                        |                  |                  |                   |                  |             |  |
|                                                          |                        |                  |                  |                   |                  |             |  |
|                                                          |                        |                  |                  |                   |                  |             |  |
|                                                          |                        |                  |                  |                   |                  |             |  |
|                                                          |                        |                  | )                |                   |                  |             |  |
|                                                          |                        |                  |                  |                   |                  | >           |  |

You may sort by vendor backorder quantity by clicking on the column heading. Click once to sort ascending, and double click to sort descending.

### Operation

If you are notified of backorders by the vendor prior to receiving the shipment, the On Vendor Backorder quantity can be entered for any line items on the purchase order in Purchase Order Maintenance. Note that the Vendor Backorder field is only accessible after the Purchase Order has been activated.

To enter the On Vendor Backorder quantity, use the Back-Office Purchase Order Entry and Maintenance screen.

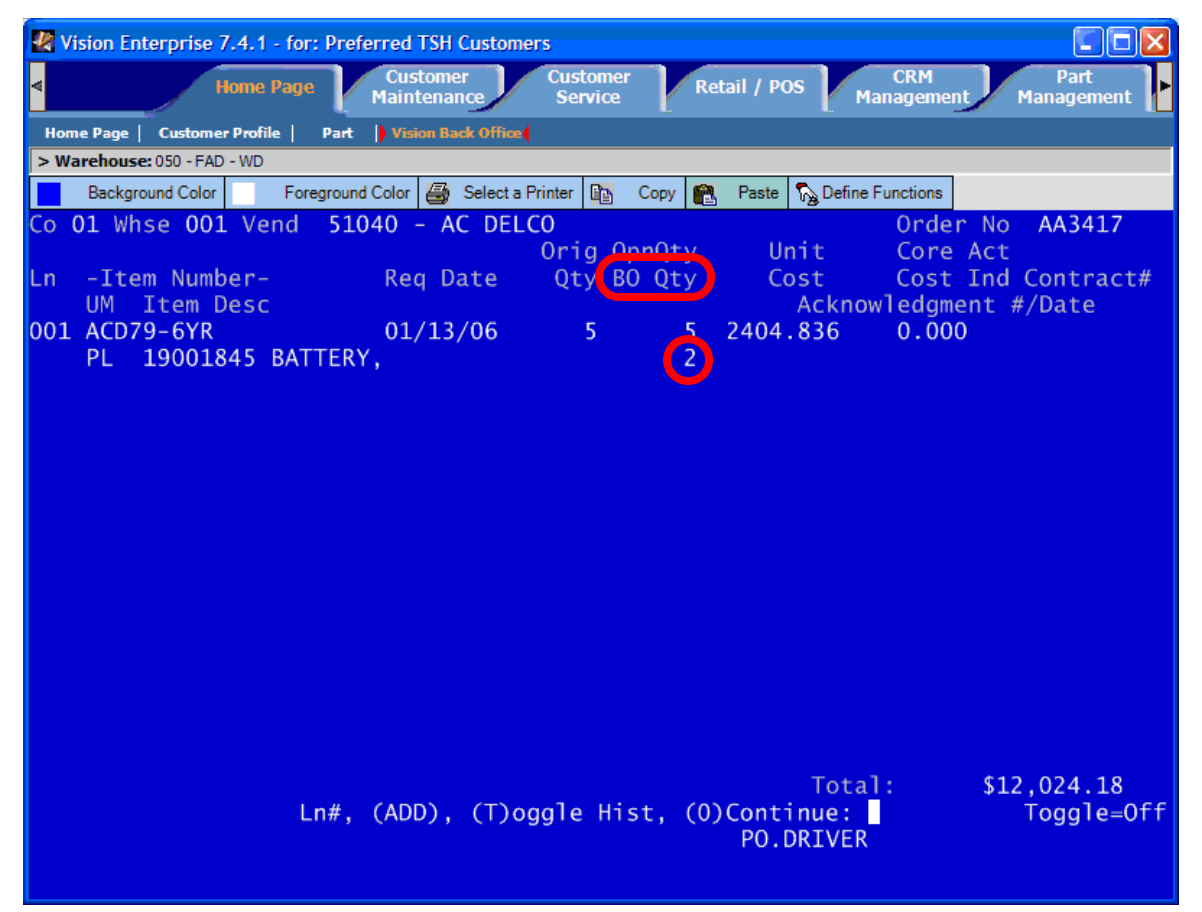

Open Quantity and Backorder Quantity Columns are stacked, and displayed as "OpnQty" and "BO Qty".

Enter the On Vendor Backorder quantity on the line below the Open Qty.

#### **Entering Backordered Items In Receiving**

The receiving clerk may enter the On Vendor Backorder quantity when receiving the shipment by using the Back-Office Receive By Shipment line item screen:

| <b>2</b> | ision Enterprise      | 7.4.1 - for | : Preferred   | TSH C            | ustomers         |               |              |                  |                 |                    |               |
|----------|-----------------------|-------------|---------------|------------------|------------------|---------------|--------------|------------------|-----------------|--------------------|---------------|
| v        |                       | Home Page   | Cu:<br>Main   | stomer<br>tenand | ce Cust<br>Ser   | tomer<br>vice | Retail /     | POS              | CRM<br>Manageme | nt Pa<br>Manag     | art<br>Jement |
| Ho       | me Page   Custome     | r Profile   | Part 🔰 Vis    | ion Bad          | c Office         |               |              |                  |                 |                    |               |
| > W      | arehouse: 050 - FAD   | ) - WD      |               |                  |                  |               |              | _                |                 | 1                  |               |
|          | Background Color      | For         | eground Color | 8                | Select a Printer | 📴 Сору        | 🔁 Past       | e 🍢 Defi         | ne Functions    |                    |               |
| Со       | 01 Whse 001           | L Vend      | lor 5104      | 0 -              | AC DELCO         |               |              |                  | Receiv<br>Scan  | er No 001<br>Count | L875          |
| Ln       | Product<br>Descriptio | on          | UM            | CD               | Opn              | Rec           | Dmg          | Srt              | B/0             | Scn Whse           | Loc C         |
| 001      | ACD79-6YR             | RATTERV     | , PL          |                  | 5                | 0             | 0            | 0                | 2               |                    |               |
|          |                       |             | ,             |                  |                  |               |              |                  |                 |                    |               |
|          |                       |             |               |                  |                  |               |              |                  |                 |                    |               |
|          |                       |             |               |                  |                  |               |              |                  |                 |                    |               |
|          |                       |             |               |                  |                  |               |              |                  |                 |                    |               |
|          |                       |             |               |                  |                  |               |              |                  |                 |                    |               |
|          |                       |             |               |                  |                  |               |              |                  |                 |                    |               |
|          |                       |             |               |                  |                  |               |              |                  |                 |                    |               |
|          |                       |             |               |                  |                  |               |              |                  |                 |                    |               |
| SCA      | N, LN#, 'SE           | EQ', (N     | l)ext Sc      | r, (             | L)ocatio         | ns, (R)       | edispl<br>RC | ay, (C<br>V.BY.S | ANCEL),         | (0)Acce            | ot            |
|          |                       |             |               |                  |                  |               |              |                  |                 |                    |               |

When a PO line is received or canceled, the On Vendor Backorder quantity is reduced accordingly.

#### **Checking Backordered Line Items and Quantities**

To look at backordered line items on specific purchase orders, you can use the Detail Open PO Inquiry, shown below:

| 🛃 Vision Enterprise 7.4.1 - for: Preferred TSH Customers                                                                                                    |                     |
|----------------------------------------------------------------------------------------------------|---------------------|
| Home Page Customer Customer Retail / POS CRM<br>Maintenance Service Retail / POS Management Management | Part<br>agement     |
| Home Page   Customer Profile   Part   Vision Back Office                                                                                                    |                     |
| > Warehouse: 050 - FAD - WD                                                                                                    |                     |
| Background Color 🔄 Foreground Color 🎒 Select a Printer 🛍 Copy 🛍 Paste 🖓 Define Functions                                                                                                    |                     |
| 001 Service Central (YES WD) Open P/O Detail Inquiry<br>Vendor # Vendor Name and Address Ship To Name and Address T<br>51040 AC DELCO Service Central (YES WD) NO<br>P.O. BOX 905053<br>P/O #                                                                                                    | o SC<br>D R         |
| 01AA3417 CHARLOTTE , NC                                                                                                    |                     |
| 28290-5053 FL                                                                                                    |                     |
| P/<br>Req # Agt Ship Inst (<br>Vendor Lead Time:                                                                                                    | /0 Date<br>01/13/06 |
| Ln# Item# UM Q-Ord Q-Opn Q-Rcv Q-Cncl Item Description Cost                                                                                                    | t Due Dt            |
| 001 ACD79-6YR EA 270 270 0 19001845 BATTE 44.534<br>B/0: 108 No of Orders                                                                                                    | 4 01/13<br>5 0      |
| Total Order \$ 12024.18 Open \$ 12024.18<br>(L#) Line Desc, <ret>/(D) (U) Paging, (O#) Orders, (O)Continue: ■<br/>DET.PO</ret>                                                                                                    |                     |

The backordered quantity is shown just below the item number in the line display.

# **Stock Status Report**

A new Stock Status Report has been added to Activant Vision<sup>™</sup> 7.4 in addition to the current Stock Status Report. The new report organizes the stock status by Vendor or Manufacturer.

To print the new report use Back Office Menu-23.3, and select menu item 7 - Stock Status by Vendor or Mfg. Abbr.

| 👮 Task 2389 - New Stock Status Report                            | - 🗆 🗵 |
|------------------------------------------------------------------|-------|
| <u>Fi</u> le <u>E</u> dit <u>S</u> etup <u>R</u> un <u>H</u> elp |       |
| 22 🖬 🛍 📴 🐴 🖡 û û ◊ ≳ 공 포 프 🕪                                     |       |
| Menu-23.3 Product Status Reports Menu                            |       |
| 1. Stock Status Report                                           |       |
| 2. Non Stock Status Report                                       |       |
| 3. Stock Status with On Hand $>$ "0" Report                      |       |
| 4. Non Stock Status with On Hand $>$ "0" Report                  |       |
| 5. Pending Inventory Valuation Report                            |       |
| 6. Special & Nonstock Inpick Valuation Report                    |       |
| 7. Stock Status by Vendor or Mfg Abbr                            |       |
|                                                                  |       |
| Which Program (Cr To Return To Main Selector Menu)?              |       |
| Ready Ln 22, Col 61 CAP NUI                                      | 1 //  |

This report can be printed for multiple warehouses, and sorted by Vendor or Manufacturer code.

When you generate this report, the database select operation is shown on screen to reassure you that Vision is working and has not stalled, as the operation may take some time.

Here is an example of the new stock status report:

| 里 T               | ask                  | 2389 - 5                   | itock S       | tai       | tus I          | report                     | by Ve         | end       | or o        | r Mfg              | з AЫ          | br          |                                              |                     |              |              |                     |                     |                                  |
|-------------------|----------------------|----------------------------|---------------|-----------|----------------|----------------------------|---------------|-----------|-------------|--------------------|---------------|-------------|----------------------------------------------|---------------------|--------------|--------------|---------------------|---------------------|----------------------------------|
|                   |                      |                            |               | :===<br>U | :::::<br>ievi  | na HOLD                    | /aande        | <br>cso 1 | 3946        | 39001              | licmr         | :<br>nnw 1  | 3 2989 [182 - 197                            | of 5                | <br>831      |              |                     |                     |                                  |
| ====<br>10:5      | 5:02                 | Mar 07 2001                | 6<br>6        |           |                |                            | S T           | 0 0       | K           | STA                | TUS           | RE          | PORT                                         |                     |              |              |                     | P                   | <br>'age: 4                      |
| Mfg<br>WHSE       | ACD<br>PART          | AC Delco<br>NUMBER         | COUNT<br>Date | A<br>C    | UM             | PRICE                      | MASTR<br>PACK | ROP       | LINE<br>PNT | QTY<br>AVAIL       | QTY<br>INPK   | ON<br>ORDR  | ON<br>B/O DESCRIPTION                        | K<br>Curr<br>Mo     | LAST<br>3 MO | PREV<br>3 MO | ALES-<br>LAST<br>12 | L/YR LST<br>SLS SLS | LAST<br>SOLD                     |
| 050               | ACD1                 | 71-540                     |               |           | EA             | 28.914                     | 1             | Ø         | Ø           | 500                |               | 0           | 18024916 PAD                                 | , 0                 | 0            | Ø            | Ø                   | 0                   | 0                                |
| 020<br>030<br>050 | ACD1<br>ACD1<br>ACD1 | 71–541<br>71–541<br>71–541 |               |           | EA<br>EA<br>EA | 27.725<br>29.351<br>29.351 | 1<br>1<br>1   | 0<br>0    | 0<br>0      | 642<br>354<br>1067 | 0<br>0<br>251 | 6<br>0<br>0 | 18024917 PAD<br>18024917 PAD<br>18024917 PAD | , -60<br>, 0<br>, 0 | 0<br>0<br>0  | 0<br>0<br>0  | 0<br>0<br>0         | 0<br>0<br>0         | 0 100605<br>0 090705<br>0 100305 |
| 050               | ACD1                 | 71-542                     |               |           | EA             | 29.351                     | 1             | 0         | 0           | 500                |               | 0           | 18024919 PAD                                 | , 0                 | 0            | 0            | Ø                   | Ø                   | 0                                |
| 050               | ACD1                 | 71-543                     |               |           | EĤ             | 28.914                     | 1             | 0         | 0           | 500                | 0             | 0           | 18024741 PAD                                 | , 0                 | 0            | 0            | 0                   | Ø                   | 0                                |
| ====              |                      |                            | (K)           | ===<br>Up | , (J):         | =Dn,(U)=                   | PgUp,(M       | )=Pg[<br> | )n,(B       | ),(F),             | (G),(1        | [)gl 8      | 30/132,(S)pl,(D)el                           | ,(Q),               | (A),(?       | );<br>;      |                     |                     |                                  |
| Read              | /                    |                            |               |           |                |                            |               |           |             |                    |               |             | Ln 21,                                       | Col 10              | 6            |              |                     | CAP NUM             |                                  |

This report prints in 132-column mode.

# **Replenishment Summary Report**

When purchase orders are processed to replenish the inventory, a report called the "Replenishment Action Report" is generated. This report is packed with information plus it generates many pages of information. Activant has created a summary report based on the detail information found on the Replenishment Action Report.

To print this report, choose the summary report when printing the Replenishment Action Report.

Here is a sample of the report:

| 13:15:44 Jan 13 2006 REPLENISHMENT SUMMARY REF                         | 9 O R T - No Customer Owned Goods | Page: 1      |
|------------------------------------------------------------------------|-----------------------------------|--------------|
|                                                                        |                                   |              |
| Miscellaneous Data: This is the miscellaneous section of replenish rpt | PO#:                              | 05AA2420     |
| Current Line Review Cycle: 1 week                                      | Total Unit Cost:                  | \$168,673.03 |
|                                                                        | Total Core Cost:                  | \$1.00       |
| Minimum PO Amount: \$1,238.99                                          | Total PO Amount:                  | \$168,674.03 |
| Minimum PO Units: 2300                                                 | Total PO Units :                  | 12151        |
| Minimum PO Weight: 980100                                              | Total PO Weight:                  | 16565100     |
|                                                                        |                                   |              |
| Miscellaneous Data: This is the miscellaneous section of replenish rpt | PO#:                              | 05112764     |
| Current Line Review Cycle: 1 week                                      | Total Unit Cost:                  | \$25.85      |
| -                                                                      | Total Core Cost:                  | \$0.00       |
| Minimum PO Amount: \$1,238.99                                          | Total PO Amount:                  | \$25.85      |
| Minimum PO Units: 2300                                                 | Total PO Units :                  | 1            |
| Minimum PO Weight: 980100                                              | Total PO Weight:                  | 0            |
|                                                                        |                                   |              |
| Miscellaneous Data: This is the miscellaneous section of replenish rpt | PO#:                              | 05AA2780     |
| Current Line Review Cycle: 1 week                                      | Total Unit Cost:                  | \$1,431.50   |
| -                                                                      | Total Core Cost:                  | \$0.00       |
| Minimum PO Amount: \$1,238.99                                          | Total PO Amount:                  | \$1,431.50   |
| Minimum PO Units: 2300                                                 | Total PO Units :                  | . 49         |
| Minimum PO Weight: 980100                                              | Total PO Weight:                  | 188400       |

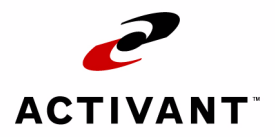

# Pricing

# **Quick Pricing Maintenance**

Maintaining a large amount of pricing information on the Product Maintenance Costs/ Prices form can be cumbersome because this form does not display a large number of price levels simultaneously. Activant Vision<sup>™</sup> 7.4 includes a new pricing form in the pricing tab, to enable efficient updating of large numbers of parts with multiple price levels. The pricing interface has been improved to accommodate the new feature. The new pricing tab, replacing the Pricing Inquiry tab, has been divided into two forms, Pricing and Inquiry. The Inquiry sub-tab includes new usage information:

| Vision Enter<br>Customer<br>Service                                               | prise 7.4.1<br>Retail                                                                                                    | for: Pre<br>/ POS                  | ferred TS<br>C<br>Mana | SH Custon<br>RM<br>gement | ners<br>P<br>Mana                                                         | art<br>gement                     | Acco<br>Pay | ounts<br>able                                           | Acco<br>Rece                                  | ounts<br>ivable              | Prici         | ng 🕨                     |  |
|-----------------------------------------------------------------------------------|----------------------------------------------------------------------------------------------------|------------------------------------|------------------------|---------------------------|---------------------------------------------------------------------------|-----------------------------------|-------------|---------------------------------------------------------|-----------------------------------------------|------------------------------|---------------|--------------------------|--|
|                                                                                   | Par                                                                                                    | ts                                 | Wareh                  | ouse 050 -<br>acd8        | - FAD - WD<br>-322<br>All Words                                           | C Any W                           | /ord        |                                                         | 2 Record(s<br>Searc                           | s) Found.<br>h               | Options       |                          |  |
| Part Informat<br>Part/Par<br>Descrip                                              | ion<br>t# ACD8-322<br>iion 89001035                                                                                                    | BLADE W                            |                        |                           | Price Lev                                                                 | Pricing                           | Whse Sto    | ck UOM<br>Price<br>16.262                               | s Fut                                         | ure Pricir                   | ng Vendor     | s                        |  |
| Manufact<br>Part Cla<br>Part Tyj                                                  | Manufacturer         AC Delco (ACD)           Part Class         008 - Delco Wiper Products           Part Type         001 - Compressors |                                    |                        |                           | 115 - LIS<br>142 - JOE<br>144 - JOE<br>145 - JOE<br>155 - JOE<br>173 - WD | BER 2<br>BER 4<br>BER 5<br>BER 5A |             | 14./84<br>10.563<br>10.764<br>10.060<br>18.770<br>7.181 | 10.764<br>10.764<br>10.060<br>18.770<br>7.181 |                              |               |                          |  |
| Warehouse<br>ABC C<br>Stock T                                                     | nformation (05<br>ode<br>ype Stock                                                                                                    | 0)                                 |                        |                           | Replac                                                                    | ernent Cos                        | t 5.533 / E | A                                                       |                                               |                              |               |                          |  |
| Usage Last                                                                        | 12 Months<br>n May<br>0                                                                                                    | Apr<br>0                           | Mar<br>0               | Feb<br>0                  | Jan<br>0                                                                  | Dec<br>0                          | Nov<br>0    | Oct<br>0                                                | Sep<br>O                                      | Aug<br>0                     | Prior Yr<br>0 |                          |  |
| Whse         Part Num           050         ACD8-32           050         ACD8-32 | Der Desc<br>2 8900<br>25 8900                                                                                                    | cription<br>1035 BLAD<br>1036 BLAD | DE W<br>DE W           |                           |                                                                           | Manufactu<br>AC Delco<br>AC Delco | urer        | Part Class<br>Delco Wip<br>Delco Wip                    | Part<br>er Com<br>er Com                      | Type<br>pressors<br>pressors | ABC Code      | Stock<br>Stock<br>Non-St |  |

The new Pricing form contains a sorted listing of all of the price levels that are already assigned to the product and their effective dates.

| 🛃 Vision Enterprise 7.4.1 - for: | Preferred TSH Customers          |                           |              |                        |                |         |
|----------------------------------|----------------------------------|---------------------------|--------------|------------------------|----------------|---------|
| Customer<br>Service Retail / POS | CRM<br>Management Mana           | Part Acco<br>agement Paya | unts<br>able | Accounts<br>Receivable | Pricin         | g 🕨     |
| Pricing Configuration Pricing    | cing Model   Warranty Schedule M | laintenance   Teleprici   | ng Update    |                        |                |         |
|                                  |                                  |                           |              |                        |                |         |
| Parte                            | Warehouse 050 - FAD - WI         | )                         | 💌 2 Re       | cord(s) Found.         |                |         |
| aits                             | acd8-322                         |                           | ▼ 5          | bearch                 | Options        |         |
|                                  | All Words                        | Any Word                  |              |                        |                |         |
| Inquiry Pricing                  | 7                                |                           |              |                        |                |         |
| Part                             |                                  | Price Levels              |              |                        |                |         |
| Part No. ACD8-322                |                                  | Price Level               |              | Price                  | Effective Date | -       |
| Description 89001035             | BLADE W                          | 115 - LIST 5              |              | 14.784                 | 1/16/2006      |         |
|                                  |                                  | 175 - WD 5                |              | 7.040                  | 1/16/2006      |         |
| ABC Code                         | <b>DO C</b> - 1 5 533            | 903 - ACDELCO WD          |              | 7.040                  | 1/16/2006      |         |
| Qty Un Hand 0<br>Qty In Pick 0   | Last Cost 0.000                  | 902 - ACDELCO JOBB        | ER           | 10.060                 | 1/16/2006      |         |
| Qty Backordered 0                | Avg Cost 6.547                   | 901 - ACDELCO RETA        | L            | 14.080                 | 1/16/2006      | -       |
| Qty On Order 0<br>PO UM EA       |                                  | 907 - ACDELCO WDPK        | G            | 70 400                 | 1/16/2006      |         |
| On Order Arrival Date 12/28/05   |                                  |                           |              | 7 880                  | 1/16/2006      | -       |
| Last Receipt Date                |                                  | ACDEECO NITT              |              | 10.770                 | 1/10/2000      | _       |
|                                  | Price Calculation Bypass         | 100 - JUBBER DA           |              | 18.770                 | /2006          | -       |
|                                  | Price Hold Bypass                | <u>Ⅰ</u>                  |              |                        |                | ·       |
| ا_لہ                             | -                                |                           |              |                        |                |         |
| 229                              |                                  |                           |              |                        | Accept Ca      | ncel    |
| Whse Part Number Description     |                                  | Manufacturer              | Part Class   | Part Type              | ABC Code       | Stock 1 |
| 050 ACD8-322 89001035 B          | LADE W                           | AC Delco                  | Delco Wiper  | Compressors            |                | Stock   |
| 000 ACD03223 03001030 B          |                                  |                           | Deleo Wiper  | compressors            |                | Non-St  |
| <                                |                                  |                           |              |                        |                | >       |

The Prices and their Effective Dates may be altered, but Pricing Levels cannot be added or removed. To use the pricing form:

#### **1** Search for a part or set of parts in the search form at the top of the tab.

**2** Type a new price in the "Price" column.

#### **3** Enter the effective date for the change in the "Effective Date" column.

*Note:* The Effective Date defaults to the current date.

#### **4** Click the "Accept" button.

#### **5** Go to the next part.

To bring up the next part, either:

- a. double click on the part in the list at the bottom, or
- **b.** click on the left or right arrow buttons next to the "Accept" button.

## Master Installer Rebate

A Master Installer Rebate is a pricing program established by a manufacturer to provide a Parts Supplier a rebate against selected parts when sold to a designated Master Installer. The Master Installer can be any business as defined by the manufacturer.

Generally the rebate is given to the Parts Supplier as a percentage off of a price sheet published by the Manufacturer, for example the Jobber price sheet. The rebate is only realized for parts sold by the Parts Supplier to the Master Installer below a target price point. This target price point is usually a percentage of the pricing from the same Manufacturers Price Sheet that the rebate is based on.

The rebate levels and target selling price points may be different for different categories of parts sold by the manufacturer, may be volume based, and may be different for different business types.

The most common rebate programs have been related to oil and air filters. Using filters as an example, a manufacturer may establish a program where you will get 10% of off Jobber Price for all filters sold to a designated Master Installers at a price lower than jobber plus 20%.

A key point to be aware of in evaluating the Master Installer Rebate program is that the selling price to the customer is not affected by the rebate, but rather the rebate should be seen as an adjustment to Manufacturer's cost.

### Setup

#### **Rebate Cost Processing**

Before setting up any rebates, enable rebate cost processing. Do this by going to the Vision Configuration tab, System Configuration form, Dealer Information folder, Dealer Settings sub folder. "Click the Master Installer Rebate Reduces Cost" check box.

| 🛃 Vision Enterprise 7.4.15                                                                                                    | for: Preferred TSH Customers                                                                                                    |                                                                                                    |
|----------------------------------------------------------------------------------------------------|----------------------------------------------------------------------------------------------------|----------------------------------------------------------------------------------------------------|
| CRM Par<br>Management Manage                                                                                                    | t Accounts Accounts<br>ment Payable Receivable                                                                                                    | Pricing Purchasing Configuration                                                                                                    |
| System Configuration      Securit                                                                                                    | y Maintenance   Active Users   Vision File Transfer                                                                                                    |                                                                                                    |
| CRM Information<br>Customer Information<br>Dealer Information<br>Dealer Information<br>Dealer Messages<br>Dealer Messages (VSP)<br>Dealer Defaults<br>Software Gateways<br>Inventory Settings<br>Softcoded Programs<br>Supplies<br>Furniture<br>Machines<br>GL Accounts<br>GL Accounts<br>Document Imaging Settin<br>Product Information<br>Product Information<br>Warehouse | Vision Skin Auto  Subsystems  Supplies SupplyPoint Invoices  Furniture ASP Client  Machines  Add-on Features Credit Card Manual  Fax2Order  Vertex Sales Tax EOM Offline Reporting  Order Entry Bottom Line Discounts Type By Order Total  VISION  MOTO Level 2 TermID  Retail Level 3 TermID  Processing Level All Processing Leve  All Processing Leve  All Processing Leve  All Processing Leve  Vision | Passwords         A/P End-of-Month       TSH         G/L End-of-Month       TSH         G/L Inquiry       TSH         G/L Inquiry       TSH         Price Hold       TSH         Max Line Amount       TSH         Scan Bypass       TSH         A/R Options       Image: Construct of the second second sec |

#### **Rebate Program Setup**

Rebate programs are set up for each eligible customer.

To set up a rebate program for a customer:

- **1** Have available the rebate description sent to you by the manufacturer.
- **2** Select the customer.
- **3** Go to the Customer Maintenance tab, select the Pricing form, and select "Master Installer Rebate" tab from the Pricing Overrides subform

| 🛃 Vision Enterprise 7.4.15 - for: Preferred TSH Custon                                                                                                    | ners 💶 🗖 🔀                                                                                                    |
|----------------------------------------------------------------------------------------------------|----------------------------------------------------------------------------------------------------|
| Home Page     Customer     Maintenance                                                                                                    | Customer Retail / POS CRM Part<br>Service Retail / POS Management Management                                                                                                    |
| 🛃 Customér Profile   Master   Accounting   Pricingt   Price L                                                                                                    | evel Details   Preferences   ShipTo Main   ShipTo Pricing   ShipTo Preferences                                                                                                    |
| Customer: 5853 New Test                                                                                                    |                                                                                                    |
| Standard Price Level         Standard Price Level       Demand Price Level         141 - JOBBER 1       I25 · DEALER 5         Sugg. Resale Price Level       Sugg. Retail Price Level         113 · List 3       I25 · DEALER 5         Customer List Price Level       Display List Price on VSP         113 · List 3       Display List Price on VSP         Discount <none>       X Lwr Sale Price Wins         Kethod       Vendor         Stock       Average         Non Stock       Average</none> | Microsoft       Microsoft       Microsoft       Master Installer Rebate         Master Installer Rebate       Mig       Part Type       Part Class       Add       Remove         WIX - Wix Fil <all product<="" td="">         Add       Remove         WIX - Wix Fil       <all product<="" td="">          Add       Remove         WIX - Wix Fil       <all product<="" td="">           32.00         Price Level       141 - JOBBER 1       Rebate       Discount         32.00         Mig       Part Type       Discount          0.00         Mig       Part Type       Part Class         0.00         Mig       Part Type       Part Class             Bill Heard Chevrolet                                           <!--</th--></all></all></all>                                                                                                    |
| Price Hold and Price Uverride Settings         Minimum Allowable Gross Profit %         Maximum Allowable Discount %         Substitutions         Allow Subs       Always         Exclusions         Part       Description                                                                                                    | Contracts         Contract Number       Type       Name       Add       Remove         Image: Contract No.       Type       Contract Name       Expire Date         Image: Contract No.       Type       Contract Name       Expire Date         Image: Contract No.       Type       Contract Name       Expire Date         Image: Contract No.       Type       Contract Name       Expire Date         Image: Contract No.       Type       Contract Name       Expire Date         Image: Contract No.       Type       Contract Name       Image: Contract Name         Image: Contract No.       Type       Contract Name       Image: Contract Name         Image: Contract No.       Type       Contract Name       Image: Contract Name         Image: Contract Name       Image: Contract Name       Image: Contract Name       Image: Contract Name         Image: Contract Name       Image: Contract Name       Image: Contract Name       Image: Contract Name       Image: Contract Name         Image: Contract Name       Image: Contract Name       Image: Contract Name       Image: Contract Name         Image: Contract Name       Image: Contract Name       Image: Contract Name       Image: Contract Name         Image: Contract Name       Image: Contract Name       Image: Contra |
|                                                                                                    | Accept Cancel                                                                                                    |

The new Master Installer Rebate sub-form looks like this

*Note:* All Rebate programs that have been defined for this customer are shown in the list display at the bottom of the sub-form. To edit a previously defined rebate program, double-click it in this list display. To delete a previously defined rebate program, double-click it in this list display, and click the "Delete" button.

#### **4** Select the Manufacturer, Part Type, and Part Class.

This is available on the Rebate Description

#### **5** Select the Rebate Price Level, Rebate Type and enter the Rebate %.

The Rebate Price Level is the existing price level to base the rebate on

The Rebate Type is discount, load, or gross profit percent.

The Rebate % is the percentage of Rebate price level given as rebate

#### **6** Select the Target Price Level, Target Type and enter the Target %.

The Target Price Level is the existing base selling price level the rebate will be qualified against.

Target Type is discount, load, or gross profit percent.

Target % is used to discount or markup the base selling price to the rebate qualifying level

#### Example:

Going back to our example: a manufacturer establishes a rebate program where you will get 10% of off Jobber Price for all filters sold to a designated Master Installers at a price lower than Jobber plus 20%.

For this rebate program:

- The Rebate Price Level is Jobber pricing.
- The Rebate Type is Discount.
- The Rebate % is 10.

and

- The Target Price Level is Jobber pricing.
- The Target Type is Load.
- The Target % is 20.

#### 7 Click the "Add" button.

- 8 Add the customer to the Manufacturer Account Number Cross Reference form.
- *Note:* This step is only necessary if the rebate program requires you to report sales by account number.

| 🛃 Vision Enterprise 7.4.15 - for: Preferre              | d TSH Customers                                           |                                                 |
|---------------------------------------------------------|-----------------------------------------------------------|-------------------------------------------------|
| ◄ Home Page Cu<br>Mair                                  | stomer Customer Retail / I<br>stenance Service Retail / I | POS CRM Part<br>Management Management           |
| ■<br>■ils   Preferences   ShipTo Main   ShipTo Prici    | ng   ShipTo Preferences   Billing Codes   Co              | ntacts 📙 Cross References 🌓 CTI Phone Numbers 📄 |
| Customer: 5853 New Test                                 |                                                           |                                                 |
| Cross References                                        |                                                           |                                                 |
| Customer Line Code -Dealer Line Code<br>Cross Reference | Manufacturer - Account NumberCross<br>Reference           | Customer UM - Dealer UM Cross Reference         |
| Customer Line Code                                      | Manufacturer 🗾 👻                                          | Customer UM                                     |
| Dealer Line Code 🗨                                      | Manufacturer<br>Account                                   | Dealer UM                                       |
| Add Remove                                              | Add Remove                                                | Add Remove                                      |
| Customer Line Code Dealer Line Code                     | Manufacturer Account                                      | Customer LIM Dealer LIM                         |
| AAA AAC - AMPERE A                                      | A1C - A1 CARDONE A1458B                                   |                                                 |
| BBB AAD - Auto Acces                                    | AAC - AMPERE AU 1111                                      |                                                 |
|                                                         | WIX - Wix Filters 9430596                                 |                                                 |
|                                                         |                                                           |                                                 |
|                                                         |                                                           |                                                 |
|                                                         |                                                           |                                                 |
|                                                         |                                                           |                                                 |
|                                                         |                                                           |                                                 |
|                                                         |                                                           |                                                 |
|                                                         |                                                           |                                                 |
|                                                         |                                                           |                                                 |
|                                                         |                                                           |                                                 |
|                                                         | 1                                                         |                                                 |
|                                                         |                                                           | Accept Cancel                                   |
|                                                         |                                                           |                                                 |

Go to the Customer Maintenance tab, Cross References form:

- 1. Select the Manufacturer in the "Manufacturer" field.
- 2. Enter this customer's account number at this manufacturer in the "Manufacturer Account" field.
- 3. Click the "Add" button.
- 4. Click the "Accept" button in the lower right corner of the screen.

### **Rebate Reporting**

For each rebate program that you participate in, you will need to print out a rebate report. Usually, this should be printed each month. The rebate description should say how often to submit your rebate documentation.

Run this report using Menu option 2.15.17 in the Vision Back Office. You can generate the report for all rebate programs or just a limited subset. Ideally, you would run this report once each week and month for all rebate programs.

You will need to know the following information for this report:

- Warehouse
- Manufacturer

- Product Type
- Product Class
- Customer
- Date Range for which to run the report.
- Whether to Include Returns transactions on the report.
- Whether to use the customer or manufacturer account number.

The customer account number reports using the account number you use for the customer, and the manufacturer account number is the account number that the manufacturer gives the customer, if you know it. Remember, some rebates require you to use the manufacturer account number.

The report is organized by manufacturer, to make it easier to split up and mail or fax to the individual manufacturers.

Here is a sample of the report's output:

| 18:11:06 03-13-06 | MA         | STER    | INSTALLER | REBATE       | REPO       | R T - | WAREI | HOUSE  | 050  |        | Page:      | 2 |
|-------------------|------------|---------|-----------|--------------|------------|-------|-------|--------|------|--------|------------|---|
|                   | CUST       | CUST    |           | RELEASE      |            |       |       | REBATE |      | REBATE | EXT REBATE |   |
| WHSE MFG PART NO  | N0         | NAME    |           | NO           | INV DATE   | QTY   | PRICE | COST   | GP%  | AMT    | AMT        |   |
|                   |            |         |           |              |            |       |       |        |      |        |            |   |
| 050 CAR 19-724    | 5853       | General | Installer | 05AB7757001  | 03/13/06   | 1     | 47.30 | 24.37  | 48.5 | 2.25   | 2.25       |   |
| ***               |            |         |           |              |            |       |       |        |      |        |            |   |
| CAR               |            |         |           |              |            |       |       |        |      |        | 2.25       |   |
|                   |            |         |           |              |            |       |       |        |      |        |            |   |
| 050 JLL FT3       | 5853       | General | Installer | 05AB7757001  | 03/13/06   | 2     | 9.27  | 7.01   | 24.4 | 0.49   | 0.98       |   |
| ***               |            |         |           |              |            |       |       |        |      |        |            |   |
| 171               |            |         |           |              |            |       |       |        |      |        | 0.98       |   |
| 050 PIR 164440    | 5853       | General | Installer | 054B7755001  | 03/13/06   | 1     | 26.57 | 11.64  | 56.2 | 2.36   | 2.36       |   |
| ***               | 0000       | 000000  | inconter  | 001101100001 | 00, 10, 00 | -     | 20101 |        | 00.0 | 2.00   |            |   |
| PUR               |            |         |           |              |            |       |       |        |      |        | 2.36       |   |
|                   |            |         |           |              |            |       |       |        |      |        |            |   |
| 050 WIX 51515     | 5853       | General | Installer | 05AB7731001  | 03/09/06   | 1     | 5.18  | 2.62   | 49.4 | 0.38   | 0.38       |   |
| 050 WIX 51515     | 5853       | General | Installer | 05AB7732001  | 03/09/06   | 1     | 5.18  | 2.62   | 49.4 | 0.38   | 0.38       |   |
| 050 WIX 51515     | 5853       | General | Installer | 05AB7733001  | 03/09/06   | 1     | 5.18  | 2.62   | 49.4 | 0.38   | 0.38       |   |
| 050 WIX 51515     | 5853       | General | Installer | 05AB7741001  | 03/10/06   | 1     | 5.18  | 2.62   | 49.4 | 0.38   | 0.38       |   |
| 050 WIX 51515     | 5853       | General | Installer | 05AB7743001  | 03/10/06   | -1    | -5.18 | -2.62  | 49.4 | -0.38  | -0.38      |   |
| 050 WIX 51515     | 5853       | General | Installer | 05AB7749001  | 03/10/06   | -1    | -5.18 | -2.62  | 49.4 | -0.38  | -0.38      |   |
|                   |            |         |           |              |            |       |       |        |      |        |            |   |
| 18:11:06 03-13-06 | MA         | STER    | INSTALLER | REBATE       | REPO       | RТ-   | WAREI | HOUSE  | 050  |        | Page:      | 3 |
|                   |            | 0100    |           |              |            |       |       |        |      |        |            |   |
| HUCE MEC BADT NO  | UUSI<br>WO | UDSI    |           | RELEASE      | THE DATE   | 07772 | DDICE | REBAIL | CD*  | REBAIL | EXI REBAIL |   |
| WHEL HTS PARI NO  | . NO       | NARE    |           | 10           | INV DAIL   | QII   | PRICE | CU51   | Gr≼  | Ani    | A11        |   |
| ***               |            |         |           |              |            |       |       |        |      |        |            |   |
| WIX               |            |         |           |              |            |       |       |        |      |        | 0.76       |   |
|                   |            |         |           |              |            |       |       |        |      |        |            |   |
| ****              |            |         |           |              |            |       |       |        |      |        |            |   |
| 050               |            |         |           |              |            |       |       |        |      |        | 6.35       |   |
|                   |            |         |           |              |            |       |       |        |      |        |            |   |
| TOTAL             |            |         |           |              |            |       |       |        |      |        | 7.49       |   |
| 12 records listed |            |         |           |              |            |       |       |        |      |        |            |   |

# **Alternate Item Substitution**

Activant Vision<sup>™</sup> 7.4 and VSP+ now have simpler ways to force product substitutions without navigating complex substitution rules.

The new Substitution function allows the CSR using Vision or customer using VSP+ to pick from equivalent products.

Vision previously supported alternate item substitution through substitution maintenance in the back-office function. The existing rules which drive alternate item substitution are complex and difficult, however, if you need to continue using it, this substitution maintenance function remains available.

Alternate Products are maintained on the Product Management form, and they appear in the Product search result window, available to be added to an order when a search retrieves an item with alternates. This allows the Vision user to have the choice of picking an alternate or their original item.

### Vision Setup

To set up an alternate part for Vision, use the following procedure:

**1** Select a product to set up alternates for in Product Lookup.

|                                            | Home Page M                                     | Customer<br>aintenance          | Custome<br>Service | er 🛛 🖉 Retail / PO    | JS 📐                     | CRM<br>1anagement | Product<br>Managemer |
|--------------------------------------------|-------------------------------------------------|---------------------------------|--------------------|-----------------------|--------------------------|-------------------|----------------------|
| Product Lookup   M<br>luct: (PIL-32260) PE | ain   UOM   Costs / Pi<br>N,BPT,EYTH,RT,MD,BK,2 | rices   Location<br>PK (276006) | is   Vendors       | Contracts Alternal    | es <mark>(</mark>   Usag | e   Wholesaler    | Machines   RC        |
| Description PEN,                           | BPT,EYTH,RT,MD,BK,2P                            | K                               | هــــ ۱۰<br>۲      | 1000                  | .6                       |                   |                      |
| Alternate Produc                           | t Force Substitution                            | n Preserve S                    | ub From Price      | Permit Sub To Diffe   | rent GP <b>\$</b>        | Threshold GF      | ۶%                   |
| PIL-32220                                  |                                                 | in i Ei                         | ~                  | Lower Gross Profit    | •                        | 5.00              |                      |
| PEN, BP, ESYTCH, F                         | ETR,MED,BK                                      |                                 |                    |                       |                          |                   |                      |
|                                            |                                                 |                                 |                    |                       | Add                      | d Remo            | ve                   |
|                                            |                                                 |                                 |                    |                       | 1                        |                   |                      |
| Product Number                             | Description                                     | Force Sub                       | Preserve Sub F     | romPrice   Permit Sub | to Diff GP               | Threshold GI      | P%                   |
| PIL-32250<br>PIL-32261                     | PEN, BPT, EYTCH, RT, F.                         | . False<br>False                |                    |                       |                          |                   |                      |
| PIL-32220                                  | PEN, BP, ESYTCH, RETR                           | True                            | True               | Lower GP              |                          | 5.00              |                      |
|                                            |                                                 |                                 |                    |                       |                          |                   |                      |
|                                            |                                                 |                                 |                    |                       |                          |                   |                      |
|                                            |                                                 |                                 |                    |                       |                          |                   |                      |
|                                            |                                                 |                                 |                    |                       |                          |                   |                      |
|                                            |                                                 |                                 |                    |                       |                          |                   |                      |
|                                            |                                                 |                                 |                    |                       |                          |                   |                      |
|                                            |                                                 |                                 |                    |                       | A                        | ccept             | Cancel               |
|                                            |                                                 |                                 |                    |                       | 216-                     | rahawa Dradu      | at II adatas         |
|                                            |                                                 |                                 |                    |                       | Wa                       | renouse Produ     | et o poates          |
|                                            |                                                 |                                 |                    |                       |                          |                   |                      |

#### **2** Go to the Product Management tab, Alternates screen:

- **3** Type the Alternate Product number in the Alternate Product field.
- 4 Check the "Force Substitution" check box if this Alternate Product should automatically be substituted.

*Note:* Only one alternate part may be designated as the "forced substitution" part.

- **5** Check the "Preserve Sub-From Price" check box if you want to use the original item's price and the substitute item's cost.
- **6** Select the Gross Profit criteria for the substitute part
  - Select "Any Gross Profit" to take the substitution regardless of the gross profit dollar amount of the substituted item.
  - Select "Lower Gross Profit" to allow substituting to an item with a lower gross profit dollar amount than the original item but within a specified limit.

To set the limit of how much lower the gross profit dollar amount of the substitute item can be, as compared to the original item gross profit dollar amount, type a percentage in the "Threshold GP%" field.

• Select "Higher GP Only" to only take the substitution if the substituted item's gross profit dollar amount is greater than the original item's gross profit dollar amount.

#### Substitution Rules:

Substituting to an item with a higher gross profit dollar amount is always allowed.

Substituting to an item with a gross profit dollar amount equal to the original item's gross profit dollar amount is always allowed, as long as there are no irreconcilable unit of measure mismatch issues between the two items.

Substituting to an item with a higher price than the original item is not allowed.

#### 7 Click the "Accept" button.

### **New Vision Behavior**

If a product is added to the Current Order, if an alternate exists for an item and the item is noted as a "Forced Substitution", and the Customer is noted as "Always" substitute, and the search product is not noted as a customer substitute product exclusion, automatically substitute and display the alternate product ID and description.

When an automatic substitution is made, if "Preserve Sub-From Price" is checked in Alternates setup, the original item's price and the substitute item's cost are used.

### VSP+ Setup

To show part substitution icons on the VSP+ search results page, go to the Vision Configuration tab, system configuration screen, Vision Supply Point information folder, System Settings sub-folder

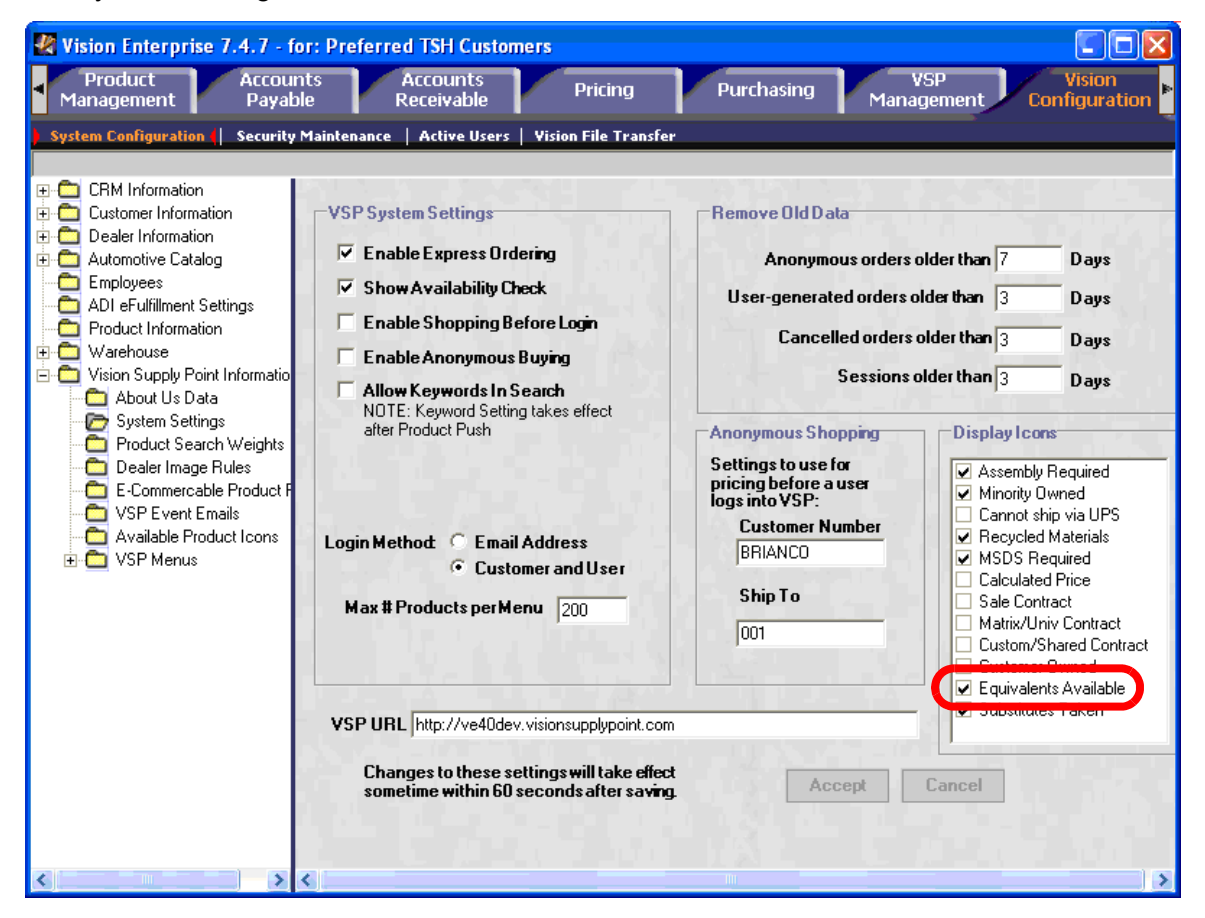

Check the "Equivalents Available" check box.

### **VSP+** Behavior

If A forced substitution is available in VSP+, the substitution icon shows that the product will be substituted when the user either goes into the details page or when they purchase the product. The price shown is the price of the substitute product, unless the substitute

product is configured to preserve the substituted-from price, then the price of the original, "substituted from" product will be used.

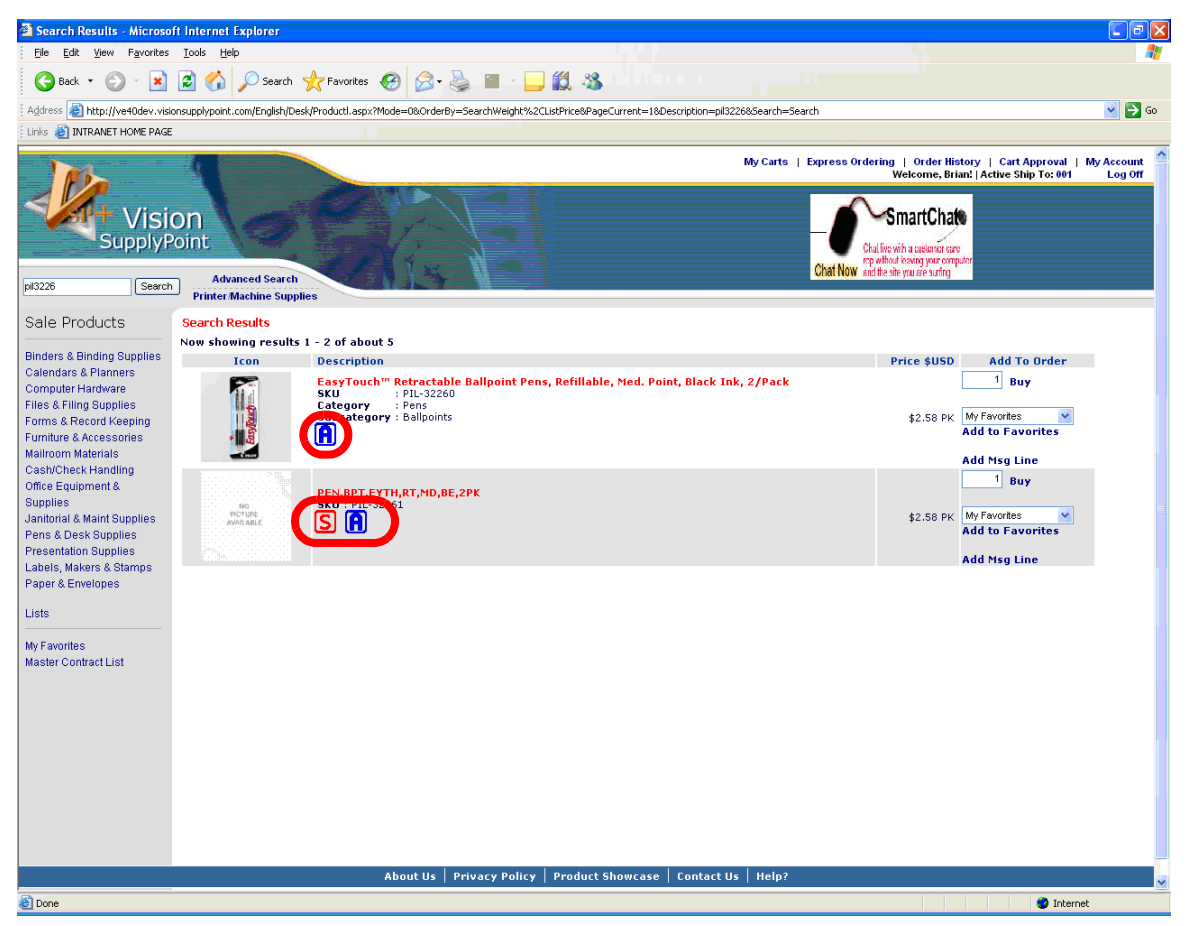

If equivalent products are available, the alternate icon is shown. You may turn off the display of these icons on the VSP System setting under the Vision Configuration tab, as described in the VSP+ Setup section.

In the above screen, the top part has alternate parts, and the bottom part has a forced substitute and alternate parts.

If an alternate part is taken, the details page and the confirmation page show a message stating that a substitution was made:

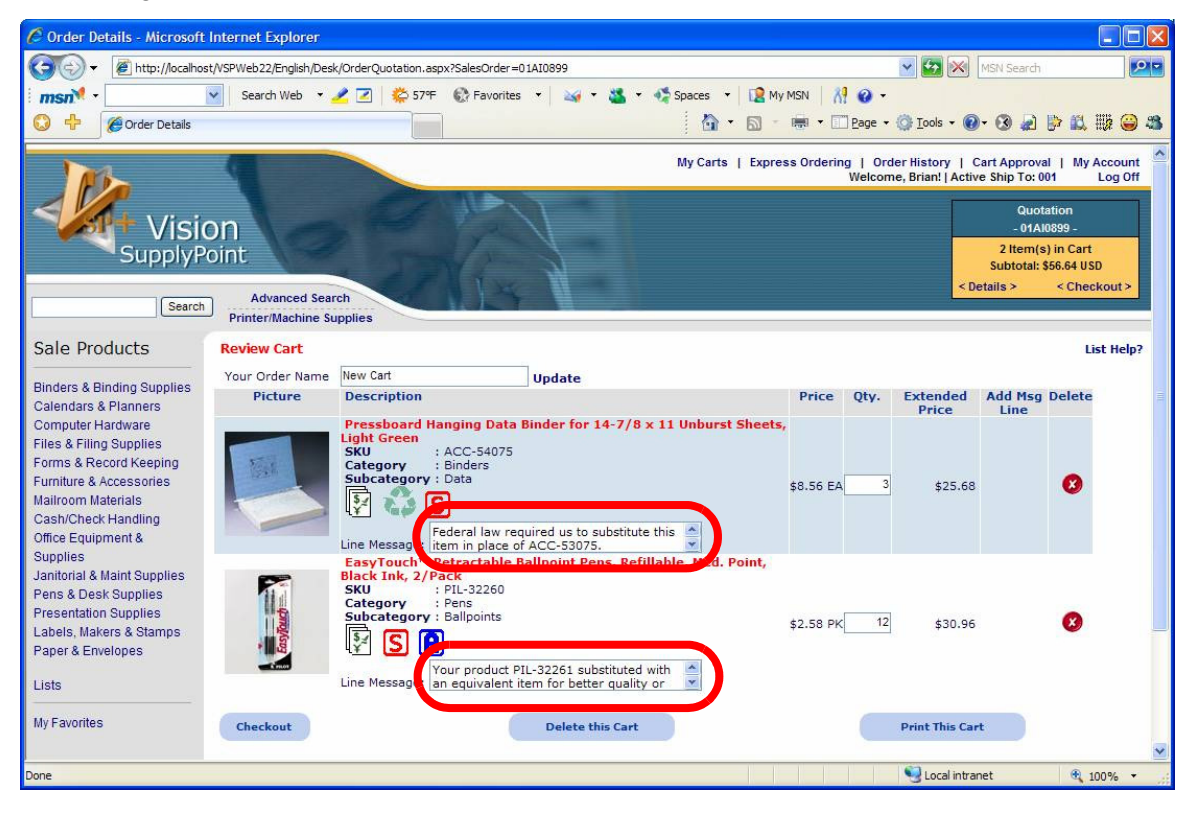

When a substitution is made, a line message is added to the cart and the invoice to indicate that the substitution was made:

| 🖉 Cart Confirmation - Mic                                                                          | rosoft Internet Explorer                                                        |                                                                                                    |                                                 |            |           |                   |                       |                                                    |                                                                               |
|----------------------------------------------------------------------------------------------------|---------------------------------------------------------------------------------|----------------------------------------------------------------------------------------------------|-------------------------------------------------|------------|-----------|-------------------|-----------------------|----------------------------------------------------|-------------------------------------------------------------------------------|
| 🕞 🗸 🖉 http://localh                                                                                | ost/VSPWeb22/English/Desk/Order                                                 | Confirmation.aspx?Time                                                                                                    | =110243                                         |            |           |                   |                       | MSN Se                                             | arch 🔎                                                                        |
| msn <sup>M</sup> ·                                                                                 | Search Web 👻 🧷 🗷                                                                | ]   🗳 57ºF 🛛 🚱 Favi                                                                                                    | orites 🔹 🙀 🕶 🏭                                  | 🔹 🛷 Spi    | aces 🔻    | [ My Ms           | N 🛛 👫 🕢 -             |                                                    |                                                                               |
| 🔾 🕂 🏈 Cart Confirmat                                                                               | tion                                                                            |                                                                                                    |                                                 |            | <u>ن</u>  |                   | 🕅 👻 🛄 Page            | • 💮 Iools • 🕢 • 🔇                                  | a 🖻 🛍 📖 😂 🤹                                                                   |
| 1 mb                                                                                               | 4                                                                               |                                                                                                    |                                                 | M          | y Carts   | Express           | Ordering   0<br>Welco | rder History   Cart Ap<br>me, Brian!   Active Ship | proval   My Account<br>To: 001 Log Off                                        |
| Supply                                                                                             | ON<br>Point<br>Advanced Search                                                  | 2                                                                                                    |                                                 |            |           |                   |                       | 2 lt<br>Subt<br>< Details >                        | Quotation<br>01AI0899 -<br>em(s) in Cart<br>otal: \$56.64 USD<br>< Checkout > |
| Sale Products                                                                                      | Cart Confirmation > Re                                                          | ceipt                                                                                                    |                                                 |            |           |                   |                       |                                                    |                                                                               |
| Binders & Binding Supplies                                                                         | Shipping and Billing A                                                          | Addresses                                                                                                    |                                                 |            |           | Help?             |                       |                                                    |                                                                               |
| Calendars & Planners                                                                               | Change Ship To                                                                  |                                                                                                    |                                                 |            |           |                   |                       |                                                    |                                                                               |
| Files & Filing Supplies<br>Forms & Record Keeping<br>Furniture & Accessories<br>Mailroom Materials | Ship To<br>001<br>BJS Office Supplies<br>239 North St.<br>Chicago, Illinois 633 | 93                                                                                                    | Bill To<br>239 North St.<br>Chicago, Illinois ( | 53393      |           |                   |                       |                                                    |                                                                               |
| Office Equipment &                                                                                 | Additional Information                                                          |                                                                                                    |                                                 |            |           |                   |                       |                                                    |                                                                               |
| Supplies<br>Janitorial & Maint Supplies                                                            | Your Purchase Order                                                             |                                                                                                    |                                                 |            |           |                   |                       |                                                    |                                                                               |
| Pens & Desk Supplies                                                                               | Your Billing Code                                                               |                                                                                                    |                                                 |            |           |                   |                       |                                                    |                                                                               |
| Presentation Supplies                                                                              | Special Instructions                                                            |                                                                                                    |                                                 |            |           |                   |                       |                                                    |                                                                               |
| Paper & Envelopes                                                                                  |                                                                                 |                                                                                                    |                                                 |            |           |                   |                       |                                                    |                                                                               |
| Lists                                                                                              | Items                                                                           | Description                                                                                                    |                                                 | 01         | 11        | <b>F</b> _14      |                       |                                                    |                                                                               |
|                                                                                                    | Item Product                                                                    | Description                                                                                                    |                                                 | QUY        | Price     | Price             |                       |                                                    |                                                                               |
| My Favorites                                                                                       | 1 ACC-54075                                                                     | 7/8 x 11 Linburst S                                                                                                    | g Data Binder for 14-<br>beets, Light Green     | 3 EA       | 8.56      | 25.68             |                       |                                                    |                                                                               |
|                                                                                                    | Line Message: Federal lav                                                       | required us to subst                                                                                                    | itute this item in place                        | of ACC-5   | 3075.     |                   |                       |                                                    |                                                                               |
|                                                                                                    | 2 PIL-32260                                                                     | Refillable, Med. Poi                                                                                                    | nt. Black Ink. 2/Pack                           | 12 PK      | 2.58      | 30.96             |                       |                                                    |                                                                               |
|                                                                                                    | Line Message: Your produ<br>or value.                                           | ct PIL-32261 substitu                                                                                                    | ited with an equivalent                         | item for b | oetter qu | ality             |                       |                                                    |                                                                               |
|                                                                                                    | Payment                                                                         |                                                                                                    |                                                 |            |           | Help?             |                       |                                                    |                                                                               |
|                                                                                                    | Payment Method                                                                  |                                                                                                    | On Account                                      |            |           | *                 |                       |                                                    |                                                                               |
|                                                                                                    | Sub total                                                                       | 1                                                                                                    |                                                 |            | 4         | 56.64             |                       |                                                    |                                                                               |
|                                                                                                    | State Tax                                                                       | 1                                                                                                    |                                                 |            |           | 2.83              |                       |                                                    |                                                                               |
|                                                                                                    | Total amount \$USD                                                              | 1                                                                                                    |                                                 |            | St        | 59.47             |                       |                                                    |                                                                               |
|                                                                                                    |                                                                                 | В                                                                                                    | uγ                                              |            |           |                   |                       |                                                    |                                                                               |
|                                                                                                    |                                                                                 |                                                                                                    |                                                 |            |           |                   |                       |                                                    |                                                                               |
|                                                                                                    |                                                                                 |                                                                                                    |                                                 |            |           |                   |                       |                                                    |                                                                               |
|                                                                                                    | At                                                                              | out Us   Priv <u>acy I</u>                                                                                                    | Policy   Produc <u>t Sho</u>                    | wcase      | Contac    | t Us   <u>H</u> e | :lp?                  |                                                    |                                                                               |
|                                                                                                    | -                                                                               | and the second second se |                                                 |            |           |                   |                       | S Local intranet                                   | ₱ 100% ▼                                                                      |

# **Cost for Kits on Future Pricing Report**

In Activant Vision<sup>™</sup> 7.4, Build-to-Shelf Kits costs are calculated by summing the costs of the individual components. This cost is now included in the Future Pricing report, both on
the printed version and on the comma separated value export file. Here is a sample of the updated report:

| 19:01:07 Dec 21 2005 | Future Pricing Analysis Report<br>Warehouse: 053 FAD - GM ACCESSORIES<br>Vendor: 56530 GMSPO |      |              |                 |                                          |                                           |                    |                         |      | Page 1                                |          |
|----------------------|----------------------------------------------------------------------------------------------|------|--------------|-----------------|------------------------------------------|-------------------------------------------|--------------------|-------------------------|------|---------------------------------------|----------|
| Part #               | Product<br>Cls Typ ABC OnH                                                                   | Hand | Last<br>Sold | 12 Mos<br>Usage |                                          | PO                                        | %⊂hg               | Cost<br>Core            | %Chg | Extended                              | Change   |
| GEN17800578MB        | 532 901                                                                                      | 3    | 12/05/05     | 18              | Average:<br>Last:<br>Current:<br>Future: | 1127.200<br>1127.200<br>1204.000<br>0.000 | <b>)</b><br>100.00 | 0.000<br>0.000<br>0.000 |      | 3381.60<br>3381.60<br>3612.00<br>0.00 | -3612.00 |

## **Real-time Price Update**

With Activant Vision<sup>™</sup> 7.4, Prices are updated in real time.

When updating a price level in parts management, if you select an effective date of today's date, Vision updates the price level when you save the change, rather than waiting until EOD.

If you select an effective date in the future, the system still waits until that date's EOD to update the pricing.

## **Quantity Pricing Breaks**

Activant Vision<sup>™</sup> 7.4 provides the ability for dealers and distributors to offer their customers price discounts for purchasing larger quantities of products. Discount price breaks are defined at the product level, and pricing logic has been modified to consider price break discounts. The calculated price will be a discount off of the customer price (not list price).

You may define up to 6 levels of quantity break discounts for each product.

## Configuration

A new checkbox has been added to the customer maintenance tab, preferences form to enable quantity break pricing. By default, this box is checked.

| 4   | Vision Enterprise 7.4.24      | - for: Preferred TSH Customers         |                                  |                                           |
|-----|-------------------------------|----------------------------------------|----------------------------------|-------------------------------------------|
| V   | Home Pa                       | age Customer Cust<br>Maintenance Ser   | omer<br>vice Retail / POS        | CRM Parts                                 |
| 4   | Customer Profile   Master     | Accounting   Pricing   Price Level Det | ails 🌔 Preferences 🌔 ShipTo Main | n   ShipTo Pricing   ShipTo Preferences 🝺 |
| Cus | tomer: 200152 Bakers Auto Par | rts                                    |                                  |                                           |
|     | Order Processing              |                                        | PO Requirements                  |                                           |
|     | Accepts Partial Shipments     |                                        | PO Required                      |                                           |
|     | Accepts Backorders            | Desktop Delivery                       | PO Match Pattern                 |                                           |
|     | Invoice Complete              | - Qty Break Price Eligible 🔽           | Rianket PO Match Pattern         |                                           |
|     | from Wholesaler               | Prohibit Returns                       |                                  |                                           |
|     | Complete Ship                 | Normal Shipping                        | BlanketPO                        |                                           |
|     | Billing Code Match Pattern    |                                        |                                  |                                           |
|     | User Defined Field            |                                        |                                  |                                           |
|     | - Document Prints             |                                        |                                  |                                           |
|     | Invoice Discount Print        | Show Only Net Price                    | Order Acknowledgments            | Never                                     |
|     | Invoice Delivery Method       | Print 💌                                | Backorder Acknowledgments        | Never                                     |
|     | Invoice Message               | Customer 200152 Invoice Message        | Report Card Group                | <none></none>                             |
|     | Core Statement                |                                        | Freight Manifest Customer Link   |                                           |
|     | Monthly Reports               |                                        | Department By Location Wit       | hin Shin To Number                        |
|     | Monthly Invoice Reports       | Usage Report Day                       | Delimiter                        |                                           |
|     | Monthly Billing Sort          | <none></none>                          | Usage By Page                    | -                                         |
|     | Usage Report                  | Company                                | Billing By Page                  | -                                         |
|     | Liezae Report Frequency       | Monthly                                | Sales Oty Report                 |                                           |
|     | Consolidated lleage Cust #    |                                        | Sales Gry Report                 |                                           |
|     | Di L D LOUIST#                |                                        |                                  |                                           |
|     | Display Report Subtotals      |                                        |                                  |                                           |
|     |                               |                                        |                                  | Accept Cancel                             |

To set up the quantity price discounts for a product, use the Part Management tab, Costs/ Prices form. There is a new tab on the lower right part of the form for entering quantity price breaks:

| Vision Enterprise 7.4.2 - for: Preferred TSH Customers               |                                      |
|----------------------------------------------------------------------|--------------------------------------|
| Retail / POS CRM Part Account<br>Management Management Payable       | ts Accounts Pricing Purchasing       |
| Part Lookup   Main   UOM   Costs / Prices   Locations   Vendors   Co | ontracts   Usage   ROP Factors   Kit |
| Product: (ACD15-5151) 3033879 EXPANSION (891441)                     |                                      |
| Description 3033879 EXPANSION                                        | Costing                              |
| Prinipa                                                              | New PO Cost Effective 2/ 2/2006 -    |
| List Price 1.005 Case Price Price                                    | Current PO Cost \$1.081 PO UOM EA    |
| Core Price 0.000 Calculation                                         | Average Cost Last Cost \$0.000       |
| New List Price Effective 2/ 2/2006 Y Bypass                          | Standard Cost Last Cost              |
| Pricing Class 0150 - Delco A/C Parts Price Hold Bynass               |                                      |
| OE Price Lock                                                        | Type: CostLoad C GP C None © %       |
| Warranty                                                             | Core Costs                           |
| Eligible 🔽 Schedule 24-40                                            | Average Cost Current Cost \$0.000    |
| Price Levels                                                         | Oty Prost Pricing Tax Information    |
| Price Level Price                                                    | day break i heing i rax internation  |
| 115 - LIST 5 2.353                                                   | Qty Discount %                       |
| 903 - ACDELCO WD 1.162                                               |                                      |
| 902 - ACDELCO JOBBER 1.730                                           | Level 2 20 12.00                     |
|                                                                      | Level 3                              |
| Price Level Stores Add                                               | Level 4                              |
| New Price 0.000 Effective 2/ 2/2006 Remove                           | Level 5                              |
| New Price Level New Price Effective                                  | level 6                              |
|                                                                      |                                      |
|                                                                      | Accept Cancel                        |
|                                                                      | Warehouse Part Hadden                |
|                                                                      | warenouse Fart Opdates               |
|                                                                      |                                      |

Enter the quantity and discount percentages for up to six levels. Break levels must be entered in sequence (i.e. you cannot have break level 3 defined if break levels 1 and 2 are not defined)

### Use

When you have set up pricing and eligibility, the discount is automatic. During order entry, if a customer is set up as "eligible" for quantity pricing and the order quantity falls within the range of quantity break discount parameters, Vision adjusts the customer's price by the discount percent on the quantity pricing table. These lines are marked with a price source of "Q".

Quantity breaks will not be evaluated on lines where the price was already overridden.

| 🛃 Vision Enterprise 7.4.24 - for: Preferred TSH                                                                                                    | Customers                            |                   |                     |              |                                                              |                                                                |
|----------------------------------------------------------------------------------------------------|--------------------------------------|-------------------|---------------------|--------------|--------------------------------------------------------------|----------------------------------------------------------------|
| Home Page Customer<br>Maintenand                                                                                                    | ce Customer<br>Service               | Retail            | / POS               | CRM          |                                                              | Parts                                                          |
| Customer Profile (F2)   Ship Tos (F3)   Current Order                                                                                                    | (F4) Part (F5)                       | Catalog Parts (F6 | i)   Customer H     | istory (F7)  | Part History                                                 | / (F8)   Orde 🕞                                                |
| Customer: 200152 Bakers Auto Parts > ShipTo: 001 - Bakers                                                                                                    | s Auto Parts > Compa                 | ny: 15 - Chicago  | Central WD > W      | arehouse: 15 | 0 - MAIN PBC                                                 | 0 WD 150                                                       |
| Parts acd15-5151                                                                                                    | Any Word                             | <u>Search</u> 1 R | ecord(s) Found.     | <u>C</u> a   | italog                                                       | <u>O</u> ptions                                                |
| Part # ACD15-5151                                                                                                    | Pricing & UOM                        | Price Levels      | Qty Breaks          | Alternates   | Compor                                                       | nents I F                                                      |
| Description 3033879 EXPANSION                                                                                                    | Break Level Qua                      | antity Discount   | *                   |              |                                                              |                                                                |
| ≥                                                                                                    | Level 1                              | 10 5.             | .00                 |              |                                                              |                                                                |
| Order Message                                                                                                    | Level 2                              | 20 12             | .00                 |              |                                                              |                                                                |
| Manufacturer AC Delco (ACD)<br>Part Class 015 - Delco A/C Parts<br>Part Type                                                                                                    |                                      |                   |                     |              |                                                              |                                                                |
| Minimum Sell UOM EA-1 Cust Total 3.470<br>Cores Sold / Loan 0./ 0 Per Car Oty 0                                                                                                    |                                      |                   |                     |              |                                                              |                                                                |
| Minimum Sell UOM         EA-1         Cust Total         3.470           Cores Sold / Loan         0 / 0         Per Car Qty         0           Customer Part History         Customer Core History         Customer Core History                                                                                                    |                                      |                   |                     | Г            | -Quick Ord                                                   | er                                                             |
| Minimum Sell UOM         EA-1         Cust Total         3.470           Cores Sold / Loan         0 / 0         Per Car Qty         0           Customer Part History         Customer Core History         Last Para         Last Car Qty                                                                                                  | Pro Dies Seures                      | Laurian Na        | Vender              | PO Number    | -Quick Ord<br>Quantity                                       | er<br>UOM                                                      |
| Minimum Sell UOM         EA - 1         Cust Total         3.470           Cores Sold / Loan         0 / 0         Per Car Qty         0           Customer Part History         Customer Core History         Last Date         Quantity         UOM         Last Price         Last Core                                                   | re Pr   Price Source                 | Invoice No.       | Vendor              | PO Numbe     | Quick Ord                                                    | UOM                                                            |
| Minimum Sell UOM     EA - 1     Cust Total     3.470       Cores Sold / Loan     0 / 0     Per Car Qty     0       Customer Part History     Customer Core History       Last Date     Quantity     UOM     Last Price     Last Core                                                                                                    | re Pr   Price Source                 | Invoice No.       | Vendor              | PO Numbe     | Quick Ord<br>Quantity                                        | er<br>UOM<br>EA - 💌                                            |
| Minimum Sell UOM EA-1 Cust Total 3.470<br>Cores Sold / Loan 0 / 0 Per Car Qty 0<br>Customer Part History Customer Core History<br>Last Date Quantity UOM Last Price Last Core                                                                                                    | re Pr   Price Source                 | Invoice No.       | Vendor              | PO Numbe     | Quick Ord<br>Quantity                                        | er<br>UOM<br>EA - 💌                                            |
| Minimum Sell UOM     EA - 1     Cust Total     3.470       Cores Sold / Loan     0 / 0     Per Car Qty     0       Customer Part History     Customer Core     History       Last Date     Quantity     UOM     Last Price     Last Core       Whse     Part Number     Description                                                          | re Pr   Price Source                 | Invoice No.       | Vendor<br>Available | PO Numbe     | Quick Ord<br>Quantity<br>1 [1 ]<br>Add To                    | er<br>UOM<br>EA - 💌<br>Order<br>Price Class                    |
| Minimum Sell UOM EA-1       Cust Total 3.470         Cores Sold / Loan 0 / 0       Per Car Qty 0         Customer Part History       Customer Core History         Last Date       Quantity       UOM       Last Price       Last Core         Whse       Part Number       Description         150       ACD15-5151       3033879 EXPANSION | re Pr   Price Source<br>  Sto        | Invoice No.       | Vendor<br>Available | PO Numbe     | Quick Ord<br>Quantity<br>1 [1<br>Add To<br>UOM [<br>EA,CS,PL | er<br>UOM<br>EA - I<br>Order<br>Price Class<br>Delco A/C Parts |
| Minimum Sell UOM EA-1       Cust Total 3.470         Cores Sold / Loan 0 / 0       Per Car Qty 0         Customer Part History       Customer Core History         Last Date       Quantity       UOM         Whse       Part Number       Description         150       ACD15-5151       3033879 EXPANSION                                  | re Pr   Price Source<br>  Sto<br>Sto | Invoice No.       | Vendor<br>Available | PO Numbe     | Quick Ord<br>Quantity<br>1<br>Add To<br>UOM<br>EA,CS,PL      | er<br>UOM<br>EA -<br>Order<br>Price Class<br>Delco A/C Parts   |

The part form has a new sub-tab added to show the quantity break parameters:

When a quantity pricing break is used, the current order form will have an icon added to denote the quantity break, and show the break levels when you hover the mouse pointer over the icon:

| 👹 Vision Ente                                                            | erprise 7.4.24                                                                                                    | - for: Prefer                                                          | red TSH Cus                       | tomers                                            |                                                                                                    |                                                                          |                                                                            |                                                                                              |
|--------------------------------------------------------------------------|----------------------------------------------------------------------------------------------------|------------------------------------------------------------------------|-----------------------------------|---------------------------------------------------|----------------------------------------------------------------------------------------------------|--------------------------------------------------------------------------|----------------------------------------------------------------------------|----------------------------------------------------------------------------------------------|
| <u>م</u>                                                                 | Home P                                                                                                    | age Ma                                                                 | Customer<br>intenance             | Custom<br>Service                                 | er Retail / P                                                                                                    | pos                                                                      | CRM                                                                        | Parts 🕨                                                                                      |
| Customer Pro                                                             | ofile (F2)   Ship                                                                                                    | Tos (F3) 🌔 Cur                                                         | rent Order (F4)                   | Part (F5)                                         | Catalog Parts (F6)                                                                                                    | Customer H                                                               | listory (F7)   Part Hi                                                     | story (F8)   Orde 🕞                                                                          |
| Customer: 2001                                                           | .52 Bakers Auto Pa                                                                                                    | rts > ShipTo: 0                                                        | 01 - Bakers Aut                   | o Parts > Comp                                    | oany: 15 - Chicago Cen                                                                                                    | tral WD <b>&gt; W</b>                                                    | arehouse: 150 - MAIN                                                       | PBO WD 150                                                                                   |
| Customer                                                                 | 200152                                                                                                    |                                                                        |                                   | Contact                                           |                                                                                                    | -                                                                        | Order Number                                                               | M 🙌                                                                                          |
| Ship To Name                                                             | Bakers Auto Parts                                                                                                    | 8                                                                      |                                   | Phone / Ext                                       |                                                                                                    |                                                                          | • Standard                                                                 | <u>N</u> ew Order                                                                            |
| Address 1                                                                | 2437 Industrial Blv                                                                                                    | vd                                                                     |                                   | Special Instr                                     | Cust 200152 Ship To S                                                                                                    | pecIn                                                                    | C One Step                                                                 | Accept Order                                                                                 |
| Address 2                                                                |                                                                                                    |                                                                        | _                                 | Billing Code                                      |                                                                                                    |                                                                          | C/M Pickup                                                                 | - ·                                                                                          |
| Address 3                                                                |                                                                                                    |                                                                        |                                   | Order Source                                      | 02 - C/S Phone-In                                                                                                    | -                                                                        | C/M One Step                                                               | Payments                                                                                     |
| City State Zip                                                           | Chicago                                                                                                    | IL 💌                                                                   | 60606                             | Customer PO                                       |                                                                                                    |                                                                          |                                                                            |                                                                                              |
| Map Location                                                             | 580 - Common Ca                                                                                                    | arrier                                                                 | - Оре                             | erator Hold 🗔                                     |                                                                                                    |                                                                          | , dinne                                                                    | Order <u>D</u> etails                                                                        |
| Delivery<br>Method                                                       | Normal Delivery                                                                                                    |                                                                        | •                                 | CSR                                               | 000439 - Chuck Brodri                                                                                                    | ick 💌                                                                    | CREDIT HOLD                                                                |                                                                                              |
| Action                                                                   |                                                                                                    |                                                                        |                                   |                                                   |                                                                                                    |                                                                          |                                                                            |                                                                                              |
| Sale                                                                     | Product Mc                                                                                                    | ore Disco                                                              | ount Calculato                    | )r                                                |                                                                                                    |                                                                          |                                                                            | Price Hold                                                                                   |
| • Sale                                                                   | Line 001                                                                                                    | Part Nun                                                               | nber Ord                          | UOM Unit                                          | tPrice UnitCost                                                                                                    | Disc %                                                                   | Override                                                                   | Price Hold                                                                                   |
| <ul> <li>Sale</li> <li>Inventory<br/>Return</li> <li>Warranty</li> </ul> | Product         Mc           Line         001           ACD15-5151                                                                                                    | Part Nun                                                               | nber Ord                          | UOM Unit                                          | tPrice Unit Cost<br>3.470 1.190                                                                                                    | Disc %                                                                   | Override<br>Price                                                          | Price Hold                                                                                   |
| © Sale<br>⊂ Inventory<br>Return<br>⊂ Warranty<br>⊂ Core                  | Product         Mc           Line         001           ACD15-5151         3033879 EXPAN                                                                                                    | Part Nun                                                               | nber Ord                          | UOM Unit<br>EA 🔽  <br>B/O Con                     | Price         Unit Cost           3.470         1.190           re Price         Core Cost           0.000         0.000                                                                | Disc %<br>0<br>List Price<br>3.470                                       | Override<br>Price<br>Price Source                                          | Price Hold<br>Accept Line<br>Remove Line                                                     |
| Sale     Inventory     Return     Warranty     Core                      | Product         Mc           Line         001           ACD15-5151         3033879 EXPAN                                                                                                    | Part Nun                                                               | nber Ord<br>Ship                  | UOM Unit<br>EA -                                  | tPrice         Unit Cost           3.470         1.190           re Price         Core Cost           0.000         0.000           tPrice         Ext Cost                             | Disc %<br>0<br>List Price<br>3.470<br>Margin %                           | Override<br>Price<br>Price Source                                          | Price Hold  Accept Line Remove Line                                                          |
| Sale     Inventory     Return     Warranty     Core                      | Product         Mc           Line         001           ACD15-5151         3033879 EXPAN           Vendor         Vendor                                                                                                    | Part Nun VSION Direct Ship                                             | nber Ord                          | UOM Unit<br>EA V<br>B/O Cor<br>Cncl Ex            | tPrice         Unit Cost           3.470         1.190           re Price         Core Cost           0.000         0.000           tPrice         Ext Cost                             | Disc %<br>0<br>List Price<br>3.470<br>Margin %                           | Override<br>Price<br>Price Source                                          | Price Hold<br>Accept Line<br>Remove Line                                                     |
| © Sale<br>© Inventory<br>Return<br>© Warranty<br>© Core                  | Product         Mc           Line         001           ACD15-5151         3033879           3033879         EXPAN           Vendor         ACDELCO (5104)                                                                                                    | Part Nun<br>Part Nun<br>VSION<br>Direct Ship                           | nber Ord<br>Ship                  | UOM Unit<br>EA V                                  | tPrice Unit Cost<br>3.470 1.190<br>re Price Core Cost<br>0.000 0.000<br>tPrice Ext Cost<br>Dt                                                                                           | Disc %<br>0<br>List Price<br>3.470<br>Margin %                           | Override<br>Price<br>Price Source<br>List Price                            | Price Hold<br>Accept Line<br>Remove Line<br>Local Stock<br>Available<br>0                    |
| © Sale<br>C Inventory<br>Return<br>O Warranty<br>C Core                  | Product         Mc           Line         001           ACD15-5151         3033879 EXPAN           Vendor         ACDELCO (5104)                                                                                                    | Part Nun VSION Direct Ship 40)                                         | nt Calculato                      | UOM Unit<br>EA. V<br>B/O Cou<br>Cncl Ex           | tPrice Unit Cost<br>3.470 1.190<br>re Price Core Cost<br>0.000 0.000<br>tPrice Ext Cost<br>Dt                                                                                           | Disc %<br>0<br>List Price<br>3.470<br>Margin %                           | Override<br>Price<br>Price Source<br>List Price                            | Price Hold<br>Accept Line<br>Remove Line<br>Local Stock<br>Available<br>0                    |
| Sale     Inventory     Return     Warranty     Core                      | Product         Mc           Line         001           ACD15-5151         3033879 EXPAN           Vendor         ACDELCO (510*           ACDELCO (510*         10 or more (6 el 2: 20 or more (6 el 2: 20 or more (6 el 2: 20 or more (7 el 2: 20 or more (7 | Direct Ship           40)           \$5,00% off           \$12.00% off | nber Ord                          | UOM Unit<br>EA V<br>B/O Cor<br>Cncl Ex<br>Trn Tag | tPrice Unit Cost<br>3.470 1.190<br>re Price Core Cost<br>0.000 0.000<br>tPrice Ext Cost<br>Dt                                                                                           | Disc %<br>0<br>List Price<br>3.470<br>Margin %                           | Override<br>Price<br>Price Source<br>List Price<br>Mo<br>Unit Price Core F | Price Hold<br>Accept Line<br>Remove Line<br>Local Slock<br>Available<br>0<br>Price Ext Price |
| Sale     Inventory     Return     Warranty     Core                      | Product         Mc           Line         001           ACD15-5151         3033879 EXPAN           Vendor         ACDELCO (5104)           Verdor         ACDELCO (5104)           vel 1: 10 or more (a)         vel 2: 20 or more (a)                                                                                                    | Direct Ship           40)           9 5.00% off                        | nber Ord                          | UOM Unit<br>EA V                                  | tPrice Unit Cost<br>3.470 1.190<br>re Price Core Cost<br>0.000 0.000<br>tPrice Ext Cost<br>Dt                                                                                           | Disc %<br>0<br>List Price<br>3.470<br>Margin %<br>4/12/200<br>er Qty UOM | Override<br>Price Source                                                   | Price Hold<br>Accept Line<br>Remove Line<br>Local Stock<br>Available<br>0<br>Price Ext Price |
| Sale     Inventory     Return     Warranty     Core                      | Product         Mc           Line         001           ACD15-5151         3033879 EXPAN           Vendor         ACDELCO (5104)           Vendor         ACDELCO (5104)           rel 1: 10 or more (erel 2: 20 or more (erel 2: 2) or more (erel 2: 2) or more (erel 2: 2)                          | Direct Ship           400                                              | nber Ord<br>Ship<br>Inv<br>Return | UOM Unit<br>EA V                                  | tPrice Unit Cost<br>3.470 1.190<br>re Price Core Cost<br>0.000 0.000<br>t Price Ext Cost<br>Dt                                                                                          | Disc %<br>0<br>List Price<br>3.470<br>Margin %<br>4/12/200<br>er Qty UOM | Override<br>Price Source                                                   | Price Hold  Accept Line Remove Line Local Stock Available 0                                  |
| Sale     Inventory     Return     Warranty     Core                      | Product         Mc           Line         001           ACD 15-5151         3033879 EXPAN           Vendor         ACDELCO (5104)           Vel 1: 10 or more @         el 2: 20 or more @                                                                                                    | Direct Ship                                                            | nber Ord<br>Ship<br>Inv<br>Return | DOM Unit<br>EA V                                  | tPrice         Unit Cost           3.470         1.190           re Price         Core Cost           0.000         0.000           tPrice         Ext Cost           Dt         0.0rds | Disc %<br>0<br>List Price<br>3.470<br>Margin %                           | Override<br>Price<br>Dist Price<br>Ust Price<br>Mo<br>Unit Price Core P    | Price Hold<br>Accept Line<br>Remove Line<br>Local Stock<br>Available<br>0<br>Since Ext Price |

## VSP+ Use

Search Results - Microsoft Internet Explorer <u>File Edit View Favorites Tools Help</u> 🔾 Back 🔹 📀 - 🖹 🛃 🏠 🔎 Search 🧙 Favorites 🚱 🔗 - 🌺 📓 - 📙 🔇 💀 餤 🎇 🥰 🥸 Address 🥘 http://ve40dev.visionsupplypoint.com/English/Desk/Producti.aspx?Menu=10001904&OrderBy=SearchWeight,ListPrice,Product&PageCurrent=1&Tm 💙 🛃 Go 🛛 Links msn 🔨 🔹 💌 🛛 Search Web 👻 📶 📝 Form Fill 🔹 🗂 Allowed 🔹 🍇 🗸 🐔 Spaces 🔹 😰 My MSN 🛛 👬 🥹 🗸 💦 🔹 🛃 🐈 🙋 Search Results - 10 My Carts | Express Ordering | Order History | Cart Approval | My Account Welcome, Brian! | Active Ship To: 001 Log Off Vision SupplyPoint Search Printer/Machine Supplies Advanced Search Sale Products Search Results Now showing results 1 - 25 of about 40 Binders & Binding Supplies 1 2 Next Calendars & Planners Computer Hardware Icon Description Price Add To Order Files & Filing Supplies DayMinder® 14-Month Planner, Unruled 1 Month/Spread, 3-5/8 x 6-3/16, Black SKU : AAG-SK53-00 Category : Appointment Books Subcategory : Monthly Category : So more © 10.00% off Level 2: 10 or more © 25.00% off Level 3: 50 or more © 30.00% off Forms & Record Keeping 1 Buy Furniture & Accessories Mailroom Materials \$6.19 EA My Favorites Cash/Check Handling Add to Favorites Office Equipment & Supplies Add Msg Line Janitorial & Maint Supplies DayMinder® Monthly Planner, Unruled, 1 Mo./Spread, 6-7/8 x 8-3/4, Black SKU : AAG-G40000 Category : Appointment Books Subcategory : Monthly 1 Buy Pens & Desk Supplies Presentation Supplies Labels, Makers & Stamps \$14.19 EA My Favorites Add to Favorites Paper & Envelopes Add Msg Line Lists 1 Buy CollPRO<sup>™</sup> Monthly Planner, 14-Month, Ruled, 7-1/8 × 8-7/8, Black SKU : RED-CB1200CBLK Category : Appointment Books Subcategory : Monthly My Favorites Master Contract List \$15.19 EA My Favorites ~ Add to Favorites Add Msg Line 1 Buy Monthly Planner, Unruled, 1 Month/Spread, Phone Pages, 6-7/8 x 8-3/4, Black SKU : AAG-7012005 Category : Appointment Books Subcategory : Monthly \$15.59 EA My Favorites Add to Favorites Add Msg Line Internet eì

In VSP+, Product Search results indicate Quantity Break pricing with a "Q" icon. Hovering over the icon displays the available quantity breaks:

The Product Details Page displays a Quantity Breaks table depicting the available quantity breaks:

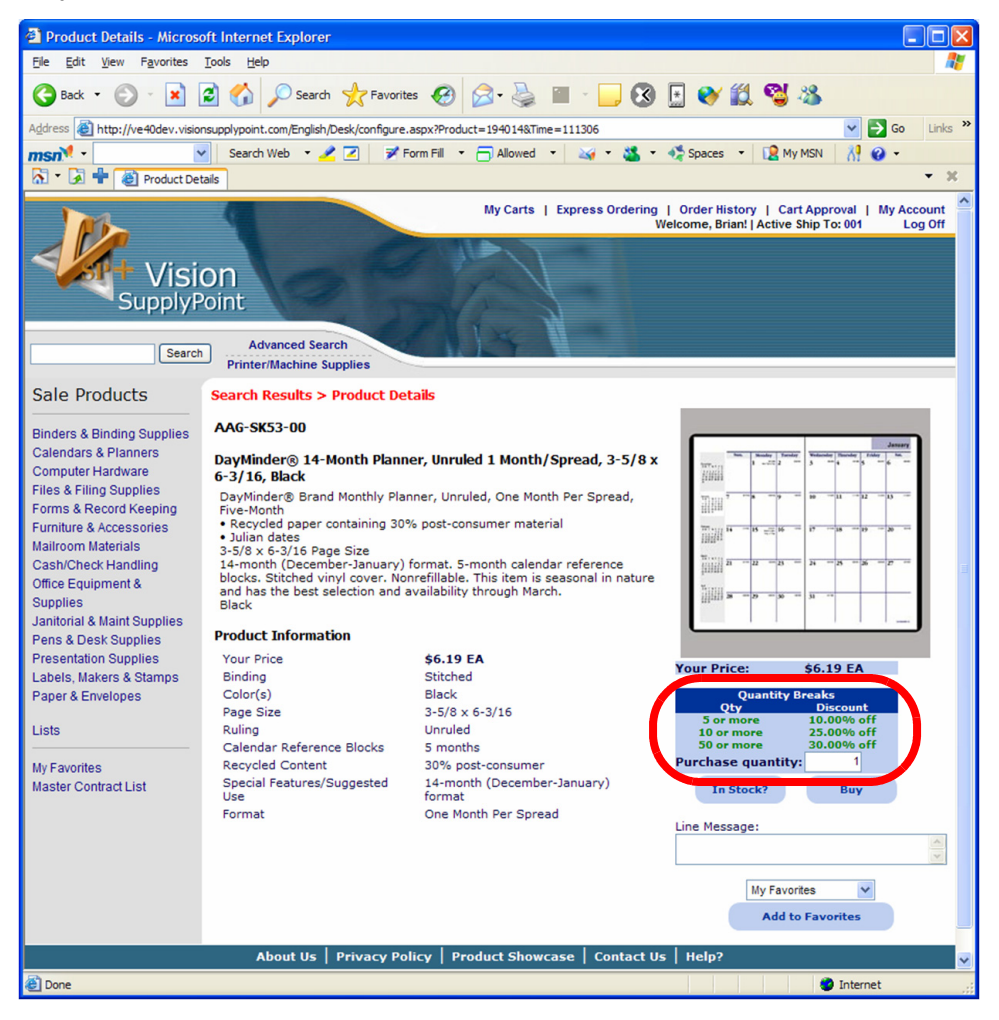

The Order Quotation page displays the "Q" icon on items with Quantity Price Breaks. This particular example shows how different line quantities can affect the unit price for a given product:

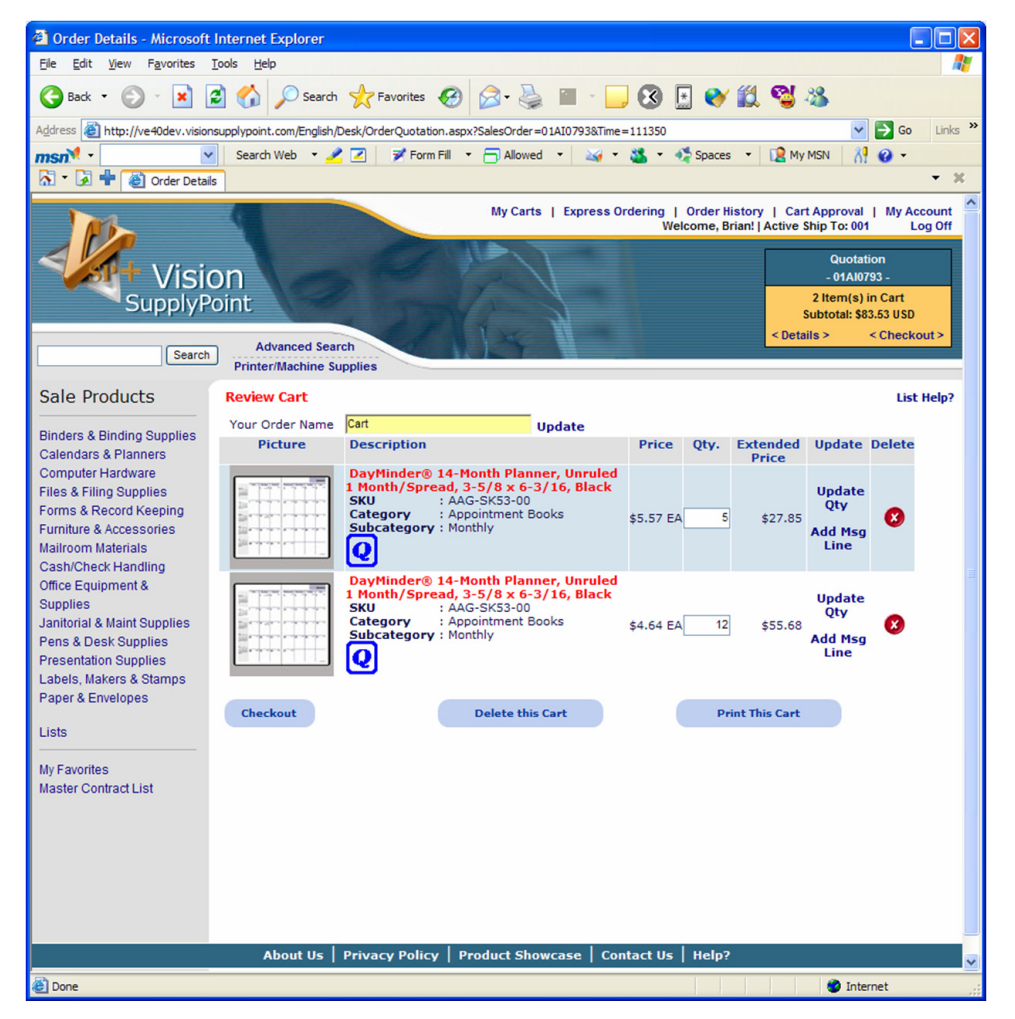

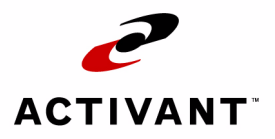

# Warehouse

# **Re-Print Packing List**

A new selection for Shipping Documents is available. You can now select "Print" when you right click on a transaction in the Customer History.

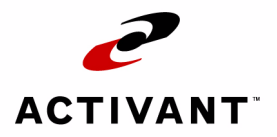

# **Accounts Payable**

# Add Multiple Receivers to a Voucher

On the receiving form, users can now select a single receiver, hold down <CTRL> and select multiple receivers, or hold down <SHIFT> and select a range of receivers. These receivers can then be added or removed from the current voucher all at once. Multiple worksheets may also be selected and printed at once.

## **Vendor Account Number**

Sometimes, you may be known to your vendor by several different names. For example, a company name and a warehouse name, or a DBA name and a corporation name. This may confuse vendors if you don't have an absolute way to refer to yourself.

Activant Vision<sup>™</sup> 7.4 has a new Vendor Master Maintenance field, Vendor Account Number. This is the account number assigned to you by the vendor, and can be set by editing field 29 in Vendor Master Maintenance. This field is optional, but recommended.

| 🖳 Task 5317 - A/P Check ven                                                                                             | dor number                               |                                                                  | X  |
|----------------------------------------------------------------------------------------------------|------------------------------------------|------------------------------------------------------------------|----|
| VEND.MAST.HDRØ                                                                                                    | The Systems House,<br>AP - Vendor Master | Inc. 11/22/05 13:16:<br>Maintenance                              | 40 |
| Vendor No.: EMCO<br>1. Vendor Name.: EMCO<br>2. Address 1:<br>3. Address 2:<br>4. City State: GRAN<br>5. Zip Code: 6003 | D RAPIDS MI                              | ** Correspondent Bank Address ***<br>6.<br>7.<br>8.<br>9.<br>10. |    |
| 11. Contact:<br>12. Telephone:<br>13. Fed Id/Ss∦:<br>14. 1099 Req: N<br>15. Temp Vendor.:<br>16. Pay Status: P          | *                                        | ** Standard G/L Numbers ***<br>21.<br>22.<br>23.<br>24.          |    |
| 17. Master Vend∦:<br>18. Duns ∦:<br>19. Buyer 001<br>20. Nonstk Whses: 001                                              | Mindy Braithwaite                        | 25. Std Vend No:<br>26. Always Discount: Y                       |    |
| 29. Account #: 1250                                                                                                    | 392887                                   | 28. Inventory Vendor: Y                                          |    |
| Ln#, (S#                                                                                                    | ), (R), (DELETE), (F≇                    | ), (?), (0)Accept: 📕                                             |    |
| Ready                                                                                                    | Ln                                       | 22, Col 62 CAP NUM                                               | 11 |

Vision prints the vendor account number on all accounts payable checks, whether laser or non-laser.

The vendor account number also appears on the vendor profile form in the Accounts Payable tab

| 👹 Vision Enterprise 7.4.1 - for: Prefe            | erred TSH Customers          |                             |                        |                     |                    |        |
|---------------------------------------------------|------------------------------|-----------------------------|------------------------|---------------------|--------------------|--------|
| ◄ Home Page                                       | Customer Cu<br>Maintenance S | istomer Cl<br>Gervice Manag | RM<br>gement Ma        | Product<br>nagement | Account<br>Payable | \$<br> |
| Vendor Profile     Receivers     Current You      | her Approve Youchers         | Payment History   V         | oucher Inquiry         |                     |                    |        |
| Vendor: EMCO EMCO                                 |                              |                             |                        |                     |                    |        |
| Vendors 🛛                                         | EMCO                         | <b>.</b>                    | Search 2 Re            | cord(s) Found.      | Opti               | ons    |
| Vendor Remit To<br>EMCO<br>GRAND RAPIDS, MI 60031 |                              | PO Address                  |                        |                     |                    |        |
| Phone                                             | Fax                          | Contact                     |                        |                     |                    |        |
|                                                   |                              | Payment Terms               |                        |                     |                    | 1.20   |
| Company Bank                                      | Buyer                        | Master Vendor               |                        |                     |                    |        |
| 01 - INTERSTA 001                                 |                              | Account Number              | 1250392887             |                     |                    | . u .  |
|                                                   |                              | Vendor Since                | 11/14/2005             | Jpen Balance        | \$0.00             | 1.1    |
|                                                   |                              | Durchause                   | MTD                    | YTD                 | Last Year          | 1.1    |
|                                                   |                              | Vouchered                   | \$0.00 \$<br> \$0.00 4 | 50.00<br>20.00      | \$0.00             |        |
|                                                   |                              | Paid                        | \$0.00                 | :0.00               | \$0.00             |        |
|                                                   |                              |                             |                        |                     |                    | 111    |
|                                                   |                              | Last PU                     | her averaged b         |                     |                    |        |
| Vend No Vendor Name                               | Address                      | City                        | Phone Number           | Primary Con         | tact               | Tempor |
| D1005 DEMCU,INC.                                  | 2120 FORDEM AVE              | CRAND RADIO                 | (608) 241-1201         |                     |                    | No     |
|                                                   |                              |                             | J                      |                     |                    | NO     |
|                                                   |                              |                             |                        |                     |                    |        |
|                                                   |                              |                             |                        |                     |                    |        |
|                                                   |                              |                             |                        |                     |                    |        |
| <                                                 |                              |                             |                        |                     |                    | >      |

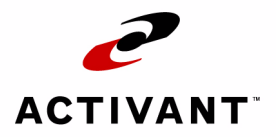

# Communications

## **Computer/Telephony Interface**

In order to support more rapid customer service, Activant Vision<sup>™</sup> 7.4 has the ability to identify an incoming call from a TAPI-capable phone system after the handset is picked up. This is called the Computer/Telephony Interface, or CTI.

If a customer can be identified by cross-referenced phone number, Vision displays the customer information on the customer profile form or the current order form. If no phone number is recognized, the user has the ability to quickly attach the incoming phone number to an existing customer record.

A new button will be visible on the Customer Profile forms on the Customer Service, POS, Customer Maintenance, A/R Inquiry and Home Page tabs.

## Setup

There are two things to set up in the CTI interface. First, entering customer's phone numbers, so that the correct customer record comes up when they call. Second, setting up the CTI behavior.

#### **Entering Phone Numbers**

To enter phone numbers for a customer, select the customer, then go to the new CTI Phone Numbers form in the Customer Maintenance tab:

| 👹 Vision Ent   | erpris  | e 7.4.23 - for: Pr | eferred TSH C           | ustomers      |              |               |              |                |                       | × |
|----------------|---------|--------------------|-------------------------|---------------|--------------|---------------|--------------|----------------|-----------------------|---|
| <              |         | Home Page          | Customer<br>Maintenance | Cust<br>Ser   | omer<br>vice | Retail / PO   | 5 Man        | CRM<br>agement | Product<br>Management | ŀ |
| 🗐g 📔 Price Lev | el Deta | ils   Preferences  | ShipTo Main   Sl        | hipTo Pricing | ShipTo Pr    | eferences   B | illing Codes | Contacts       | CTI Phone Numbers     | Þ |
| Customer: 901  | 320 AV  | ERA MCKENNAN HOSP  | ITAL                    |               |              |               |              |                |                       |   |
| 11 - A         |         |                    |                         |               |              |               |              |                |                       |   |
| 1 . E . A      |         |                    |                         |               |              |               |              |                |                       |   |
| Starting Nu    | Imper   |                    | Add One N               | umber         |              |               |              |                |                       |   |
| Ending Nu      | mber    |                    | Add Dange of            | Numbere       |              |               |              |                |                       |   |
| Com            | ment    | AVERA MCKENNA      | Auunanye u              | Numbers       |              |               |              | An             | Canaal                |   |
|                |         |                    |                         |               |              |               |              | AC             | cept Lancel           |   |
| Telephone      | Com     | ment               |                         |               | _            |               |              |                |                       | _ |
| 4057578        | AVE     | RA MCKENNAN HOSE   | PITAL                   |               |              |               |              |                |                       |   |
| 4057579        | AVE     | RA MCKENNAN HOSF   | PITAL                   |               |              |               |              |                |                       |   |
| 4057576        | AVE     | RA MCKENNAN HOSP   | PITAL                   |               |              |               |              |                |                       |   |
| 4057577        | AVE     | RA MCKENNAN HOSP   | PITAL                   |               |              |               |              |                |                       |   |
| 4057574        | AVE     | RA MCKENNAN HOSF   | PITAL                   |               |              |               |              |                |                       |   |
| 4057575        | AVE     | RA MCKENNAN HOSP   | PITAL                   |               |              |               |              |                |                       |   |
| 4057572        | AVE     | RA MCKENNAN HOSF   | PITAL                   |               |              |               |              |                |                       |   |
| 4057573        | AVE     | RA MCKENNAN HOSF   | PITAL                   |               |              |               |              |                |                       |   |
| 4057570        | AVE     | RA MCKENNAN HOSP   | PITAL                   |               |              |               |              |                |                       |   |
| 4057516        | AVE     | RA MCKENNAN HOSF   | PITAL                   |               |              |               |              |                |                       |   |
|                |         |                    |                         |               |              |               |              |                |                       |   |
|                |         |                    |                         |               |              |               |              |                |                       |   |
|                |         |                    |                         |               |              |               |              |                |                       |   |
|                |         |                    |                         |               |              |               |              |                |                       |   |
|                |         |                    |                         |               |              |               |              |                |                       |   |
|                |         |                    |                         |               |              |               |              |                |                       |   |
|                |         |                    |                         |               |              |               |              |                |                       |   |
|                |         |                    |                         |               |              |               |              |                |                       |   |
|                |         |                    |                         |               |              |               |              |                |                       |   |

If entering one number for this customer, enter it in the "Starting Number" field and click the "Add One Number" button.

If entering a range of consecutive numbers, Enter the first number in the "Starting Number" field, and the last number in the "Ending Number" field. Click the "Add Range of Numbers" button to generate the list of entries.

*Note:* Do not use dashes in the number. For example, to use the number 321-4567, enter "3124567".

When you are finished entering numbers, click the "Accept" button.

#### **CTI Behavior Setup**

To set up the CTI behavior, go to the new Preferences form in the Home Page tab:

| 🛃 Vision Enterprise 7.4.23 - for: Preferre                                                                                                    | ed TSH Customers                                                                                                    |                                                |
|----------------------------------------------------------------------------------------------------|----------------------------------------------------------------------------------------------------|------------------------------------------------|
| Home Page                                                                                                    | stomer Customer Retail / PC<br>htenance Service Retail / PC                                                                                                    | DS CRM Product<br>Management Management        |
|                                                                                                    | Home Page   Customer Profi                                                                                                    | e   Product   Vision Back Office   Preferences |
| Customer: 901320 AVERA MCKENNAN HOSPITAL > 1                                                                                                    | Warehouse: 001 - INTERMETRO OFFICE PROD.                                                                                                    |                                                |
| CTI Preferences                                                                                                    |                                                                                                    |                                                |
|                                                                                                    |                                                                                                    |                                                |
| 🔲 Enable the interface with my telephone                                                                                                    |                                                                                                    |                                                |
| Automatic Search Options<br>Search when my phone rings<br>Search when I answer my phone<br>Don't search, just enter the<br>phone number for me<br>Usplay alerts tor phone<br>calls<br>When the phone number matches a<br>customer, switch to this display:<br>When the phone number does not<br>match, switch to this display: | Tab Creation Options         Always use an existing tab         Create a new tab for every search         Use an existing tabil not busy,<br>otherwise create a new tab         Change the name of a new tab to<br>the customer number         Tab Removal Options         Remove an automatically created tab         A transaction is completed         When I hang up the phone |                                                |
|                                                                                                    |                                                                                                    |                                                |
| Change these settings only when so<br>advised by your system administrator.                                                                                                    |                                                                                                    |                                                |
| C Use TAPI Drive                                                                                                    |                                                                                                    |                                                |
| 🔿 Use Data File                                                                                                    |                                                                                                    |                                                |
| C Use External Service                                                                                                    | Apply Now                                                                                                    |                                                |
|                                                                                                    |                                                                                                    |                                                |

To enable the CTI feature, check the "Enable the interface with my telephone" check box.

#### Automatic Search

This set of options controls what is automatically displayed when the phone rings or is picked up.

You can select one of the following behaviors:

- Search when my phone rings
- Search when I answer my phone
- Don't search, just enter the phone number for me

The "Don't search..." behavior brings up the customer search form, and enters the telephone number of the caller in it.

To Display a dialog box with the phone number of the caller when the phone rings, check the "Display alerts for phone calls" check box.

### Tab Creation/Removal Options

#### Creation

When the phone rings or is picked up, Vision can create a tab or allow you to work in an existing tab. Choose one of the following behaviors by clicking the radio button:

Always use an existing tab

This behavior switches the active tab to the existing Customer Service tab.

Create a new tab for every search

This behavior always creates a new Customer Service tab.

• Use an existing tab if not busy, otherwise create a new tab

This behavior switches the active tab to the first Customer Service tab that doesn't have an active customer. If there is no such tab, Vision creates a new Customer Service tab.

If you wish to have a newly created tab used for CTI re-labeled with the phone number of the incoming call, check the "Change the name of a new tab to the customer number" check box.

#### Removal

When the call or transaction ends, you can have Vision remove newly created tabs. Check one or both of the check boxes in the Tab Removal Options box.

#### **Telephone Integration**

Only change the options in this box when directed to do so by Activant Customer Support.

## **Remote Order Entry**

Activant Vision<sup>™</sup> 7.4 provides the ability for a customer to enter an order into Vision GUI remotely. With a restricted login, the customer can enter orders and use the catalog, but not change any part of the system or see proprietary information.

This functionality is accomplished with two new job roles: Remote GUI Order Entry and Automotive Catalog Remote User.

### Setup

To enable a remote user, create the user in Vision Configuration.

Assign them only the job roles Remote GUI Order Entry and Automotive Catalog Remote User.

| 🛃 Vision Enterprise 7.4.18 - 1  | for: Preferred TSH Customers                      |
|---------------------------------|---------------------------------------------------|
| CRM Parts                       | A/R Purchasing VSP Vision System Admin            |
| System Configuration   Security | Maintenance   Active Users   Vision File Transfer |
|                                 |                                                   |
| 🕀 🛅 Security Configuration 🛛 🔼  | 이 그가 한 것 없다. 이번 이번에는 그가 한 것 없다. 이번 것              |
| 🖻 🛅 User Configuration 👘        | User ID remoteu Name Remote User                  |
| User Maintenance                | General Restrictions Remote                       |
| Jim Leineweber                  | Customer ID 200152                                |
| Barry Johnson                   | Sourcing                                          |
| Bill Diubu                      |                                                   |
| Brian Motarland                 | Warehouse Source Warehouse Transfer Unly          |
| Brian Swanson                   | Transfer Only                                     |
| Andrea Crosbu                   | 070 - STORE #07 FOR WD 050 Yes                    |
| Chris Cook                      | Add nellioye                                      |
| Chuck Brodrick                  |                                                   |
| Cindy Bing                      | Roles                                             |
| Davis Anthony                   | Boles Available Boles Assigned Make roles same as |
| - 📑 Donna Jacoby                |                                                   |
| 📑 Debbie Landers                | A/R Users Automotive Catalog Hemote User          |
| 📑 David Sander                  | Accounts Manager                                  |
| 📑 Dave Tjaden                   | Accounts Payable Manager                          |
| 📑 Frank Stella                  | Accounts Receivable >>                            |
| 📑 Jaime Leineweber              | Automotive Latalog Administation                  |
| 🔤 Jason Gibbs                   | Automotive Catalog Administration POS             |
| 📑 Jean Heckman                  | Automotive Catalog User                           |
| Julius Overbeck                 | Automotive Catalog User POS                       |
| 🔚 Ken Speaks                    | Contract Manager                                  |
| 📑 Kevin Kay                     | Credit Manager                                    |
| 📑 Kris Ryan                     | CRM Manager                                       |
| 📑 Kris Ryan                     |                                                   |
| Lisa Hoglund                    | E-Catalog URL 63 172 33 116 Delete                |
| 🖂 🖆 Lisa Kovach                 | Accept                                            |
|                                 |                                                   |

Also, you need to assign the available sourcing warehouses. Do this by selecting a warehouse in the Sourcing drop down and clicking the "Add" button.

### Use

After setting up the remote user, as above, they will be able to log in to your Vision computer. They will only be able to see the Order Entry tab, and a limited subset of forms from that tab:

| 🖑 Vision Enterprise 7.4.4 - for: Preferred T                                                                            | 5H Customers             |                  |                                                     |                                     |                        |
|----------------------------------------------------------------------------------------------------|--------------------------|------------------|-----------------------------------------------------|-------------------------------------|------------------------|
| Order Entry                                                                                                    |                          |                  |                                                     |                                     |                        |
| Ship Tos (F3) Current Order (F4) Part (F                                                                                | 5)   Catalog Par         | ts (F6)   Custor | ner History (F7)   Ord                              | ler Inquiry (F9)                    |                        |
| Customer: 380825 FT. MYERS AUTOMOTIVE > 9                                                                               | <b>ShipTo:</b> 001 - FT. | MYERS AUTOMO     | TIVE > Company: 03 -                                | Service Central Meyers > <b>War</b> | ehouse: 030 - Part Sho |
| Customer 380825                                                                                                    | Α                        | Contact          | ,                                                   | Order Number                        | <u>N</u> ew Order      |
| Ship To Name FT. MYERS AUTOMOTIVE                                                                                       | 2                        | Phone / Ext      | 941-936-0081                                        |                                     | Accept Order           |
| Address 1 P. O. BOX 7106                                                                                                |                          | Special Instr    |                                                     | Urder Lype                          |                        |
| Address 2                                                                                                    |                          | Customer PO      |                                                     | se Stanuaiu                         |                        |
| Address 3                                                                                                    | Ope                      | erator Hold 🔲 🛛  |                                                     |                                     |                        |
| City State Zip FORT MYERS FL                                                                                            | ▼ 33911-71               |                  |                                                     |                                     | Order <u>D</u> etails  |
| Method Normal Delivery                                                                                                  | -                        |                  |                                                     |                                     |                        |
| Line         001         Part Number         Ord           ACDR45TS         1           5613957         5948K         1 | EA · 💌                   |                  | nit Price<br>1.770 Core Price<br>0.000<br>ist Price | Ext Price<br>1.77                   |                        |
|                                                                                                    |                          |                  | 0.000                                               |                                     |                        |
|                                                                                                    |                          |                  |                                                     |                                     |                        |
|                                                                                                    | 4<br>V                   |                  |                                                     |                                     |                        |
| Notes                                                                                                    |                          |                  |                                                     | Local Stock                         | AcceptLine             |
| 1                                                                                                    |                          |                  |                                                     | Available 0                         | Remove Line            |
| Line Action Part Number De                                                                                              | scription                |                  | Order                                               | Qty UOM Unit Price Co               | re Price Ext Price     |
| S 001 Sale ACDR45TS 56                                                                                                  | 13957 SPARK PL           | .UG              |                                                     | 1 EA 1.770                          | 0.000 1.77             |
|                                                                                                    |                          |                  |                                                     |                                     |                        |
|                                                                                                    |                          |                  |                                                     |                                     |                        |
| •                                                                                                    |                          |                  |                                                     |                                     | Þ                      |
| Ord Num: New Order Ord Date: 2/8/2006                                                                                   | Ord Lines: 1             | Mdse: 1.77       | Tax: 0.00                                           | Ord To                              | tal: \$1.77 //.        |

The Sourcing form has been heavily restricted for remote users.

The controls that are invisible to the remote user are:

- Purchase Order History Group Box
- Product Purchase Order Information Group Box
- Vendor Source for Purchase Order Group Box
- Force to ship check box
- *Note:* Sourcing warehouses to be displayed are restricted to the source warehouses for the remote user which are setup in User Maintenance.

## **Bisync XT Electronic Data Interchange**

Activant Vision<sup>™</sup> 7.4 supports bisync dial-up communications to receive XT orders from customers. XT is the format used by Activant to receive and process EDI Orders from customers. These orders can be small online jobber POs or large End of Day stock orders.

If you wish to use this feature, call your Activant sales representative to schedule an installation.

### Use

To use this feature, a customer will create a purchase order and transmit this purchase order to the Vision system using a bisync modem. This modem will automatically answer the call and accept the file. Vision will process the file, validate the data, and create a Vision order.

If Vision detects errors, the order will be put on hold awaiting manual EDI error correction and a CRM event will notify an operator. When errors occur, the EDI Administrator will want to resolve them using the EDI Manual Error Corrections maintenance. This is accessible in Back Office, through the main menu, Order Processing, EDI Processing, Error Correction Entry.

## Setup

To set this feature up, Activant will need to install some communications software on your Vision system. If you are required to install this software, the instructions will be included with the CD.

You will need the following equipment and services to use Bisync XT EDI:

- At least one line dedicated to a bisync modem. This modem should be capable of using the Bell 201C protocol. The UDS2140 modem currently in use by customers can be used.
- A CLEO SYNCcable+. This is used to convert synchronous communications to asynchronous communications.
- A Windows PC which will run the CLEO software and the XTInbound Gateway service to watch for incoming file. This PC will require the Microsoft .Net Framework 2.0

Bisync XT Electronic Data Interchange Setup

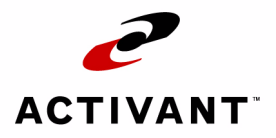

# VSP+

# **VSP+ Custom Startup Page**

VSP+ now includes the ability for you to create your own startup page using HTML which will display when your customers first log on instead of the product showcase. The header, footer and left side navigation areas of VSP+ will remain unchanged.

To enter HTML page data, go to the Vision Configuration tab, System Configuration form, Vision Supply Point Information folder, About Us Data sub folder. You may make a custom startup page for each VSP+ company.

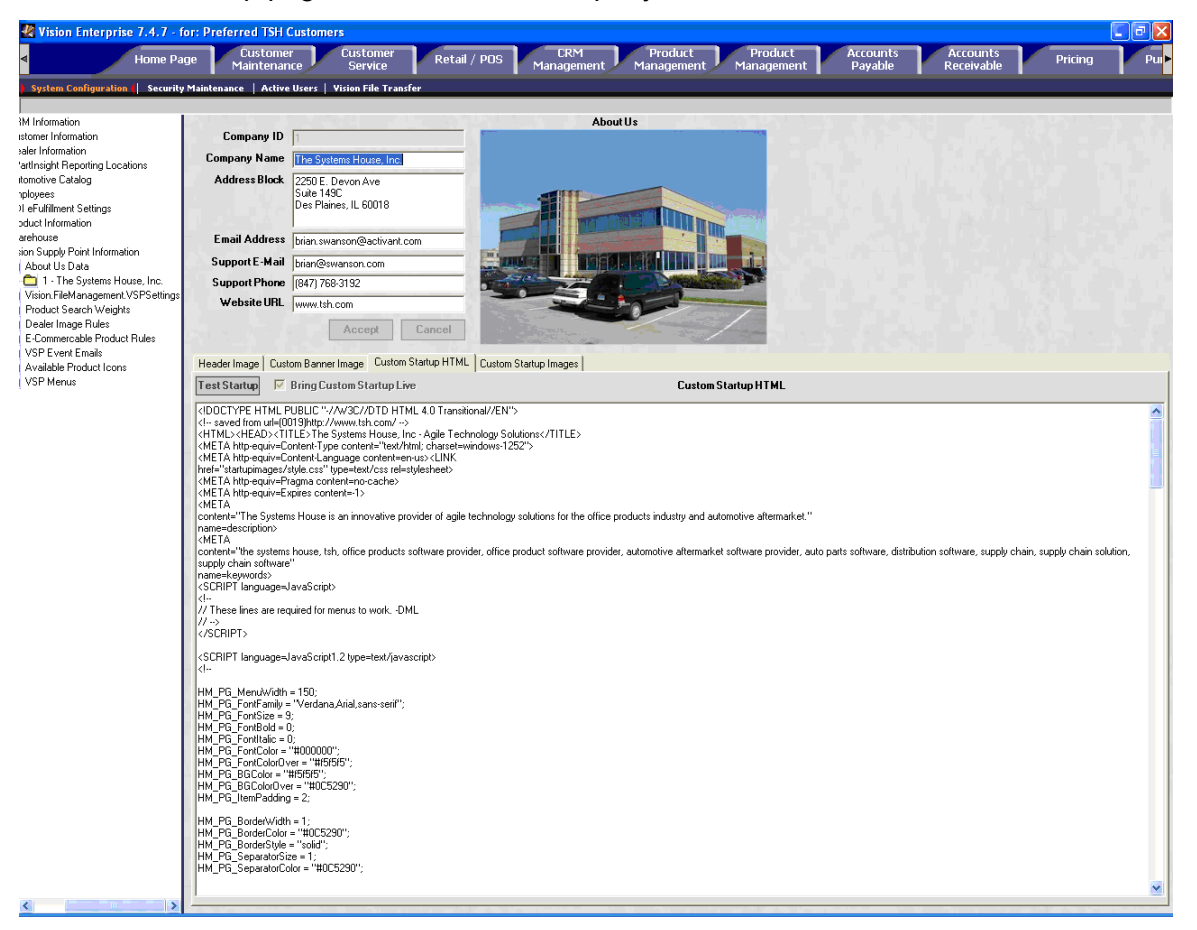

Enter your HTML in the Custom Startup HTML field, of the Custom Startup HTML tab.

To test your HTML without going live, click the "Test Startup" button. This brings up a web browser with the rendered startup page in it. Close the browser to go back to editing.

When you are ready to publish your new custom startup page, Check the "Bring Custom Startup Live" check box, and click the "Accept" button.

Upload any pictures to the Custom Startup Images tab:

To upload an image, Right click on the Image space.

Right clicking will bring up a menu, click "Load Image From File".

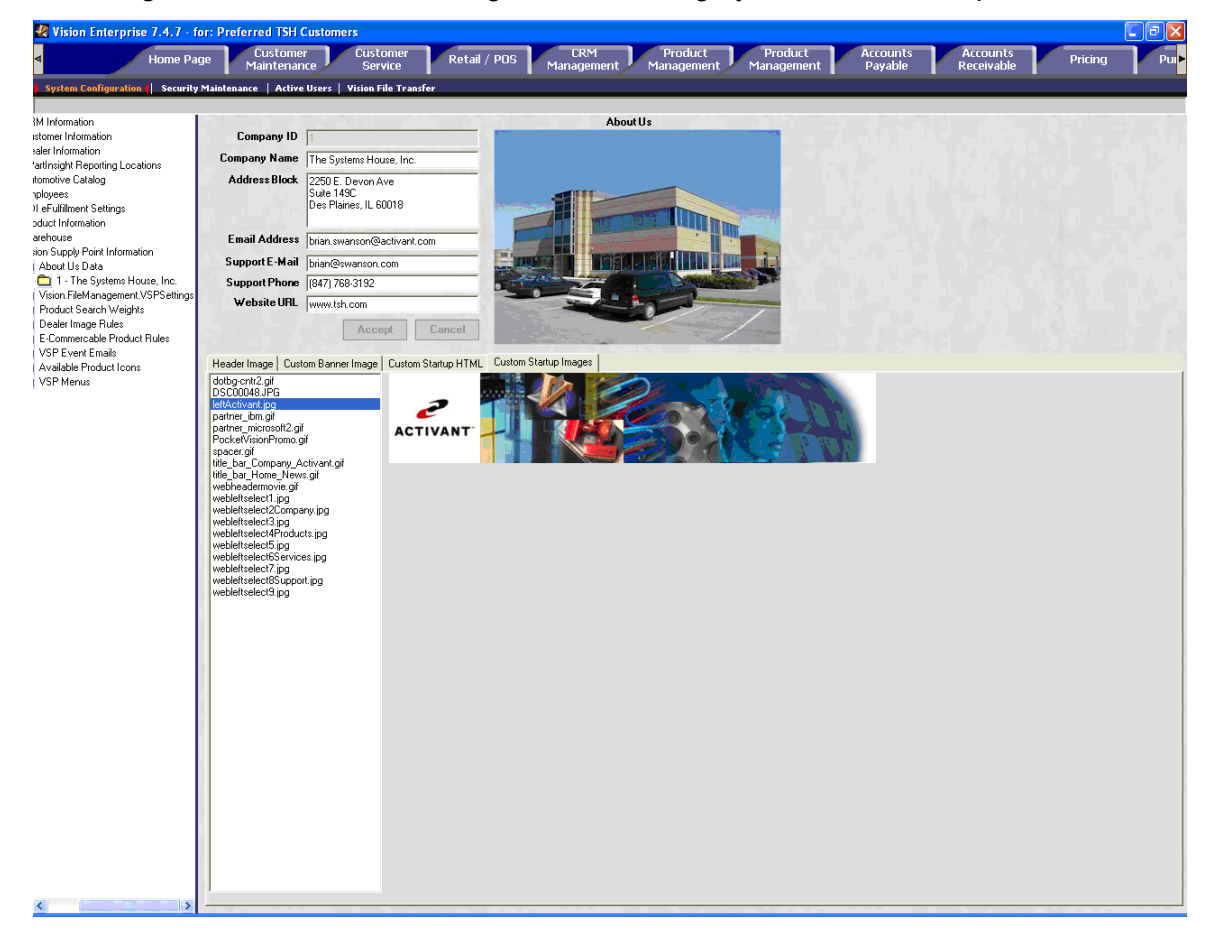

Navigate the file selection dialog box to the image you would like to upload.

Note: Only BMP, JPG, and GIF files may be uploaded. Each image must reside in a subdirectory called "startupimages". Any HTML that references these images must refer to them using the general format "startupimages/imagename.ext".

## **VSP+ Hierarchical Searching**

VSP+ now includes an "alphabetical, hierarchical listing" of all manufacturers, products, and models, as an alternative to using the existing "targeted search" machine matching feature. Instead of keying in a portion of the manufacturer name or the product model number, you can now instead locate a product in a list view.

A new section has been added to the existing machine matching page that provides the list of possible machine categories. For example, PRINTER DOT MATRIX, PRINTER LASER, FAX, CALCULATORS, etc. When you click on one of these links, a new web page is displayed, allowing you to further drill down into the machine matching database. This section appears immediately below the existing "targeted search" input field.

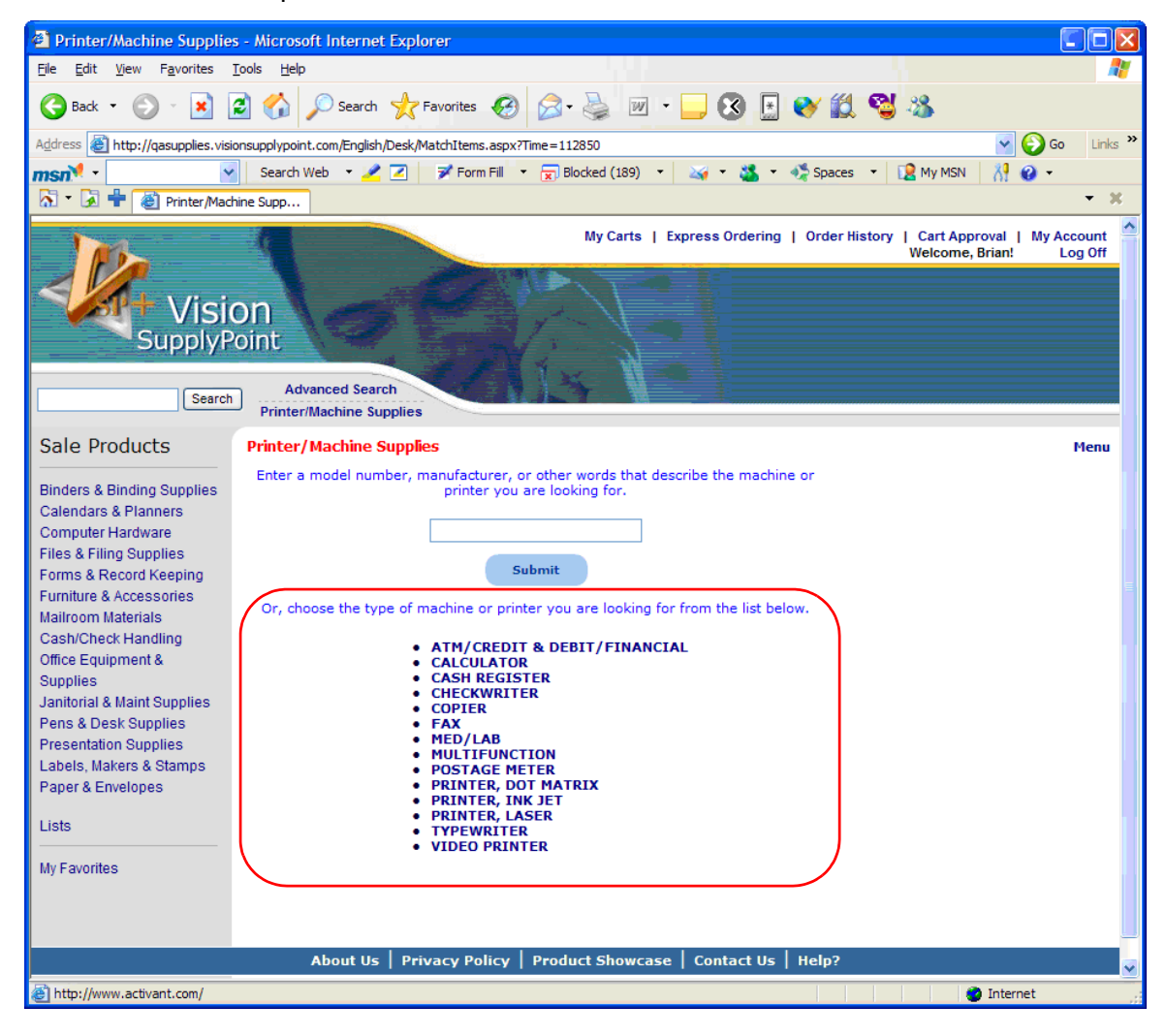

Here is an example of the new search feature:

To start searching hierarchically, click on one of the machine categories.

After clicking on a category, VSP+ shows a list of manufacturers of machines in that category:

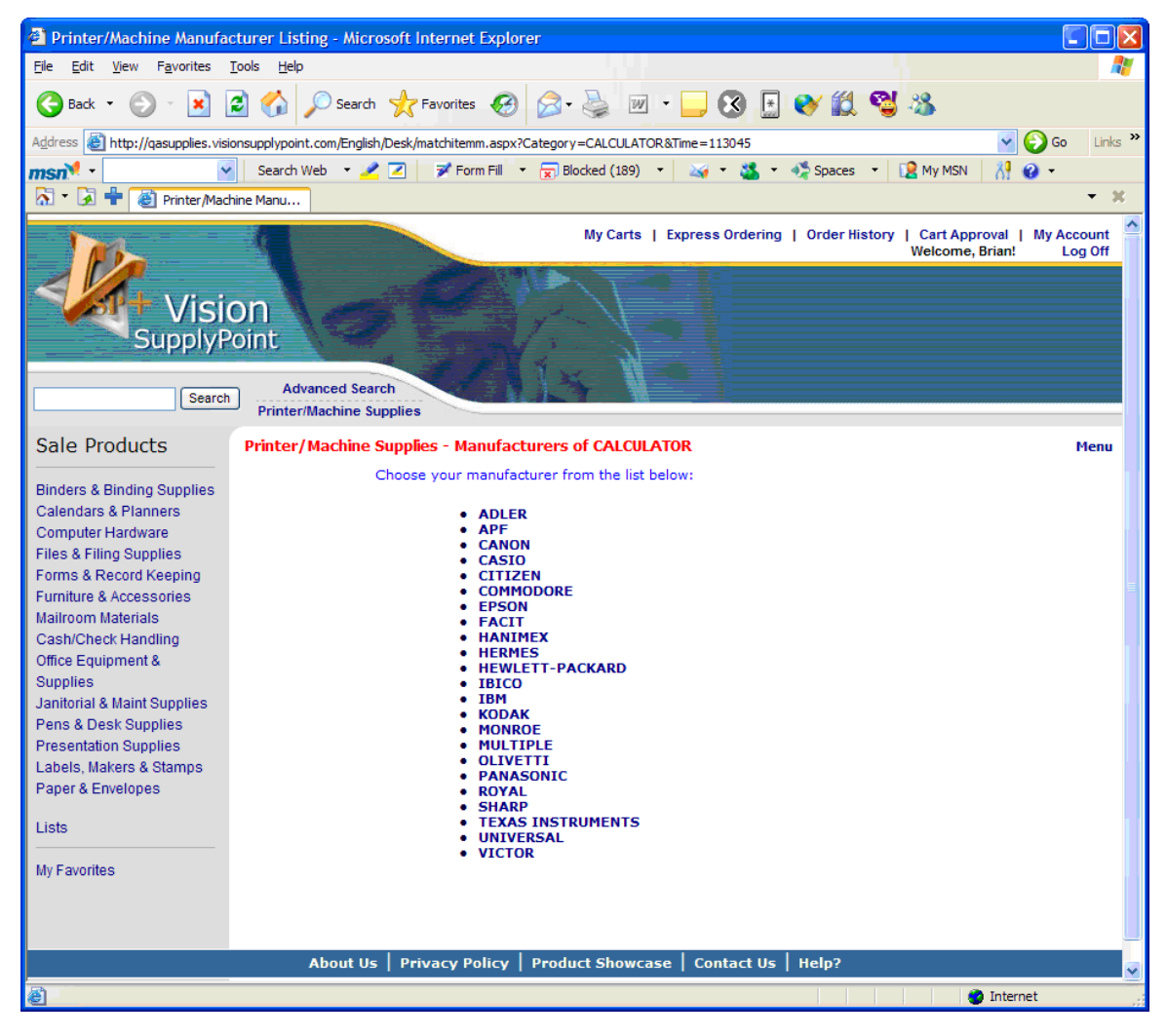

Click on a manufacturer to get a list of the machines in that category made by that manufacturer:

| Maching Matching Search                                                 | h Results - Microsoft Internet Explorer                                                                                                    |          |
|-------------------------------------------------------------------------|----------------------------------------------------------------------------------------------------|----------|
| <u>F</u> ile <u>E</u> dit <u>V</u> iew F <u>a</u> vorites               | Tools Help                                                                                                    | <i>.</i> |
| 🕒 Back 🝷 🕥 🕤 💌 🚺                                                        | 🖹 🏠 🔎 Search 🤺 Favorites 🤣 🍙 😓 🕋 🧫 🐼 🔛 😵 🏭 🧐 🕉                                                                                                    |          |
| Address ど http://qasupplies.visi                                        | ionsupplypoint.com/English/Desk/matchiteml.aspx?Category=CALCULATOR&Mfg=SHARP&Time=122207 🛛 🔽 🚱 Go 🛛 🛛                                                           | nks »    |
| msn <sup>M</sup> -                                                      | 🖌 Search Web 🔻 🖉 🔽 📝 Form Fill 🔻 🕁 Blocked (190) 🔹 🏹 🛪 🐝 👻 🐝 Spaces 💌 😥 My MSN 🛛 🐰 🥥 🔹                                                                           |          |
| 🚮 🔹 🛃 🖶 🙋 Maching Ma                                                    | atching Sea                                                                                                    | х        |
| Visit<br>SupplyP                                                        | My Carts   Express Ordering   Order History   Cart Approval   My Account<br>Welcome, Brian! Log Of<br>On<br>Coint<br>Advanced Search<br>Printer/Machine Supplies | t f      |
|                                                                         |                                                                                                    |          |
| Sale Products                                                           | LIST OF MACHINES FOUND FOR SHARP, CALCULATOR                                                                                                    |          |
| Binders & Binding Supplies<br>Calendars & Planners<br>Computer Hardware | Now showing results 1 - 25 of 41<br>1 2 Next                                                                                                    |          |
| Files & Filing Supplies                                                 | Model 1105                                                                                                    |          |
| Forms & Record Keeping                                                  | 8180                                                                                                    |          |
| Furniture & Accessories                                                 | 8181                                                                                                    |          |
| Mailroom Materials                                                      | EL1192BL                                                                                                    |          |
| Cash/Check Handling                                                     | EL1192C                                                                                                    |          |
| Office Equipment &                                                      | EL1192G                                                                                                    |          |
| Supplies                                                                | EL1197 IV                                                                                                    |          |
| Janitorial & Maint Supplies                                             | EL1197G                                                                                                    |          |
| Pens & Desk Supplies                                                    | EL1197GII                                                                                                    |          |
| Presentation Supplies                                                   | EL1197GIII                                                                                                    |          |
| Labels, Makers & Stamps                                                 | EL1197IV                                                                                                    |          |
| Paper & Envelopes                                                       | ELIGITA                                                                                                    |          |
|                                                                         |                                                                                                    |          |
| LISTS                                                                   | F11626                                                                                                    |          |
| My Equaritan                                                            | EL1628                                                                                                    |          |
| My Favorites                                                            | EL1630A                                                                                                    |          |
|                                                                         | EL1630G                                                                                                    |          |
|                                                                         | EL1801A                                                                                                    |          |
|                                                                         | EL1801C                                                                                                    |          |
|                                                                         | EL2192C                                                                                                    |          |
|                                                                         | EL2192G                                                                                                    |          |
|                                                                         | EL2192611                                                                                                    |          |
|                                                                         | EL2192P                                                                                                    |          |
|                                                                         | 1 2 Next                                                                                                    |          |
|                                                                         | About Us   Privacy Policy   Product Showcase   Contact Us   Heln?                                                                                                |          |
|                                                                         |                                                                                                    | <b>M</b> |
| e                                                                       | 🌍 Internet                                                                                                    |          |

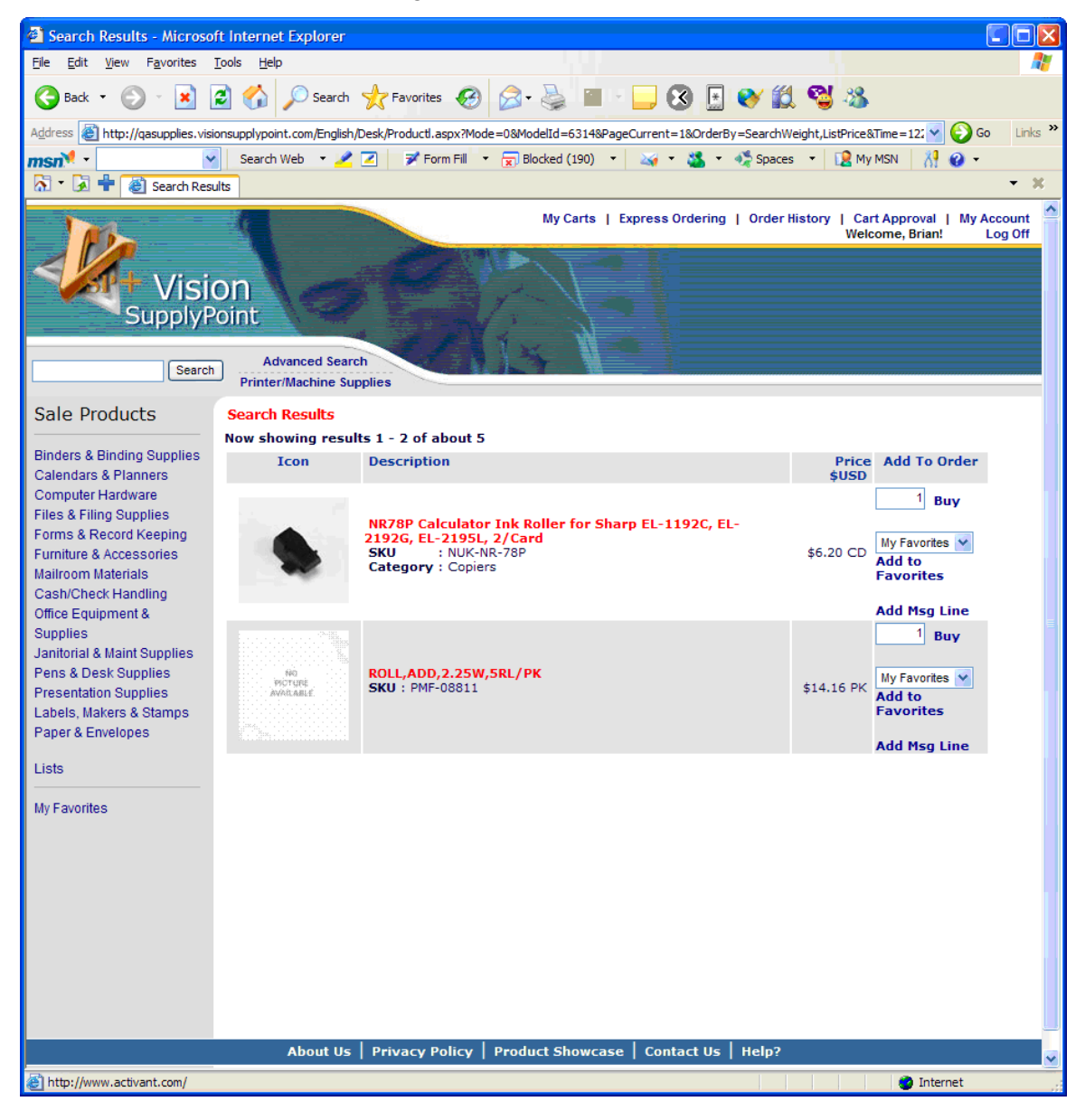

Click on the product name to get a list of the supplies for that model:

## **VSP+ Search Enhancements**

VSP+ Product Search now allows searching with or without the manufacturer prefix. The search will also return parts when either the butted number (for example: ACC3545A) or the un-butted number (for example: ACC-3545A) is entered.

## VSP+ Custom Banner Image/Link

There have been requests to add the ability to have VSP+ link to a third party "Chat" tool. The link to the tool should be visible all the time and clicking on the image will bring up the tool. Rather than limit this to a specific third party chat tool or even any chat tool, an area of the header will be reserved for a custom banner image with an associated custom Internet link.

The new image and link displays in the header section, to the left of the user's shopping cart:

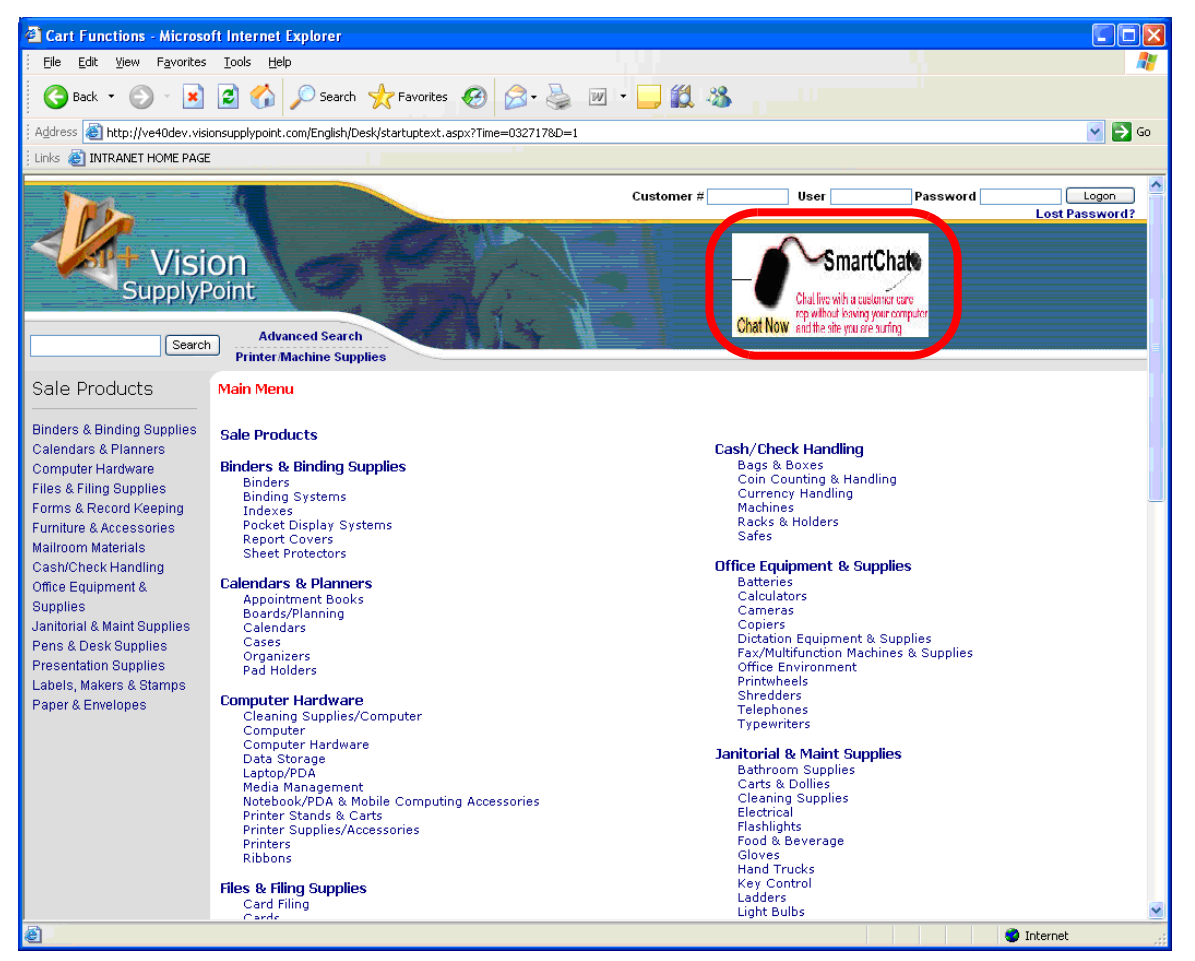

To set up the link and the displayed image, follow the following instructions:

**1** Go to System Configuration, Vision Supply Point Information, About Us Data.

2 From there, click on the folder for the the instance of VSP+ to which you would like to add the link and image:

**3** Click on the "Custom Banner Image" sub-tab.

#### **4** Type the Link URL into the Custom Banner URL field.

This is the web page to bring up when the banner is clicked.

- 5 Right click on the Image to upload a new image to display in the VSP+ Banner. Right clicking will bring up a menu, click "Load Image From File".
- 6 Navigate the file selection dialog box to the image you would like to upload.

This image should be 200 pixels wide by 79 pixels tall, or less.

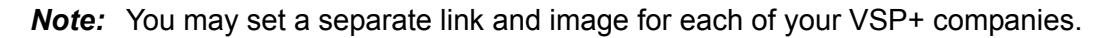

# **VSP+ Exception Message**

Instead of an unfriendly technical error message, a new error message has been developed that displays a unique error number and contact information so that the user can request assistance.

To configure this error message, go to VSP Management, "Vision SupplyPoint Information", "About Us" maintenance to enter values for the "Support Phone Number" and "Support E-Mail Address" fields.

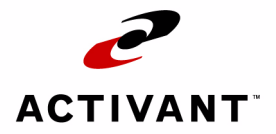

# **System Administration**

## **Backoffice Password**

The Automotive Backoffice can now be secured by password. Each menu can have a different password. In addition, ECL has it's own password, and there is a master password.

To activate this feature, set the passwords in Automotive Backoffice, menu 12.6.9.

| 🗒 Automotive Menu                              |                                                                                                    |          |
|------------------------------------------------|----------------------------------------------------------------------------------------------------|----------|
| User: 44 FLAUTO<br>***                         | • SYSTEM ADMINISTRATION ***                                                                                                    | 12/21/05 |
| 1<br>2<br>3<br>4<br>5<br>5<br>7<br>7<br>8<br>9 | Printer Administration<br>File Analysis and Tuning<br>System Files Review<br>Software Maintenance<br>Purges and Rebuilds<br>User Administration<br>Data Conversion Menu<br><u>Clear Order Lock Ryte</u><br>Menu Password Maintenance |          |
| Ent                                            | er Selection, 'END' or 'HELP'                                                                                                    |          |

The password maintenance menu looks like this:

| 💂 Automotive Menu                                                                                                    |                                                              |  |
|----------------------------------------------------------------------------------------------------|--------------------------------------------------------------|--|
|                                                                                                    | *** AUTO PARAMETER PASSWORD MAINTENANCE ***                  |  |
| 1. MENU 1:<br>2. MENU 2:<br>3. MENU 3:<br>4. MENU 4:<br>5. MENU 5:<br>6. MENU 6:<br>7. MENU 8:<br>9. MENU 8:<br>9. MENU 9:<br>10. MENU 10:<br>11. MENU 10:<br>11. MENU 11:<br>12. MENU 12:<br>13. MENU 13:<br>14. MENU 14:<br>15. MENU 15: | 16. MENU 16:<br>17. MENU 17:<br>18. MENU 18:<br>19. MENU 19: |  |
| 20. ECL PSWD:                                                                                                    | 21. MSTR PSWD:                                               |  |
| ENTER LINE ♯ TO CH                                                                                                    | IANGE,"S≸" TO STEP,DELETE TO DELETE,0 TO ACCEPT:∎            |  |

# ePartInsight

The PartInsight data warehouse provides Activant's large-scale data repository to consolidate data across Parts Distributor Operations and across Program Group members. This data warehouse platform provides a foundation to Activant's web enabled eBusiness Intelligence solutions support advanced analytical applications by customer, product, inventory and operations management topic areas.

The Activant Vision<sup>™</sup> 7.4 interface to ePartInsight has the following features:

- System configuration support for PartInsight "supplier numbers" and "locations".
- Tools to allow the Data Warehouse Communications Server to connect to the Vision server.
- A mechanism for automatically creating two files (inventory changes and sales transactions) named and formatted appropriately on a daily basis.
- A mechanism for creating "inventory refresh" files (in virtually the same format as the daily inventory files) for specified locations upon request.
- A mechanism for creating sales transactions files for past dates upon request.
- A mechanism for removing old files after a number of days have passed.

## Configuration

The configuration of PartInsight reporting locations is integrated to the Vision Configuration form as a node within the configuration tree. It is only available to users with the FILE MAINTENANCE ADMIN job function.

#### A sample screen shot

| 🖉 Vision Enterprise 7.4.1 - for: Preferred TSH Customers                                                                                                    |                                                                                                    |                                                                                                    |                                                                                                    |  |  |  |
|----------------------------------------------------------------------------------------------------|----------------------------------------------------------------------------------------------------|----------------------------------------------------------------------------------------------------|----------------------------------------------------------------------------------------------------|--|--|--|
| CRM Par<br>Management Manage                                                                                                    | t Accounts Pricing<br>ment Payable Pricing                                                                                                    | Purchasing Conf                                                                                     | /ision<br>iguration System Admin ►                                                                   |  |  |  |
| System Configuration (  Security Maintenance   Active Users   Yision File Transfer                                                                                                    |                                                                                                    |                                                                                                    |                                                                                                    |  |  |  |
| CRM Information     Customer Information     Dealer Information     ePartInsight Reporting Locatio     ePartInsight Reporting Locatio     O1 - Service Parts     O2 - Part Shop Express     O3 - Service Central Meye     o1 - Storage Central WD     o6 - Part Shop Express - I     O6 - Part Shop Express - I     O7 - Part Shop Express - I     O8 - Part Shop Express - I     O8 - Part Shop Express - I     O8 - Part Shop Express - I     O8 - Part Shop Express - I | The Activant PartInsight Business Intelligence system uses "Suppliers" as the business unit for reporting and analysis. Use this form to control which of your warehouses and companies are associated with each reporting location, and to enter the names of those locations as you'd like to see them in the analysis. |                                                                                                    |                                                                                                    |  |  |  |
|                                                                                                    | Reporting Name Part Shop Express Address 2316 N. 95th St. Gite Decla                                                                                                    | receivable balances from<br>these companies will be<br>reported for this supplier.                  | in these warehouses will be<br>reported for this location.                                           |  |  |  |
| O9 - Parts Shop Express -     O9 - Parts Shop Express -     O1 - Battery PROs     O1 - Battery PROS - FM                                                                                                    | State FL - FLORIDA                                                                                                    | ✓ 02 - Part Shop Express <ul> <li>03 - Service Central M</li> <li>04 - Parts Shop Expres</li> </ul> | 010 - Part Shop Expres     011 - Part Shop STP -     011 - Part Shop STP -     012 - Part Shop STP - |  |  |  |
| 22 - TEST COMPANY FC     Test COMPANY FC     Miscellaneous Information     Product Information                                                                                                    | Country USA                                                                                                    | 05 - Storage Central W     06 - Part Shop Epxress     07 - Part Shop Express                        | 013 · Part Shop STP ·     015 · Part Shop STP ·     015 · 019 · TEST FEE                             |  |  |  |
| 🗄 🛅 Warehouse                                                                                                    | 🔽 Send Lost Sales Data                                                                                                    | 09 - Parts Shop Expres                                                                              | <ul> <li>U2U - Part Shop Expres</li> <li>021 - Part Shop Tampa</li> </ul>                            |  |  |  |
|                                                                                                    | Price Level for List Price <use file="" on="" price=""></use>                                                                                                    | 10 · Warranty and Cor 11 · Battery PROs                                                             | 022 - Part Shop Tampa<br>023 - Part Shop Tampa                                                       |  |  |  |
|                                                                                                    | Price Level for Bucket 1 113 - List 3                                                                                                    | 12 · Battery PROS · F<br>13 · TEST                                                                  | 025 - Part Shop Tampa<br>029 - 029 TEST FEE W                                                        |  |  |  |
|                                                                                                    | Price Level for Bucket 2   114 - List 4                                                                                                    | 22 - TEST COMPANY                                                                                   | 030 - Part Shop Expres                                                                               |  |  |  |
|                                                                                                    | Price Level for Bucket 3   125 - DEALER 5                                                                                                    |                                                                                                    | 032 - Part Shop FTM -                                                                                |  |  |  |
|                                                                                                    | Price Level for Bucket 5 146 - JOBBER 6                                                                                                    |                                                                                                    | Accept Cancel                                                                                        |  |  |  |
|                                                                                                    |                                                                                                    |                                                                                                    |                                                                                                    |  |  |  |

To properly configure your DataWarehouse feed using ePartInsight, contact your DataWarehouse/ePartInsight administrator or the Activant help desk.

ePartInsight requires a permanent connection to the Internet for the Vision server and correct configuration of that connection. When you set up ePartInsight, Activant Support will help you configure your Internet connection.

## **Manual Data Extraction**

Under the System Administration tab, a new form has been added to allow manual data extraction.

| 🛿 Vision Enterprise 7.4.1 - for: Preferred TSH Customers |                                                                                                    |                                                                                                    |  |  |
|----------------------------------------------------------|----------------------------------------------------------------------------------------------------|----------------------------------------------------------------------------------------------------|--|--|
| CRM Part<br>Management Manager                           | Accounts<br>nent Payable Pricing                                                                                                    | Purchasing Vision System Admin                                                                                                    |  |  |
| System Configuration                                     |                                                                                                    |                                                                                                    |  |  |
| Vision Administration                                    | Check the PartInsight reporting<br>locations that should send a full<br>refresh of inventory during the next<br>End of Day process.<br><ul> <li>01 - Service Parts</li> <li>02 - Part Shop Express</li> <li>03 - Service Central Meyers</li> <li>04 - Parts Shop Express /S4</li> <li>05 - Storage Central WD</li> <li>06 - Part Shop Express - Itago</li> <li>08 - Parts Shop Express - St.P</li> <li>09 - Parts Shop Express - St.P</li> <li>09 - Parts Shop Express - FM</li> <li>11 - Battery PR0S</li> <li>12 - Battery PR0S - FM</li> <li>22 - TEST COMPANY FOR QC</li> </ul> Save Changes | Choose a date, then press<br>the "Extract Daily Sales"<br>button to extract PartInsight<br>sales data for that specific<br>date<br>12/21/2005 C<br>Extract Daily Sales |  |  |
|                                                          |                                                                                                    |                                                                                                    |  |  |

Normally, a single full inventory extraction is performed at the start of the ePartInsight service, and only "partial" extractions are needed on successive days, to report changes.

From time to time, ePartInsight data warehouse administrators may request a full inventory refresh. Check the locations for which a full refresh is requested and press the "Save Changes" button. The full refresh will be performed during the next end of day process.

It is also possible that extracting sales data for specific days in the past is desired. Choose the desired date and press the "Extract Daily Sales" button. The extraction for that day will be immediately performed, and will be available the next time the ePartInsight data warehouse downloads from the server.

### **Automatic Processing**

Two new programs will be added to the end of day process - one for inventory extraction, and the other for sales transaction extractions. Files older than two weeks are deleted by the end-of week process.
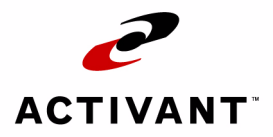

# Supplementary Enhancements

# **Printer Selection in Order Entry**

With Activant Vision<sup>™</sup> 7.4, you can select which printer to use from the Order Entry screen.

There is a new box on the Current Order forms that lets you select the printer and document to print:

| 🖉 Vision Enterpris    | e 7.4.27                  |                               |                           |                          |                        |
|-----------------------|---------------------------|-------------------------------|---------------------------|--------------------------|------------------------|
| <                     | Home Page Cu<br>Mair      | stomer Custo<br>itenance Serv | mer<br>ice Retail / PO    | 5 CRM<br>Management      | Part<br>Management     |
| 🗃 Customer Profile (F | 2)   Ship Tos (F3)  Curre | nt Order (F4)   Part (F5      | )   Customer History (F7) | Part History (F8)   Orde | r Inquiry (F9)   A/R 🕞 |
| > Warehouse: 050 - F  | AD - WD                   |                               |                           |                          |                        |
| Customer              |                           | Conta                         | ict 🛛                     | 🚽 Order Num              | ber 🙀                  |
| Ship To Name          |                           | 🛛 👔 🦹 Phone / E               | xt                        | OrderType<br>Standard    | New Order              |
| Address 1             |                           | Special Ins                   | tr 🛛                      | C One Step               | Accept Order           |
| Address 2             |                           | Billing Cod                   | le                        | C C/M Pickup             |                        |
| Address 3             |                           | Order Sour                    | ce                        | C/M One St               | ep Payments            |
| City State Zip        |                           | Customer F                    | 0                         | C Rebill                 |                        |
| Map Location          |                           | Operator Hold                 | -                         | - Guore                  | Hide                   |
| Delivery<br>Method    |                           | - CS                          | R                         | <b>•</b>                 |                        |
| Company               | -                         | Order Summary                 |                           | Document Print           |                        |
| Warehouse             | -                         | First Invoice Date            | UUD<br>Merchandise        | Printer Queue            | <u> </u>               |
| Sales Rep             | -                         | 5/ 4/2006 💌                   | Disposal Fee              | 0.00 Document            | C Invoice              |
| Sales Rep 2           | ine>                      | #Payments                     | Restocking Fee            | 0.00                     |                        |
| % Sales Rep           | % Sales Rep 2             | Credit Terms                  | Freight                   | 0.00                     |                        |
| Promo ID              | ,                         |                               | Delivery                  | 0.00                     |                        |
| Blanket P0            |                           | Misc Charge None              | s) 🔽 🔤                    | 0.00                     |                        |
| Job Number            |                           | Estimated Ta                  | ах Ханан Канан            | 0.00                     |                        |
|                       |                           |                               | ExciseTax                 | 0.00                     |                        |
| Jurisdiction          | <u></u>                   | Transaction Date M            | In Urd Surcharge          | 0.00                     |                        |
| Demand Order 厂        | Bypass Budget 🗖           | 57 4/2006 💌                   |                           | 0.00                     |                        |
| Complete Ship         | <b>_</b>                  | As of Date                    | Discount %                |                          |                        |
| Action Proc           | duct More Discou          | nt Calculator                 |                           |                          |                        |

To set up the Document Print box, go to the Vision Configuration tab, System Configuration form. The printer information can be set for each warehouse. Go to the Logistics sub-folder for the warehouse:.

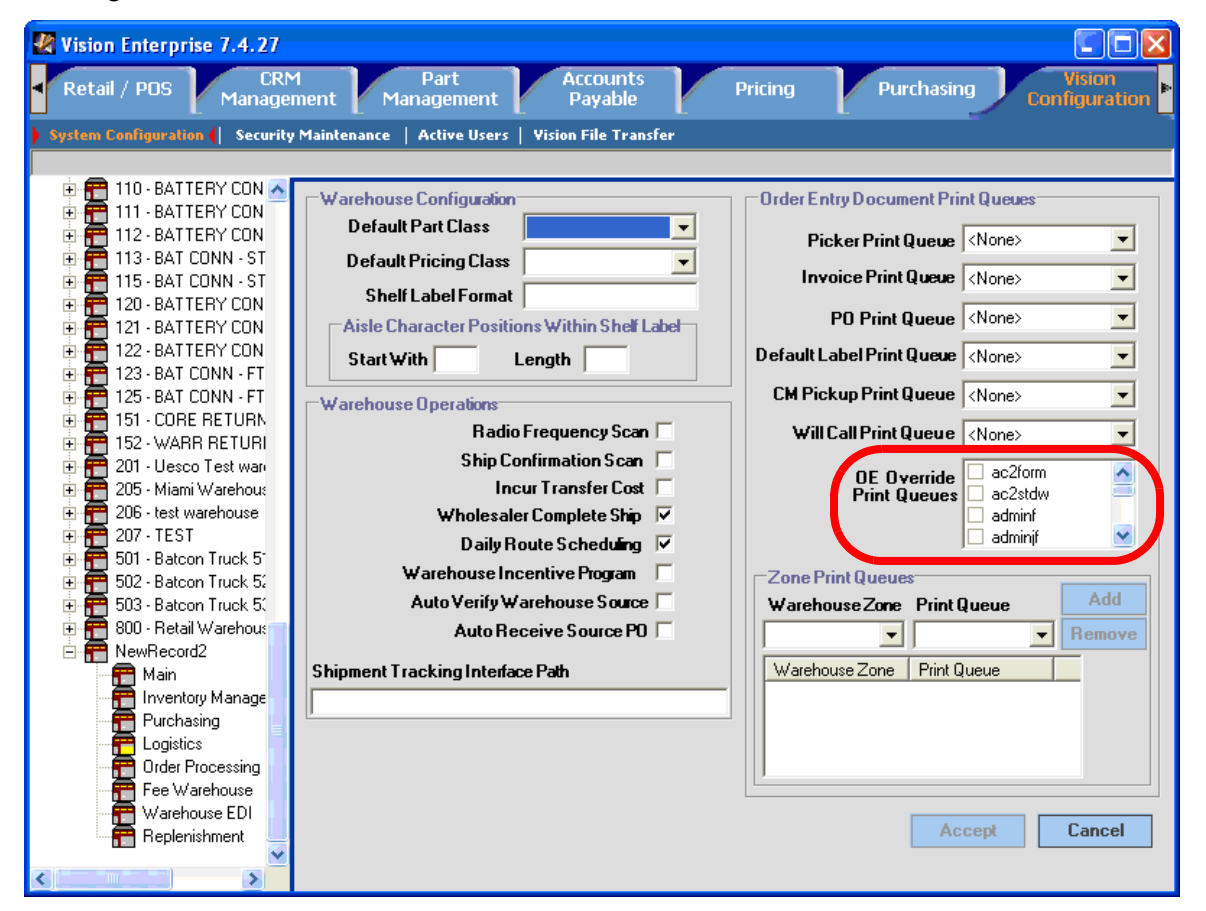

In the OE Override Print Queues box, indicated above, select the print queues that the documents should be able to print to.

Printer selection in Order Entry is only available for Automotive customers.

# **Kit Inventory Update**

Vision supports two kinds of kits; Build-to-Shelf Kits and Demand Kits. A Demand Kit is not assembled until the pick ticket is processed. A Build-to-Shelf Kit is pre-assembled and appears as only a single line on the order.

With a Demand Kit, the components remain available for individual sale up until the point that they are sold.

With a Build-to-Shelf Kit, because the components have already been packaged up with the kit, they sit on the shelf in a "kitted" condition and are not available for individual sale.

If the kit type is Build-to-Shelf, Vision updates usage of kit components either at EOD, or immediately (based an indicator on the "kit" form in parts maintenance). Demand kit usage statistics for kit components are updated during end of day.

If you would like to not update the inventory for Build-to-Shelf kits, go to the Vision Configuration tab, System Configuration form, warehouse folder. The update setting can be set for each warehouse. Go to the Purchasing sub-folder to set the check-box:

| Vision Enterprise 7.4.27 - for: P                                                                                                    | referred TS                                            | H Customers                                                                                                    | counte                                                                                                    |                                                                                                    | _                                                                                                    |                                                                 |
|----------------------------------------------------------------------------------------------------|--------------------------------------------------------|----------------------------------------------------------------------------------------------------|----------------------------------------------------------------------------------------------------|----------------------------------------------------------------------------------------------------|----------------------------------------------------------------------------------------------------|-----------------------------------------------------------------|
| Retail / POS Managem                                                                                                    | ent 🗹 M                                                | anagement                                                                                                    | Payable                                                                                                    | Pricing                                                                                                    | Purchasing                                                                                                    | Configuration                                                   |
| ) System Configuration (  Security N                                                                                                    | 1aintenance                                            | Active Users   Vision                                                                                                    | File Transfer                                                                                                    | _                                                                                                    | _                                                                                                    |                                                                 |
| Warehouse Ot1 - CHICAGO SUPF Main Warehouse Corder Processing Fee Warehouse Warehouse Warehouse Ot1 Replenishment 002 - CHICAGO SUPF              | Purchasir<br>Allow O<br>Activ<br>Update C<br>Sales Lax | g Options<br>ver Receiving ☑ T<br>Purchase Stockouts<br>Create Individual Purc<br>tivate Furniture Purch<br>ate Wholesaler Stock<br>U<br>omponent Usage for B<br>Jurisdiction 100001 s | rack Lost Sales<br>from Wholesaler<br>chase Orders By<br>Customer Order<br>ase Orders Upon<br>Generation<br>Purchase Orders<br>pon Saneoration<br>uild to Shelf Kits<br>tate of Wl | ABC Classification     Perform ABC Cla     ABC Model      ABC Model      Additional      Warehouses     to Combine     for     Classification | on ROP C<br>ssification A<br>one><br>002 - CHICAGG<br>003 - BUSINES<br>004 - RETAIL /<br>005 - BUSINES<br>006 - TEST | Alculation                                                      |
|                                                                                                    | Pricing<br>Model<br>Price Lew<br>Update                | None><br>None><br>st <none><br/>Load<br/>sGlobal</none>                                                                                                    | Purchase Ord<br>Print Contact<br>PO Fax Logo<br>PO Laser Logo                                                                                                    | er Print Options<br>on PO<br>tshbw.eps<br>tshbw.pcx                                                                                           | MfgAvg<br>O Upon<br>© Monti<br># of POs                                                                              | Lead Time Calc<br>PO Receipt<br>hly<br>to Include <sup>10</sup> |
| Logistics<br>Order Processing<br>Fee Warehouse                                                                                                    | Vendor Tr<br>Vendor                                    | ansmission Sequence                                                                                                    | Facility                                                                                                    | Code Account                                                                                                    | Order Ta                                                                                                    | ker Add                                                         |
| Warehouse EDI                                                                                                    | Vendor                                                 | VendorName                                                                                                    | Eacility Code                                                                                                    | Description                                                                                                    | Account                                                                                                    |                                                                 |
| Heplenishment<br>007 - PICK BY ORDEF<br>008 - CONTRACT FUI<br>009 - LOCATION 009<br>010 - TEST SJB<br>012 - Office Depot Inv<br>018 - BENTAL WARF | SPR1<br>SPR2<br>UNIT1<br>UNIT2<br>UNIT2                | SP RICHARDS<br>SP RICHARDS<br>UNITED STATIONE<br>UNITED STATIONE<br>UNITED STATIONE                                                                                                    | 01<br>02<br>CHI<br>SLK<br>CLV                                                                                                    | SPR Atlanta<br>SPR Charlotte<br>UNI Chicago-Carol S<br>UNI Salt Lake City<br>UNI Cleveland                                                    | 753432<br>753432<br>753432                                                                                           | RFP<br>RFP                                                      |
| O99 - DAMAGES WAF                                                                                                    |                                                        | Burn                                                                                                    |                                                                                                    | A Same                                                                                                    | Accept                                                                                                    | Cancel                                                          |

If the box is checked, the component usage is updated during PO acceptance. If the box is not checked, usage is not updated at the warehouse level.

## **Multi-store Sales**

A customer can purchase from multiple stores. When a customer orders from a location other than his normal serving location, the identity on the invoice and taxation is drawn from the selling location, not from the customer defaults. If a customer receives parts from an alternate location, he wants to see the name and address of that location on the invoice.

To do this, Activant Vision<sup>™</sup> 7.4 allows you to select a Company ID for the customer, at the warehouse level. If a Company ID is selected at the Warehouse level, it will be used

to determine what address prints on the invoice, otherwise the customer's Company ID will be used.

To set up the Company ID, go to the Vision Configuration tab, System Configuration form, warehouse folder. The Company ID setting can be set for each warehouse. Go to the main sub-folder to set the Company ID:

| 🖑 Vision Enterprise 7.4.27    |                                                                         | × |
|-------------------------------|-------------------------------------------------------------------------|---|
| Retail / POS CRM              | Parts A/P Pricing Purchasing Vision<br>Configuration                    | * |
| System Configuration Security | Maintenance   Active Users   Vision File Transfer                       |   |
|                               |                                                                         |   |
| 🖻 🛅 Warehouse                 | Warehouse # 050 Inventory Class Sellable Inventory                      |   |
|                               | Warehouse Address Information Warehouse Defaults                        | - |
| 📑 Inventory Manage            | Name MAIN PBP WD 050                                                    |   |
| - 📅 Purchasing                |                                                                         |   |
|                               | Abbreviation 1000 Bank   05001 - BANK                                   |   |
| Eee Warehouse                 | Address Line 1   500 WATERBURG PARK Company ID VISN - Vision Enterprise |   |
| Warehouse EDI                 | Address Line 2 Tax (None)                                               |   |
| 📅 Replenishment               | Address Line 3 Jurisdiction TSHV - TSH Vision Demo                      | / |
| ⊕                             | City ST PETERSRUBGH                                                     |   |
| □                             |                                                                         |   |
| + + + + 060 - STORE #06 FOI   |                                                                         |   |
| 🗄 🚝 061 - 061 CORE            | Phone Number   800-252-3673                                             |   |
| 🕀 📅 062 - 062 WARRANT         | County (None)                                                           |   |
| ⊕ 📅 065 - 065 SCRAP           |                                                                         |   |
|                               | Supporting Warehouses                                                   |   |
| 072 · 072 WARRANT             | Core Whse 051 - 051 CORE                                                |   |
| 🕀 📅 075 - 075 SCRAP           | Warranty Whee 052 - 052 WARRANTY                                        |   |
| ⊕                             | Scrap Whse 055 - 055 SCRAP                                              |   |
| 1081 - 081 CURE               |                                                                         |   |
| 085 - 085 SCRAP               |                                                                         |   |
| 🗄 📅 150 - MAIN PBO WD         |                                                                         |   |
| 🗄 📻 151 - 151 CORE            |                                                                         |   |
|                               | Óccent Cancel                                                           |   |
| 100 - 100 SURAP               |                                                                         |   |
|                               |                                                                         |   |

# **Barcode Expert Import**

Barcode Expert now allows the import of barcodes to Vision. To do this, you need to set up the manufacturer code cross references and import the barcodes from the distribution file.

### Set-up

To set up the manufacturer code cross references, go to the Vision Configuration tab, System Configuration form, Product Information folder, Manufacturer Abbreviation Xref sub-folder:

| 🛃 Vision Enterprise 7.4.27 - for                                                                                                    | Preferred TSH Customers                                                                                      |                                 |
|----------------------------------------------------------------------------------------------------|----------------------------------------------------------------------------------------------------|---------------------------------|
| Retail / POS CRM<br>Managemen                                                                                                    | t Part Accounts Pricing                                                                                      | Purchasing Vision Configuration |
| System Configuration      Security Mai                                                                                                    | ntenance   Active Users   Vision File Transfer                                                               |                                 |
| CRM Information   Customer Information   Dealer Information   Product Information   Product Information   Inventory Reason Code   Manufacturer Abbreviation   An1 - CAR   DEL - ACD   DR - DOR   DOR - DOR   CAR - CAR   CLA - CLA   CRC - CRC   ACD - ACD   Product Class   Product Class   Product Class   Product Sequencing   Product Class   Product Class   Product Types   Special Margins   UOM Titles | Line Code - Manufacturer Cross Reference<br>Line Code AA1<br>Dealer Line Code CAR - Cardone<br>Accept Cancel |                                 |

Enter the manufacturer abbreviation from the barcode file in the Line Code box, and select the abbreviation it corresponds to in the Dealer Line Code selection box. Click the "Accept" button to create the record.

You need to do this for each Manufacturer Abbreviation, even if the abbreviation matches the Line Code in the barcode file.

### Import

The Barcode Expert import process is similar to the Import UPC process.

To import the file:

**1** Go to menu 2.11.8 in the Vision Back Office.

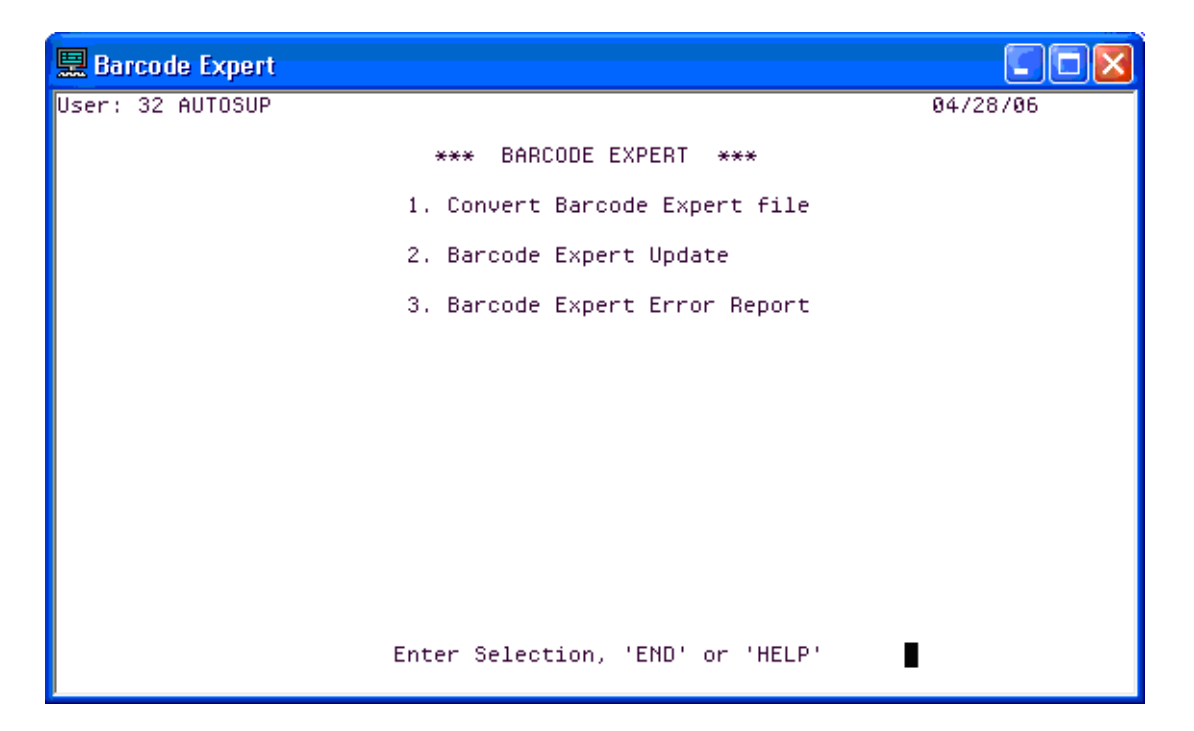

- 2 Select item 1, Convert Barcode Expert file.
- **3** Enter 'T' at the prompt.

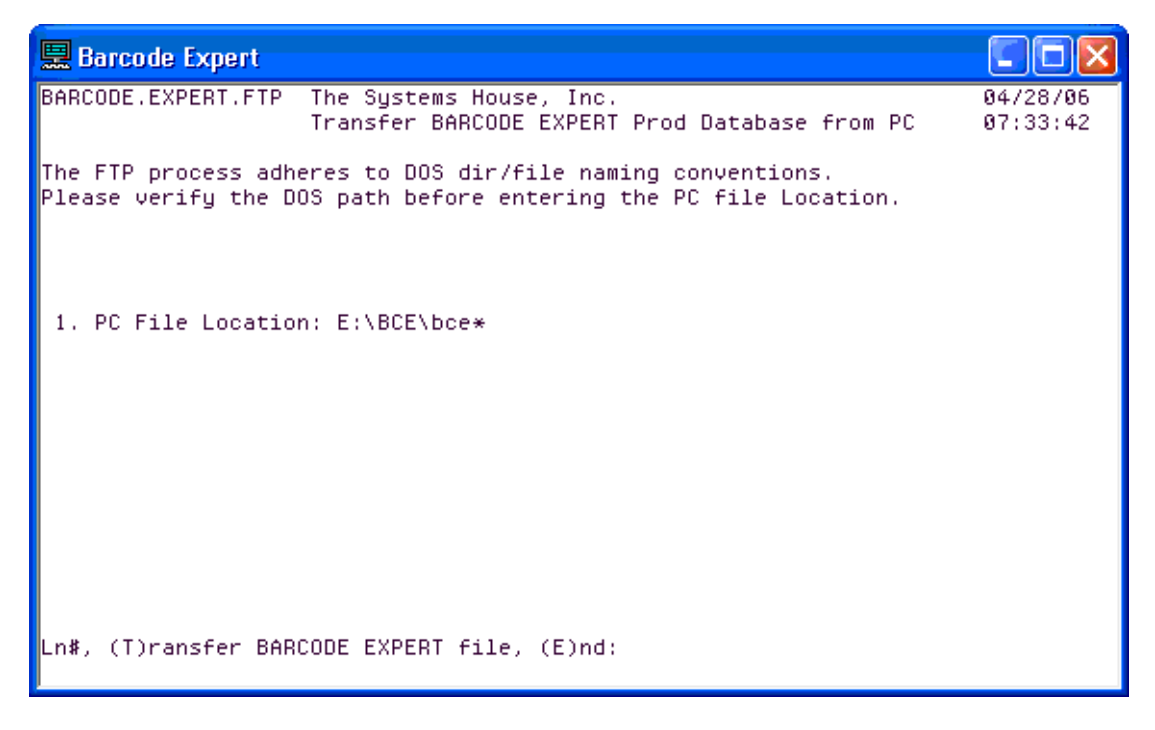

The program returns you to the 2.11.8 menu.

#### **4** Select menu item 2, Barcode Expert Update.

Vision updates the Barcode Expert file. This can take quite a long time. You may want to do it over the weekend, or at night.

## **On Demand Daily Combined Sales Report**

A new report has been added to help you reconcile cash and check receipts at each location.

This new report is similar to the existing EOD cash balancing report, but it also includes transactions from Customer Service Current Order form in addition to POS

To run this report, go to Vision Back Office, Menu 14.1.3. Select menu item 4, On Demand Daily Combined Sales Report.

| 🔜 On Demand Daily Cor | nbined Sales Report                       |      |
|-----------------------|-------------------------------------------|------|
| User: 16 AUTOSUP      | 05/0:                                     | 1706 |
| ***                   | ACCOUNTS RECEIVABLE DAILY REPORT MENU *** |      |
|                       | 1. Cash Receipts Journal By Batch≸        |      |
|                       | 2. Adjustment Journal                     |      |
|                       | 3. Open Batch Listing                     |      |
|                       | 4. On Demand Daily Combined Sales Report  |      |
|                       |                                           |      |
|                       | Enter Selection, 'END' or 'HELP'          |      |
| Ready                 | Ln 22, Col 63 NU                          | M    |

When the program asks, enter the location for which to run the report.

# **Default Credit Card Number**

You can now set up a default credit card number for each credit card type. If the default credit card number is set up and if the dealer is configured to process credit cards

manually, the order entry payment form (both in Customer Service and Retail/POS) will default the credit card number from the credit card file.

To set up the default credit card number, enter a credit card number in item 8 of Credit Card maintenance:

| 🔜 wIntegrate Windows Sockets: dingo.tsh.com - Open |                                   |                   |
|----------------------------------------------------|-----------------------------------|-------------------|
| Ele Edit Setup Bun Help                            |                                   |                   |
| j 🚅 🖬 🛍 🗒 🏷 🐛 🔹 🕂 🕹 숲 폭 ೱ ೱ 🕪                      |                                   |                   |
|                                                    |                                   | ▲                 |
|                                                    |                                   |                   |
|                                                    |                                   |                   |
|                                                    |                                   |                   |
| CREDIT, CARD-MAINT                                 | The Sustems House, Inc. 0         | 05/10/06 16:07:50 |
|                                                    | Credit Card Maintenance           |                   |
|                                                    |                                   |                   |
| Credit Card Type                                   | : DISC                            |                   |
|                                                    |                                   |                   |
| 1. Description                                     | :Discover                         |                   |
| 2. Std Abbrev                                      | •                                 |                   |
| 3. Process Network Ind                             | :                                 |                   |
| 4. Level III Accepted?                             | 1500.00                           |                   |
| 5. Max Trans Amt                                   | : 1500.00                         |                   |
| b. Mod IV Lheck                                    | :Y                                |                   |
| 9 Dilt Credit Cand Num                             | 6811888888888                     |                   |
| o. Drit credit card NuM.                           | :00110000000004                   |                   |
|                                                    |                                   |                   |
| 9. Ln# Min Prefix Max                              | Prefix Acct No Len Purch Card     |                   |
| 1. 300000                                          | 700000 15                         |                   |
|                                                    |                                   |                   |
|                                                    |                                   |                   |
|                                                    |                                   |                   |
|                                                    |                                   |                   |
|                                                    |                                   |                   |
| Ln#, (S#                                           | ), (R), (DELETE), (?), (0)Accept: |                   |
|                                                    |                                   |                   |
|                                                    |                                   |                   |
|                                                    |                                   |                   |
|                                                    |                                   |                   |
|                                                    |                                   |                   |
| Ready                                              |                                   | Ln 22, Col 59 NUM |

# **Cash Type in General Ledger**

Vision previously used the Bank record to determine the cash general ledger number. Orders are allowed to have only one bank but may have multiple payment types. You may now use the GL Rules to determine the general ledger number. The GL Rule "Cash With Orders" is available for this purpose, and has variables of Company and Cash Type (Cash, Check and Credit card). To set up the rule, go to the Vision Configuration tab, System Configuration form, GL Accounts folder, Cash With Orders rule:

| 🛃 Vision Enterprise 7.4.27                                                                                                    |                                                                                                    |                                                                            |
|----------------------------------------------------------------------------------------------------|----------------------------------------------------------------------------------------------------|----------------------------------------------------------------------------|
| Retail / POS                                                                                                    | CRM Part Accounts Pricing Purchas                                                                                        | ing Configuration                                                          |
|                                                                                                    |                                                                                                    | Configuration                                                              |
| System Configuration Securil                                                                                                    | y Maintenance   Active Users   Vision File Transfer                                                                      |                                                                            |
| GL Accounts     Accounts      Bottom Line Disco     Business     Cash With Orders     Core Cost of Good     Core Cost of Good     Core Cost of Good                                                                                                    | GL Account: Cash With Orders Behaves Same As Account CO-10100-000 Bules:                                                 | Test Rules                                                                 |
| Core Inventory  Core Purchases  Core Returned CC  Core Returned CA  Core Sales  Cost of Goods Sol  Default Variance /  Delivery Charge Ir  Disposal Fee Inco  Excise Tax Incom  FS Mileage Incom  FS Mileage Incom  FS Mileage Incom  FS Mileage Incom  FS Mileage Incom  Insurance Income  Interco Insurance  Interco Inventory  Interco Inventory  Interco Inventory  Invertory  Inventory  Inventory  Inventory  Inventory  Core Returned CC  Core Returned CC  Core Returned CC  Core Returned CC  Core Returned CC  Core Returned CC  Core Returned CC  Core Returned CC  Core Returned CC  Core Returned CC  Default Variance /  Disposal Fee Inco  Interco Inventory  Interco Inventory  Inventory | Rule         If Cash Type = "Check"         If Cash Type = "Cash" and Bank = "01001"         If Cash Type = "CreditCard" | Result            C0-10100-000         C0-10200-000           C0-10300-000 |
| Machine Deprecia<br>Machine Deprecia                                                                                                    | Up Down                                                                                                    | Accept Cancel                                                              |

The variables available are Cash Type and Bank Number. Cash Type can have the values: Cash, Check and CreditCard. The bank number must be entered in full, for example: 01001.

When the rule is in place, the Cash Control Entry screen offers a choice of cash types, and generates the Cash G/L# according to the Cash with Orders rule

| 🛃 dingo.tsh.com - PuTT                                          | Y                                                                                                    |                |     |
|-----------------------------------------------------------------|----------------------------------------------------------------------------------------------------|----------------|-----|
|                                                                 | CASH CONTROL ENTRY                                                                                                | Date: 05/12/00 | 6 🔼 |
| 1. Co #: O1<br>2. Posting Date:<br>3. Bank No:<br>4. Cash Type: | GAA St. Petersburg<br>05/12/06<br>001 Bank Name: BANK<br>2 1-Check 2-CreditCard 3-Cash<br>Cash G/L#: 01-10300-000 | Batch #:       |     |
| 5. A/R Cash to Po<br>6. Misc Cash to P                          | st.: 465.25<br>ost:<br>Following are legitimate w/o codes<br>1. Cashdis<br>2. S/C W/O<br>3. Shortpy<br>4. HBWO    | : :            |     |
| total cash to be                                                | POSTED : 465.25                                                                                                   |                |     |
| Is This W                                                       | hat You Want? ( <rtn>/N): <mark>#</mark><br/>CASH.DRIV</rtn>                                                      | 'ER            |     |

# **Do Not Display Zero Balance Invoices**

Some businesses have a large number of paid (zero-balance) AR records. These records stay on file for some time, which can result in a lot of paging when doing payment entry. The Cash Receipts entry program has been modified to not display zero balance records on the "manual" and "summary" screen for cash entry. The "simple" screen for cash entry (input type "1" – Manual) will continue to display zero balance AR records.

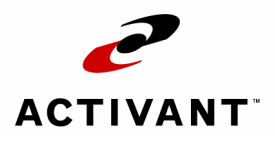

# Index

#### А

| ABC code                      | 15 |
|-------------------------------|----|
| accounts payable              | 82 |
| Activant sales representative | 91 |

#### В

| Back Office  | 32,    | 41, | 44, | 45, | 62, | 112,   | 113   |
|--------------|--------|-----|-----|-----|-----|--------|-------|
| Build-to-She | If Kit |     |     |     | 4   | 15, 46 | 6, 70 |

#### С

| check, payment                    | 82    |
|-----------------------------------|-------|
| comma separated value             | 71    |
| Computer/Telephony Interface      | 85–88 |
| conventions                       | 6     |
| counterman                        | 32    |
| credit hold                       | 25–27 |
| CRM                               | 7, 8  |
| Customer Profile                  | 85    |
| Customer Service Representative . | 12–14 |
| customer support                  | 6     |

#### D

| DBA (Doing Business As) | 81 |
|-------------------------|----|
| dealer settings         | 32 |
| Distribution Warehouses | 37 |

#### Е

end-of-day process .. 20, 32, 35, 37, 41, 71

#### F

| Forms<br>Costs/Prices<br>Cross References<br>CTI Phone Numbers<br>Current Order 14, 18, 21, 25, 27, 29,<br>75 | 85<br>73<br>62<br>86<br>43, |
|----------------------------------------------------------------------------------------------------|-----------------------------|
| Customer Profile 18, 25, 26, 27,                                                                              | 85                          |
| Dealer Defaults                                                                                               | 20                          |
| Kit                                                                                                    | 47                          |
| Logistics                                                                                                    | 29                          |
| Lost Sales 43,                                                                                                | 44                          |
| Main37,                                                                                                    | 38                          |
| Order Entry                                                                                                   | 107                         |
| Order Inquiry                                                                                                 | 21                          |
| Part 15, 43, 48,                                                                                              | 74                          |
| Part Maintenance                                                                                              | 38                          |
| Preferences                                                                                                   | 87                          |
| Pricing 55, 57,                                                                                               | 59                          |
| Product Detail                                                                                                | 38                          |
| Purchasing                                                                                                    | 31                          |
| Receiving                                                                                                    | 01                          |
| POP Eactors 37                                                                                                | 30                          |
| Security Maintenance                                                                                          | 13                          |
| Sourcing 28 29 32                                                                                             | 90                          |
| System Configuration 33 59 94 1                                                                               | าล                          |
| 109                                                                                                    | 115                         |
| Usage                                                                                                    | 41                          |
| Vendor Profile                                                                                                | 83                          |
|                                                                                                    |                             |

### G

| Global Pricing |  |
|----------------|--|
| gross margin   |  |
| gross profit   |  |

### Н

| HTML | 93, | 95 |
|------|-----|----|
|      |     |    |

#### I

| Immediate L | Jsage Update | 45, 46 |
|-------------|--------------|--------|
| Invoice     |              | 32     |

### J

| Job Function                                  | 20                   |
|-----------------------------------------------|----------------------|
|                                               |                      |
| OE RETURNABLE OVERRIDE                        | 17                   |
| OE SHOW GP/COST20, 21                         | , 22                 |
| OE SHOW GP/COST (POS) 20, 21                  | , 22                 |
| Job Role20, 21                                | , 22                 |
| Automotive Catalog Remote User 8              | 8, 89                |
| CSRMGR                                        | 17                   |
| <b>DOC</b> 20                                 |                      |
| PUS20                                         | , 21                 |
| POS20<br>POSMGR20                             | , 21<br>, 21         |
| POS20<br>POSMGR20<br>Remote GUI Order Entry88 | , 21<br>, 21<br>, 89 |

### L

| <br>41–44 |
|-----------|
|           |

#### Μ

| manufacturer code cross references | 110 |
|------------------------------------|-----|
| Mfg. Popularity Code               | 15  |

### Ν

| Non-Returnable | Items | <br>16– | -19 |
|----------------|-------|---------|-----|
|                |       |         |     |

#### 0

| Order Entry           | 25, 29, 41, 43 |
|-----------------------|----------------|
| Orders                |                |
| C/M One Step          | 17             |
| C/M Pickup            | 17             |
| Customer              |                |
| Drop-ship             |                |
| Retail                |                |
| Standard (two-step)   |                |
| Transfer              |                |
| Overselling Inventory |                |
|                       |                |

#### Ρ

| Part Number           |        |
|-----------------------|--------|
| part search           |        |
| Price Updating        | 71     |
| Pricing Class         | 40     |
| Pricing Levels        | 55, 57 |
| Printer Settings      |        |
| Product Class         | 40     |
| Product Substitution  | 64–70  |
| professional services | 6      |
| purchase order        | 45     |
| Purchasing            | 44     |
| -                     |        |

#### R

| Rebates<br>Received-on-account payments<br>re-order | 58–63<br>27<br>44, 45<br>38 | 3<br>7<br>5<br>8 |
|-----------------------------------------------------|-----------------------------|------------------|
| Reports                                             |                             |                  |
| Force Ship                                          | 32                          | 2                |
| Future Pricing                                      | 70, 71                      | 1                |
| Lost Sales                                          | 4′                          | 1                |
| Replenishment Summary                               | 53                          | 3                |
| Shelf Kit Component                                 | 45, 46                      | 6                |

### S

| support     | 6 |
|-------------|---|
| system tray | 7 |

#### T Tab

| labs                                   |       |
|----------------------------------------|-------|
| A/R Inquiry                            | 85    |
| Accounts Payable                       | 83    |
| Customer Maintenance 59, 62, 72, 8     | 5, 86 |
| Customer Service 15, 20, 25, 43,       | 85    |
| Home Page 7, 20, 22, 27, 48, 85,       | 87    |
| Order Entry                            | 90    |
| Part Management                        | 73    |
| Pricing                                | 55    |
| Product Maintenance                    | 37    |
| Purchasing Management                  | 39    |
| Retail/POS 20, 21, 43,                 | 85    |
| System Administration 1                | 06    |
| System Configuration                   | 36    |
| Vision Configuration 13, 29, 33, 59, 8 | 38,   |
| 94, 108, 109, 110, 111, 1              | 15    |
| target audience                        | 5     |
|                                        |       |

| typographics |  | .6 |
|--------------|--|----|
|--------------|--|----|

#### V

| Vendor Account Number81,  | 82, 83 |
|---------------------------|--------|
| Vendor Backorder          | 47–51  |
| Vendor Code               | 40     |
| Vendor Master Maintenance | 82     |
| Vendor Part Number        | 45     |